# **CRAY T90 SERIES MME INTERFACE REFERENCE**

| Description of this Document   | vii       |
|--------------------------------|-----------|
| Notational Conventions         | viii      |
| ENVIRONMENT 0                  | 1         |
| Interface Components           | 1         |
| Automatic or Manual Mode       | 1         |
| Base Window Title              | 2         |
| Version Number                 | 2         |
| Signalator or FEI Channel      | 2         |
| Workshifton or Channel Number  | 2         |
| Copy Number Q1                 | 2         |
|                                | 2         |
| Module and Test Selection Area | 2         |
| Total Pass and Enter South     | 3         |
| Control Buttons                | 3         |
| Configuration Information      | $\square$ |
| Status Information             | -1        |
| Modes                          | 4         |
| Compose Mode                   | 5         |
| Base Window Title              | 5         |
| Version Number                 | 5         |
| Simulator or FEI Channel       | 5         |
| Workstation or Channel Number  | 6         |
| Copy Number                    | 6         |
| Menu Bar                       | 6         |
| Sequence Editing Buttons       | 6         |
| Total Pass and Error Counts    | 7         |
| Control Buttons                | 7         |
| Configuration Information      | 8         |
| Status Information             | 8         |
| Modes                          | 9         |

|                                           | Sequence Scroll Box                          | 9  |
|-------------------------------------------|----------------------------------------------|----|
| Men                                       | u Button Commands                            | 10 |
| H                                         | File -> Load -> Sequence                     | 10 |
| I                                         | File -> Load -> Data                         | 11 |
| I                                         | File -> Save -> Sequence                     | 13 |
| H                                         | File -> Save -> Data                         | 14 |
| I                                         | File -> Delete                               | 15 |
| I                                         | File -> Print -> Root                        | 16 |
| I                                         | File -> Print -> Screen                      | 16 |
| I                                         | File -> Print -> Setup                       | 16 |
| I                                         | File -> Dump                                 | 17 |
| X                                         | /iew -> Memory                               | 19 |
|                                           | Changing Memory                              | 24 |
|                                           | Using the Keyboard Accelerator               | 26 |
| V                                         | /iew -> Buffer                               | 34 |
| V                                         | /iew -> Log                                  | 35 |
| 1. 1. 1. 1. 1. 1. 1. 1. 1. 1. 1. 1. 1. 1  | View -> Report                               | 35 |
|                                           | 7iew -> Notes                                | 36 |
|                                           | Properties -> Environment -> ENV1            | 36 |
|                                           | roperties -> Environment -> ENV2             | 36 |
| le la la la la la la la la la la la la la | Properties -> Partition                      | 36 |
| F F                                       | Properties -> Resource Allocation            | 37 |
| ,                                         | Specifying which CPU Writes and Reads Memory | 37 |
|                                           | Setting the Debug Level that MME Uses        | 38 |
| H                                         | Properties -> Enable Auto Apply              | 38 |
| I                                         | Properties -> Disable Auto Apply             | 39 |
| τ                                         | Jtilities -> Pattern                         | 39 |
| τ                                         | Jtilities -> Find                            | 39 |
| . t                                       | Jtilities –> Configuration                   | 41 |
| τ                                         | Jtilities -> Logic Monitor                   | 42 |
| ŀ                                         | Reset -> Channel                             | 42 |
| ŀ                                         | Reset -> Server                              | 42 |
| F                                         | Reset -> Configuration                       | 42 |

# **ENVIRONMENTS 1 AND 2**

| 45 |
|----|
|----|

| Interface Components                          | 45 |
|-----------------------------------------------|----|
| Base Window Title                             | 46 |
| Version Number                                | 46 |
| Simulator or FEI Channel                      | 46 |
| Workstation Name or Channel Number            | 46 |
| Copy Number                                   | 46 |
| Menu Bar                                      | 46 |
| CPU Selection, Control Point, and Status Area | 46 |
| Controls                                      | 51 |
| Configuration Information                     | 52 |
| Sections Scroll Box                           | 52 |
| Status Information                            | 53 |
| Control Points Scroll Box                     | 54 |
| Menu Button Commands                          | 55 |
| File -> Load -> Data                          | 55 |
| File -> Load -> Control Point                 | 57 |
| File -> Load -> Test List                     | 59 |
| File -> Load -> Layout                        | 59 |
| File -> Save -> Data                          | 60 |
| File -> Save -> Control Point                 | 61 |
| File -> Save -> Test List                     | 62 |
| File -> Save -> Layout                        | 62 |
| File -> Delete                                | 63 |
| File -> Print -> Root                         | 64 |
| File -> Print -> Screen                       | 64 |
| File -> Print -> Setup                        | 64 |
| File -> Dump                                  | 65 |
| View -> Memory                                | 67 |
| Changing Memory                               | 73 |
| Using the Keyboard Accelerator                | 75 |
| View -> Standard Locations                    | 84 |
| View –> Error Log                             | 85 |
| Memory Error Information                      | 85 |

.

| Register Parity Error Information                                       | 86  |  |
|-------------------------------------------------------------------------|-----|--|
| Shared Register Error Information                                       | 86  |  |
| LAT Error Information                                                   | 87  |  |
| View -> Memory Map                                                      | 87  |  |
| View -> Runtime Information -> Current                                  | 87  |  |
| View -> Runtime Information -> Controller (Environment 2                |     |  |
| Only)                                                                   | 89  |  |
| View -> Listing -> Current                                              | 90  |  |
| View -> Listing -> Controller                                           | 92  |  |
| View -> Listing -> Other                                                | 92  |  |
| View -> Notes                                                           | 94  |  |
| Edit -> Delete Control Point -> Selected                                | 94  |  |
| Edit -> Delete Control Point -> All                                     | 94  |  |
| Edit -> Assign CPU(s)                                                   | 94  |  |
| Edit -> Deassign CPU(s)                                                 | 94  |  |
| Properties -> Environment -> ENV2 (Environment 1 Only)                  | 94  |  |
| Properties -> Environment -> ENV1 (Environment 2 Only)                  |     |  |
| Properties -> Environment -> ENV0                                       |     |  |
| Properties -> Partition                                                 | 95  |  |
| Properties -> Resource Allocation                                       | 96  |  |
| Changing Memory Allocation (Environment 2 Only)                         | 96  |  |
| Changing the Auto Assignment, CPU Allocation, or CPU<br>Control Options | 98  |  |
| Changing the CPU to Memory Delay                                        | 100 |  |
| Changing the Section Swap Interval and Enabling or                      |     |  |
| Displaying the Maximum Pass Option                                      | 101 |  |
| Changing the Error Logger Access Setting and Setting the Debug Level    | 102 |  |
| Properties -> Run System (Environment 2 Only)                           | 103 |  |
| Utilities -> Clear                                                      | 104 |  |
| Utilities -> Pattern                                                    | 104 |  |
| Utilities -> Find                                                       | 104 |  |
| Utilities -> Copy/Move                                                  | 107 |  |
| Utilities -> IB Dump                                                    |     |  |
| Utilities -> Configuration                                              |     |  |
| Utilities -> Logic Monitor                                              |     |  |

| Utilities -> Command Buffer | 108 |
|-----------------------------|-----|
| Reset -> Channel            | 108 |
| Reset -> Server             | 108 |
| Reset -> Configuration      | 109 |
| Reset -> I/O (Quad 0)       | 109 |
| Reset -> I/O (Quad 1)       | 109 |
| Reset -> I/O (Quad 2)       | 110 |
| Reset -> I/O (Quad 3)       | 110 |
| Reset -> Shared             | 110 |
|                             |     |

## Figures

| Figure 1. | Environment 0 Interface Components (Automatic or Manual Mode) | 1   |
|-----------|---------------------------------------------------------------|-----|
| Figure 2. | Environment 0 Interface Components<br>(Compose Mode)          | 5   |
| Figure 3. | Environment 0 Menu Quick Reference                            | 43  |
| Figure 4. | Environments 1 and 2 Interface Components                     | 45  |
| Figure 5. | Example Interrupt Flag                                        | 48  |
| Figure 6. | Example Controller Status Message                             | 48  |
| Figure 7. | Memory Allocation in Environment 2                            | 97  |
| Figure 8. | Environment 1 Menu Quick Reference                            | 111 |
| Figure 9. | Environment 2 Menu Quick Reference                            | 112 |
|           |                                                               |     |

# Tables

| Table 1. | Interrupt Flags                              | 48 |
|----------|----------------------------------------------|----|
| Table 2. | Controller Status Messages                   | 49 |
| Table 3. | Control Point Runtime Information Categories | 88 |
| Table 4. | Controller Runtime Information Categories    | 89 |
|          |                                              |    |

# **Description of this Document**

This document is a reference to the user interface for the Mainframe Maintenance Environment (MME) application used to troubleshoot CRAY T90 series mainframes. This document describes the interfaces used with MME environments 0, 1, and 2. It also describes all available menu button commands. Figure 3, Figure 8, and Figure 9 contain illustrations of all menu button commands available in environments 0, 1, and 2, respectively. This document is one component of the MME documentation set, which includes the following documents.

CRAY T90 Series MME User Guide, publication number HDM-xxx-0.

This document describes how to use the MME environments for troubleshooting. It includes information about the internal functionality of MME.

CRAY T90 Series MME Interface Reference, publication number HDM-xxx-0.

This document describes the interfaces used with MME environments 0, 1, and 2. It also describes all available menu button commands.

CRAY T90 Series MME Diagnostic Tests and Utilities, publication number HDM-xxx-0.

This document provides quick-reference information for all diagnostic tests and utilities you can use with MME.

# **Notational Conventions**

This document uses the following notational conventions:

- The base of a number is decimal unless stated otherwise. All memory references are octal values.
- Buttons are shown the way they appear in a window; for example,
   Go
- Settings are shown the way they appear in a window; for example,
- The -> symbol indicates holding the MENU mouse button down and moving the mouse pointer to the next menu item.
- Courier type indicates a command you can enter.
- Courier bold type indicates commands you should enter.

- Helvetica type indicates references to the MME interface windows.
- Helvetica bold type indicates menu entries you should choose from the MME interface; for example, the text "choose View -> Memory" indicates you should choose the Memory entry from the (View V) menu button.

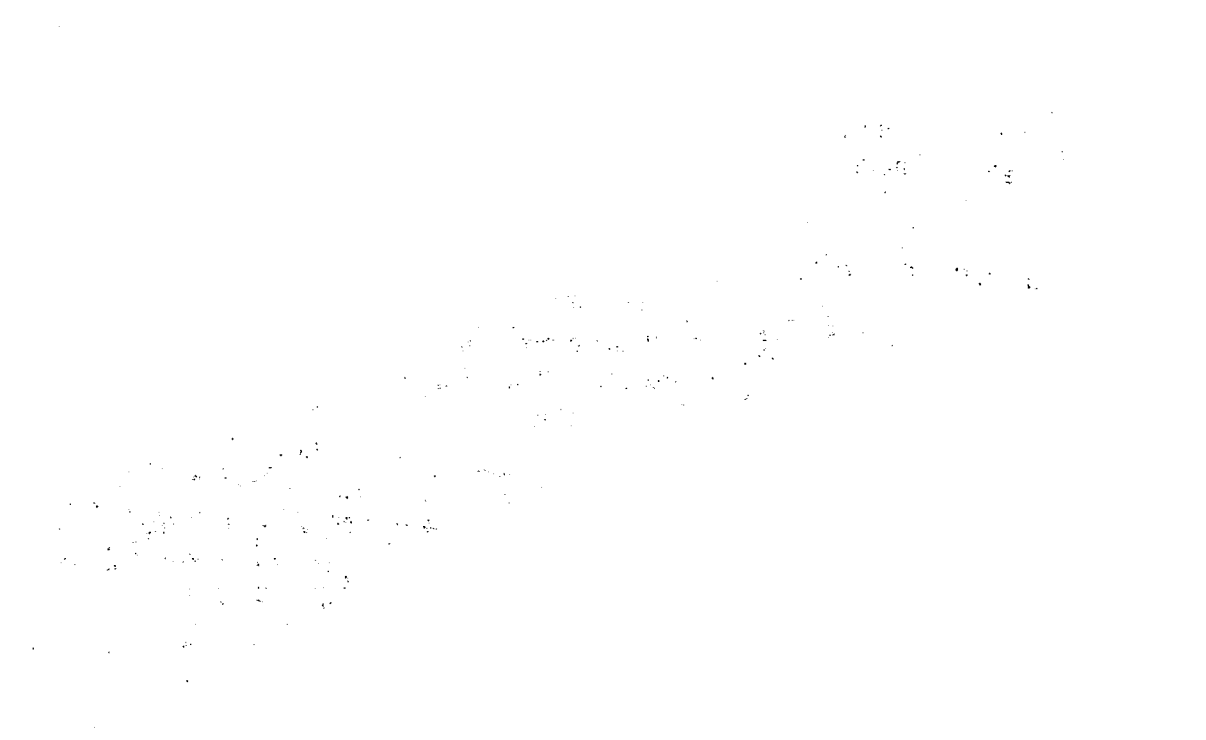

# **ENVIRONMENT 0**

This section describes the interface components and menu button commands for MME environment 0.

# **Interface Components**

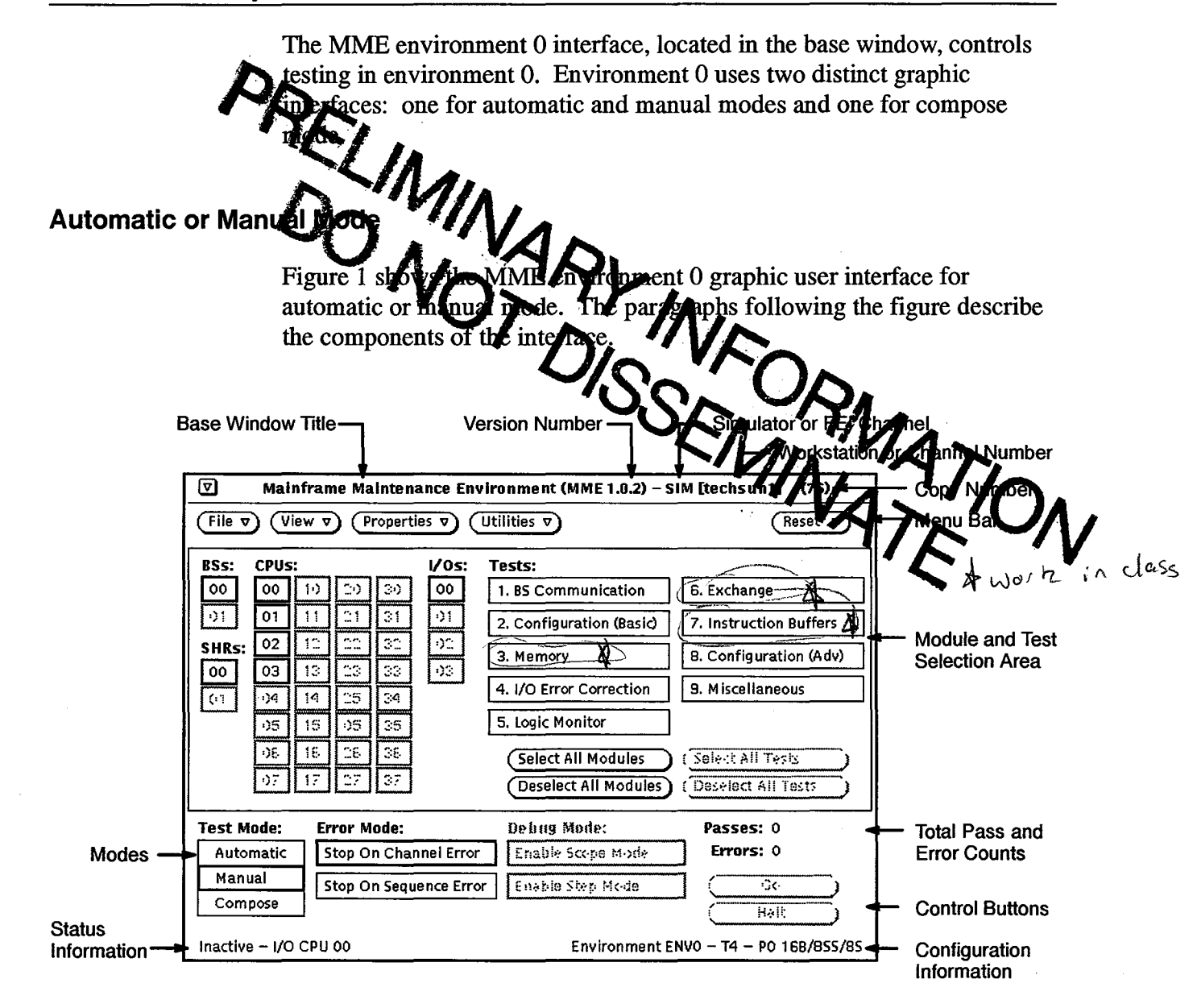

Figure 1. Environment 0 Interface Components (Automatic or Manual Mode)

#### **Base Window Title**

The base window title displays the name of the program: Mainframe Maintenance Environment.

#### **Version Number**

The version number indicates the version of MME you are using.

#### **Simulator or FEI Channel**

The simulator or front-end interface (FEI) channel indicator shows MME is running with the simulator (indicated by SIM) or an FEI channel (indicated by FEI CHN 0 for channel 0, FEI CHN 1 for channel 1, or FEI CHN 2 for channel 2).

#### **Workstation or Channel Number**

The workstation or channel number indicator lists the name of the workstation or the channel number on which MME is running.

#### **Copy Number**

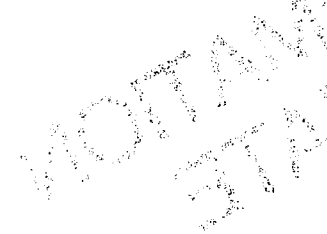

The copy number indicates the copy of MME you are using. To set the copy number, start MME with the -copy option. If you start MME with the default copy number of 0, the MME base does not display a copy number. For more information about starting MME with the -copy option, refer to the *CRAY T90 Series MME User Guide*, publication number HDM-xxx-0.

#### Menu Bar

The menu bar contains five menu buttons: (File v), (View v), (Properties v), (Utilities v), and (Reset v). For descriptions of the commands accessible from these menu buttons, refer to "Menu Button Commands" later in this section.

#### **Module and Test Selection Area**

In the module and test selection area, you can modules to the environment 0 tests. You can assign four types of modules to tests: BSs (boundary scan modules), SHRs (shared modules), CPUs (CPU modules), and I/Os (input/output modules).

Use the following settings to select environment 0 tests:

| 1. BS Communication      | 6. Exchange            |
|--------------------------|------------------------|
| 2. Configuration (Basic) | 7. Instruction Buffers |
| 3. Memory                | 8. Configuration (Adv) |
| 4. I/O Error Correction  | 9. Miscelianeous       |
| 5. Logic Monitor         |                        |

Click on a setting to select a test. Use the <u>Select All Tests</u> and <u>Deselect All Tests</u> buttons to select or deselect all tests (automatic mode only). Use the <u>Select All Modules</u> and <u>Deselect All Modules</u> buttons to select or deselect all modules.

For more information about the environment 0 tests, refer to the *CRAY T90 Series MME Diagnostic Tests and Utilities* document, publication number HDM-xxx-0.

#### **Total Pass and Error Counts**

The total pass count component (Passes) indicates the number of passes a test has completed. The total error count component (Errors) indicates the total number of errors found during the current test(s) executions. The pass and error counts are in decimal.

#### **Control Buttons**

Use the control buttons to start testing ( $\bigcirc$  ) and stop testing ( $\bigcirc$  Halt).

#### **Configuration Information**

The configuration information component displays the current MME environment and configuration data (mainframe type; partition where MME is running; and number of sections, subsections, and banks). The System Configuration Environment (SCE) provides this information.

For example, the following configuration information indicates MME is in environment 0 (Environment ENV0); the mainframe type is a CRAY T94 system (T4); MME is running in partition 0 (P0); and the configuration consists of 16 banks (16B), 8 subsections (8SS), and 8 sections (8S). Environment ENV0 – T4 – P0 16B/855/85

The configuration information component displays one of the following mainframe types:

| Description                               |
|-------------------------------------------|
| A tester with 1 CPU and 1 memory module   |
| A tester with 1 CPU and 4 memory modules  |
| A tester with 4 CPUs and 4 memory modules |
| A mainframe with 4 CPUs                   |
| A mainframe with 16 CPUs                  |
| A mainframe with 32 CPUs                  |
|                                           |

#### **Status Information**

The status information component displays the current state of the MME program, using the following messages:

| Message      | Description                       |
|--------------|-----------------------------------|
| Active       | Test(s) are running.              |
| Inactive     | No test(s) are running.           |
| I/O CPU ##   | The specified CPU is the I/O CPU. |
| I/O Disabled | No CPUs are set as the I/O CPU.   |

#### Modes

The modes area contains the settings for the Test Mode, Error Mode, and Debug Mode:

- Test Mode can be set to <u>Automatic</u>, <u>Manual</u>, or <u>Compose</u> to indicate testing in automatic, manual, or compose mode.
- Error Mode can be set to <u>Stop On Channel Error</u> to stop testing when a channel error occurs and <u>Stop On Sequence Error</u> to stop testing when a sequence error occurs.
- The Debug Mode settings are used in compose mode only.

## **Compose Mode**

Figure 2 shows the MME environment 0 graphic user interface for compose mode. The paragraphs following the figure describe the components of this interface.

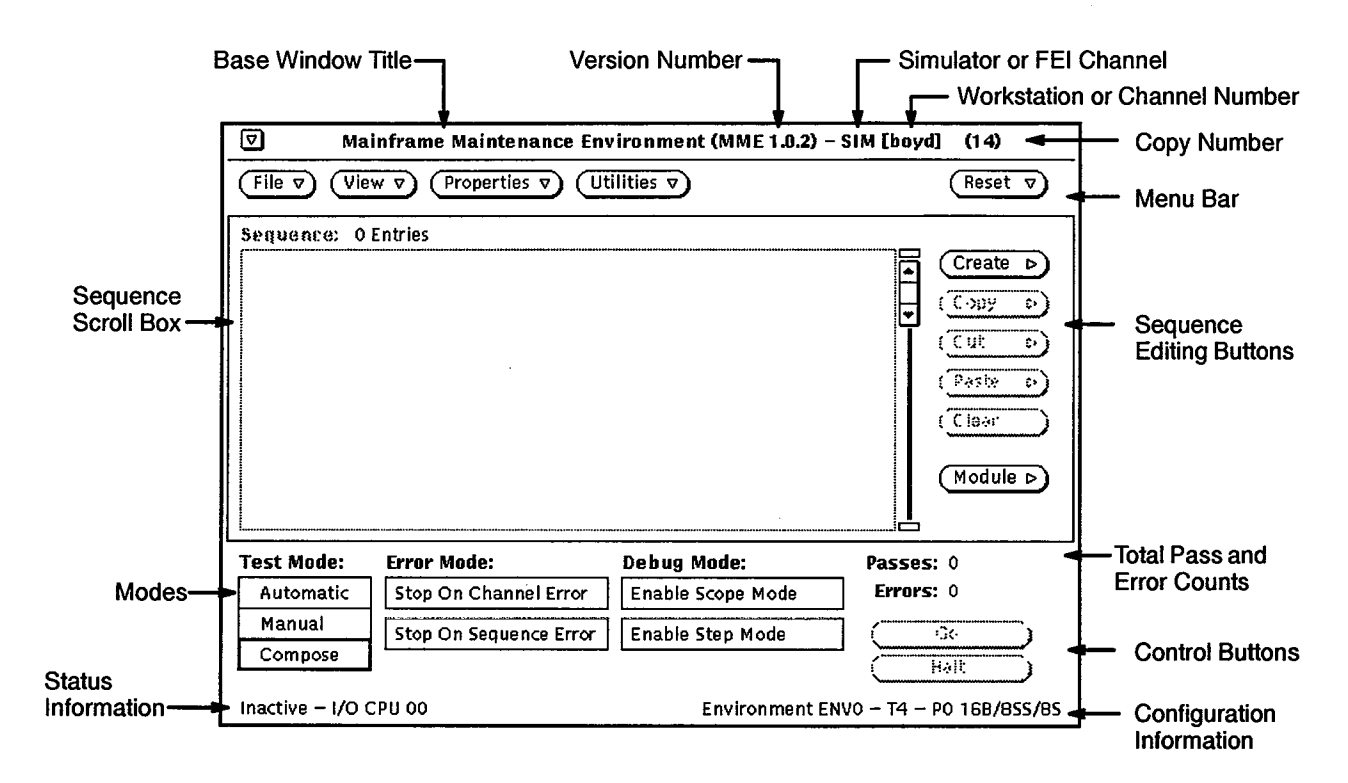

Figure 2. Environment 0 Interface Components (Compose Mode)

#### **Base Window Title**

The base window title displays the name of the program: Mainframe Maintenance Environment.

#### Version Number

The version number indicates the version of MME you are using.

#### Simulator or FEI Channel

The simulator or FEI channel indicator shows MME is running with the simulator (indicated by SIM) or an FEI channel (indicated by FEI CHN 0 for channel 0, FEI CHN 1 for channel 1, or FEI CHN 2 for channel 2).

## Workstation or Channel Number

The workstation or channel number indicator displays the name of the workstation or the channel number where the MME program is running.

#### **Copy Number**

The copy number indicates the copy of MME you are using. To set the copy number, start MME with the -copy option. If you start MME with the default copy number of 0, the MME base does not display a copy number. For more information about starting MME with the -copy option, refer to the *CRAY T90 Series MME User Guide*, publication number HDM-xxx-0.

#### Menu Bar

The menu bar contains five menu buttons: (File v), (View v), (Properties v), (Utilities v), and (Reset v). For descriptions of the commands accessible from these menu buttons, refer to "Menu Button Commands" later in this section.

#### **Sequence Editing Buttons**

Use the sequence editing buttons to manipulate the placement of functions and utilities within a test sequence. These buttons perform the following functions:

| Button   | Function                                                                                                    |
|----------|----------------------------------------------------------------------------------------------------|
| Create > | Creates a new function or utility in the current<br>sequence. The function or utility is placed in the<br>Sequence scroll box.                                                                                                    |
|          | Choose <b>Create</b> -> <b>Before</b> to place the function before<br>the selected function in the scroll box. Choose <b>Create</b><br>-> <b>After</b> to place the function after the selected<br>function in the scroll box. Choose <b>Create</b> -> <b>Top</b> to<br>place the function at the top of the scroll box.<br>Choose <b>Create</b> -> <b>Bottom</b> to place the function at the<br>bottom of the scroll box. |
| Сору     | Copies the selected function or utility in the Sequence scroll box. Choose Copy -> Selected to copy the selected function. The Copy -> Range command is not implemented yet.                                                                                                    |

| Butto  | <u>on</u> | Function                                                                                                    |
|--------|-----------|----------------------------------------------------------------------------------------------------|
| Cut    | Ð         | Cuts the selected function or utility from the current sequence in the Sequence scroll box. Choose Cut -> Selected to cut the selected function. The Cut -> Range command is not implemented yet.                                                                                                    |
| Paste  | Þ         | Pastes a copied or cut function or utility into the current sequence in the Sequence scroll box.                                                                                                    |
|        |           | Choose Paste -> Before to paste the function before<br>the selected function in the scroll box. Choose Paste<br>-> After to paste the function after the selected<br>function in the scroll box. Choose Paste -> Top to<br>paste the function at the top of the scroll box. Choose<br>Paste -> Bottom to paste the function at the bottom of<br>the scroll box. |
| Clear  |           | Removes all functions and utilities from the Sequence scroll box.                                                                                                    |
| (Modul |           | Sets the module used by the functions and utilities in the current sequence.                                                                                                    |

## **Total Pass and Error Counts**

The total pass count component (Passes) indicates the number of passes a test has completed. The total error count component (Errors) indicates the total number of errors found during the current test(s) executions. The pass and error counts are in decimal.

#### **Control Buttons**

Use the control buttons to start testing ( $\bigcirc$  ) and stop testing ( $\bigcirc$  ).

## **Configuration Information**

The configuration information component displays the current MME environment and configuration data (mainframe type; partition where MME is running; and number of sections, subsections, and banks). The System Configuration Environment (SCE) provides this information.

For example, the following configuration information indicates MME is in environment 0 (Environment ENV0); the mainframe type is a CRAY T94 system (T4); MME is running in partition 0 (P0); and the configuration consists of 16 banks (16B), 8 subsections (8SS), and 8 sections (8S):

Environment ENVO – T4 – PO 16B/85S/8S

The configuration information component displays one of the following mainframe types:

| Туре      | Description                               |
|-----------|-------------------------------------------|
| TV1 (1x1) | A tester with 1 CPU and 1 memory module   |
| TV4 (1x4) | A tester with 1 CPU and 4 memory modules  |
| TV4 (4x4) | A tester with 4 CPUs and 4 memory modules |
| Τ4        | A mainframe with 4 CPUs                   |
| T16       | A mainframe with 16 CPUs                  |
| T32       | A mainframe with 32 CPUs                  |

## **Status Information**

The status information component displays the current state of the MME program, using the following messages:

Message

Description

ActiveTest(s) are running.InactiveNo test(s) are running.I/O CPU ##The specified CPU is the I/O CPU.I/O DisabledNo CPUs are set as the I/O CPU.

HDM-xxx-0 December 21, 1994

#### Modes

The modes area contains the settings for the Test Mode, Error Mode, and Debug Mode:

- Test Mode can be set to <u>Automatic</u>, <u>Manual</u>, or <u>Compose</u> to indicate testing in automatic, manual, or compose mode.
- Error Mode can be set to <u>Stop On Channel Error</u> to stop testing when a channel error occurs and <u>Stop On Sequence Error</u> to stop testing when a sequence error occurs.
- Debug Mode can be set to <u>Enabled</u> to enable scope mode. Debug mode can also be set to <u>Disabled</u> to enable step mode, which causes one function or utility to execute each time you click <u>Go</u>.

#### Sequence Scroll Box

The Sequence scroll box shows the function entries for the current sequence. These functions run in the order they are displayed in the scroll box; when you click  $\bigcirc$ , function entries at the top of the scroll box run before entries at the bottom.

# **Menu Button Commands**

The menu buttons contain commands that manipulate MME environment 0. This subsection describes what each command does and how to use each menu button command. Figure 3 on page 43 shows all available menu button commands for environment 0.

# File -> Load -> Sequence

| File 🔻            | V    | iew v    | ) ( |
|-------------------|------|----------|-----|
| Load              | Sequ | lence.   | Dł  |
| Save              | Data | a        |     |
| Delete<br>Print ⊳ |      | 11<br>12 |     |
| Dump              | R    | 13<br>14 |     |

The File -> Load -> Sequence command, as shown at the left, loads previously saved sequences into the MME program (refer to "File -> Save -> Sequence" for more information about saving sequences). Use this command to load specialized sequences you have created or modified for your specific testing needs. This command displays the MME Load/Save Sequence window:

| Ø MME Load/Save Sequence                                                                  |
|-------------------------------------------------------------------------------------------|
| Load Dir: <u>usr/seq/*</u><br>Load Files:                                                 |
| config.Z<br>pcip.Z<br>sanity.Z<br>sanity.test.Z<br>tester.config.Z<br>tester.config.dma.Z |
| ( <u>lcad.</u> )<br>Save Dir: <u>usr/seq</u><br>Save File: <u></u> Save                   |

- 1. Change the directory in the Load Dir field, if necessary, and press the Return key.
- 2. Click on the sequence to load in the Load Files scroll box.
- 3. Click on <u>Load.</u>; MME loads the specified sequence.

# File -> Load -> Data

| File v          |      | iew v    | ) ( |
|-----------------|------|----------|-----|
| Load            | Sequ | ience    |     |
| Save            | Data | l        |     |
| Delete<br>Print |      | 11       |     |
| Dump.           |      | 13<br>14 |     |

The File -> Load -> Data command, as shown at the left, loads a data set into the MME buffer or mainframe memory. Use this command to re-create a specific data set for testing without having to manually enter it each time. This command displays the MME Load/Save Data window:

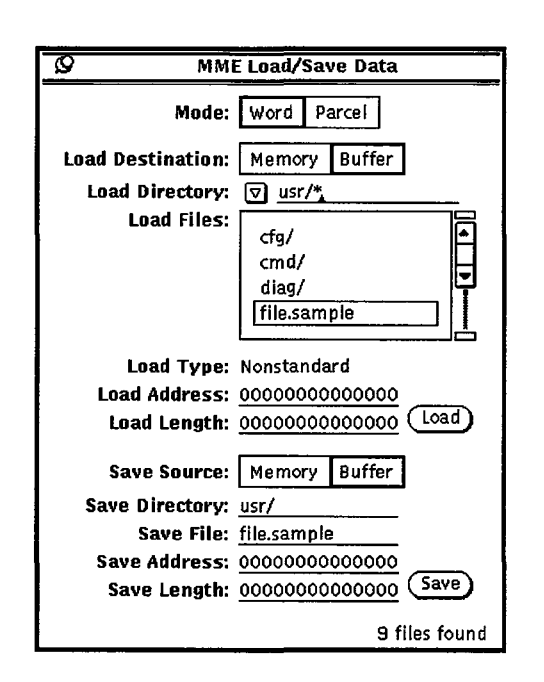

- 1. Select the data Mode. Click on word to use a word load address and length or parcel to use a parcel load address and length. The Load Address and Load Length fields change to the specified format.
- 2. Specify the Load Destination. Click on Memory to load the data into mainframe memory or Buffer to load the data into the MME buffer.

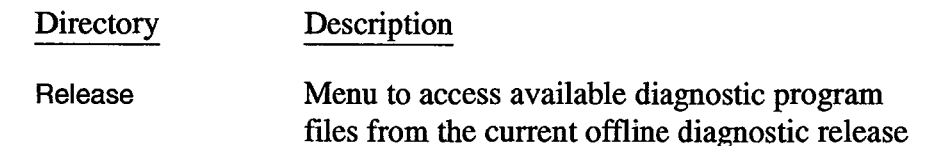

| Directory                                                             | Description                                                                           |  |
|-----------------------------------------------------------------------|---------------------------------------------------------------------------------------|--|
| User                                                                  | Files you have saved or modified                                                      |  |
| Alpha                                                                 | Prereleased diagnostic program files that are being tested and have not been released |  |
| Utility -> Release                                                    | Utility files from the current offline diagnostic release                             |  |
| Utility> Alpha                                                        | Prereleased utilities that are being tested and have not been released                |  |
| In the Load Files scroll box, click on the data file you want to load |                                                                                       |  |

- 4. In the Load Files scroll box, click on the data file you want to load. The Load Type and Load Length information is updated, and the Load button is activated.
- 5. In the Load Address field, enter the address at which you want to load data.
- 6. Click on (Load); MME loads the data at the specified address in mainframe memory or the MME buffer.

## File --> Save --> Sequence

| File 🛪 |     | View  | ▼ (   |
|--------|-----|-------|-------|
| Load   | Þ   |       |       |
| Save   | Sec | quenc |       |
|        | Da  | ta    |       |
| Delete |     | 11.11 | 11 1  |
| Print  | ⊳   |       |       |
|        |     |       |       |
| Dump.  | .   | ┥┝╧   |       |
|        | .,  | 11 14 | 11 25 |

The File -> Save -> Sequence command, as shown at the left, saves a sequence of maintenance channel functions and utilities you have created or modified. Use this command to create customized sequences (refer to "File -> Load -> Sequence" earlier in this section for more information about loading sequences). This command displays the MME Load/Save Sequence window:

| MME Load/Save Sequent                                                                     | ce |
|-------------------------------------------------------------------------------------------|----|
| Load Dir: <u>usr/seg/*</u><br>Load Files:                                                 | _  |
| config.Z<br>pcip.Z<br>sanity.Z<br>sanity.test.Z<br>tester.config.Z<br>tester.config.dma.Z |    |
|                                                                                           |    |
| Save Dir: usr/seq<br>Save File:<br>Save                                                   | _  |

- 1. To change the directory on the maintenance workstation (MWS) where the sequence is saved, specify a different directory in the Save Dir field, and press the Return key.
- 2. In the Save File field, enter the name of the file you want to use, and press the Return key.
- 3. Click on <u>Save</u> or press the Return key; MME saves the sequence in the specified file.

## File --> Save --> Data

| File v  |      | iew v | )(     |
|---------|------|-------|--------|
| Load    |      |       |        |
| Save    | Sequ | ence  |        |
|         | Data |       |        |
| Delete  |      | 711   | 1      |
| Print   |      | 12    |        |
| Dumn    |      | 13    | $\Box$ |
| n ann p |      | 14    |        |

The File -> Save -> Data command, as shown at the left, saves a mainframe memory or an MME buffer data set so you can reuse it. Use this command to recreate a specific data set for testing. This command displays the MME Load/Save Data window:

| Ø MMI              | E Load/Save Data                        |  |
|--------------------|-----------------------------------------|--|
| Mode: Word Parcel  |                                         |  |
| Load Destination:  | Memory Buffer                           |  |
| Load Directory:    |                                         |  |
| Load Files:        | cfo/                                    |  |
|                    | cmd/                                    |  |
|                    | diag/                                   |  |
|                    | layout/                                 |  |
|                    |                                         |  |
| Load Type:         | Plain File                              |  |
| Load Address:      | 0000000000000                           |  |
| Load Longth:       | the forest the second second second     |  |
| Save Source:       | Memory Buffer                           |  |
| Save Directory:    | usr/                                    |  |
| Save File:         |                                         |  |
| Save Address:      | 000000000000000000000000000000000000000 |  |
| Save Length:       | 00000000000000000000000000000000000000  |  |
| Checking directory | 8 files found                           |  |

- Click on Mode: word to use a word save address and length or Mode: Parcel to use a parcel save address and length. The Save Address and Save Length fields change to the specified format.
- 2. Click on Save Source: Memory to save mainframe memory data, or click on Save Source: Buffer to save MME buffer data.
- 3. To change the directory on the MWS where the data is saved, specify a different directory in the Save Dir field, and press the Return key.
- 4. In the Save File field, enter the name of the file you want to use.
- 5. In the Save Address field, enter the starting address of the data block you want to save.
- 6. In the Save Length field, enter the length of the data block you want to save.
- 7. Click on (Save); MME saves the specified data set.

## File -> Delete

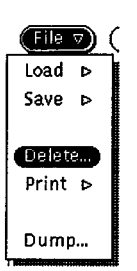

The File -> Delete command, as shown at the left, deletes files you no longer need. Use this command to delete unwanted files from the MME user directories stored on the MWS. This command displays the MME Delete File window:

| Ø MME Delete     | File        |
|------------------|-------------|
| Dir: ▼ usr/seq/* |             |
| Files:           |             |
| Vread.ckva.Z     |             |
| a1.Z             |             |
| brdwt.Z          | 부           |
| break.Z          |             |
| cfgtmp.Z         |             |
| cft.seq.Z        |             |
| cft.seq1.Z       |             |
| cicjtest.Z       |             |
| cicjtest2.Z      |             |
| config.1x4.Z     |             |
| configtest.Z     |             |
| contest.Z        |             |
| dbchk.Z          |             |
| diag.Z           |             |
| L                | ć [         |
|                  |             |
| 81               | files found |

- 1. Change the directory, if necessary, by:
  - Entering the directory in the Dir. v field and pressing the Return key, or
  - Choosing the directory from the Dir. v button. The following user directories are available:

| Directory | Description          |  |
|-----------|----------------------|--|
| usr/*     | All user directories |  |
| usr/cmd   | User command buffers |  |
| usr/tst   | User test lists      |  |
| usr/lst   | User listings        |  |
| usr/seq   | User sequences       |  |

- 2. Click on the file you want to delete.
- 3. Click on Delete; MME deletes the file.

# File --> Print --> Root

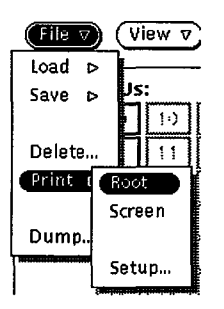

The File -> Print -> Root command, as shown at the left, prints an image of everything contained in the root window, including the MME base window.

# File --> Print --> Screen

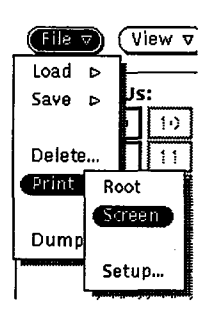

The File -> Print -> Screen command, as shown at the left, prints an image of a window or an icon.

When you choose this command, the cursor becomes a plus symbol. Move the cursor to the window or icon to print, and click any mouse button.

**NOTE:** This command does not print an image of the MME base window. To print an image of the MME base window, use the File -> Print -> Root command.

# File --> Print --> Setup

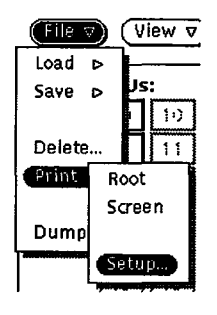

The File -> Print -> Setup command, as shown at the left, enables you to edit the commands that control how MME prints data for the File -> Print -> Root and File -> Print -> Screen commands. This command displays the MME Print Setup window:

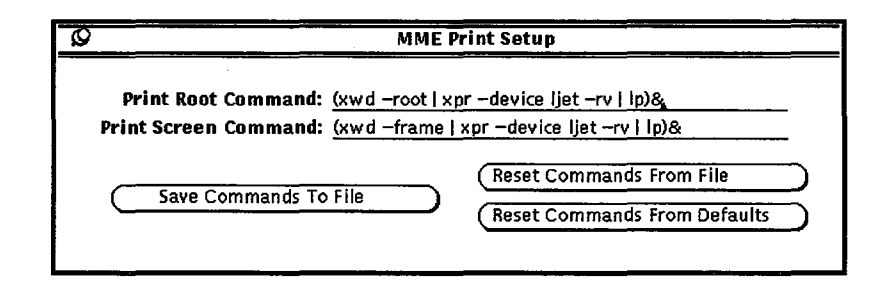

Modify the commands in the Print Root Command and Print Screen Command fields to change how MME prints. For more information about the UNIX xwd, xpr, and 1p commands used in the print processes, refer to the UNIX online manual (man) pages (enter man xwd, man xpr, or man 1p at a UNIX command prompt). Use the buttons in the MME Print Setup window to:

- Save the current printer setup commands for later use (<u>Save Commands To File</u>).
- Load the printer setup commands you saved previously ((Reset Commands From File)).
- Load the default printer setup commands that the MME program provides ((Reset Commands From Defaults)).

# File --> Dump

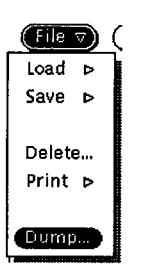

The File -> Dump command, as shown at the left, sends a copy of MME buffer or mainframe memory data to a file or printer. Use this command to create a permanent record of the data so you can analyze it later. This command displays the MME Dump Setup window:

| Q        | MME DI     | ump Setup    |  |  |  |  |  |  |
|----------|------------|--------------|--|--|--|--|--|--|
| Mode:    |            |              |  |  |  |  |  |  |
| File     | Printer    | Compress     |  |  |  |  |  |  |
| Director | yo usi/    |              |  |  |  |  |  |  |
| Fi       | e:         |              |  |  |  |  |  |  |
| Forma    | at: 🔽 Pa   | arcel        |  |  |  |  |  |  |
| Sourc    | e: Memo    | ory Buffer   |  |  |  |  |  |  |
| Start /  | ddress:    | 000000000000 |  |  |  |  |  |  |
| Length   | (words): j | 00000000000  |  |  |  |  |  |  |
| End A    | ddress:    | 00000000000  |  |  |  |  |  |  |
| Comment  | s:         |              |  |  |  |  |  |  |
| •        |            |              |  |  |  |  |  |  |
|          |            |              |  |  |  |  |  |  |
| LI       |            |              |  |  |  |  |  |  |
|          | Dum        | a di         |  |  |  |  |  |  |
|          |            |              |  |  |  |  |  |  |

Perform the following procedure to manipulate the MME Dump Setup window:

1. Specify the Mode. Click on File to output the data to a file, or click on Printer to output the data to the printer.

Click on <u>Compress</u> to compress the output of the File -> Dump command. This reduces the size of the data listing by replacing repeated lines with a statement similar to Last line repeated 077 (63) times.

- 2. If data is being dumped to a file, specify the directory in the Directory field and the file in the File field.
- 3. Choose the format in which you want the data displayed from the Format 🗹. The following formats are available:

| Format        | Description                     |
|---------------|---------------------------------|
| Nibble        | Nibble data                     |
| Byte          | Byte data                       |
| Parcel        | Parcel data                     |
| Halfword      | Halfword data                   |
| Word          | Word data                       |
| Hexadecimal   | Hexadecimal data                |
| Address       | Address data                    |
| Text          | Text data                       |
| Exchange (NI) | Exchange data (not implemented) |
| Instruction   | Instruction data                |
|               |                                 |

- 4. Specify the Source. Click on Memory to dump mainframe memory data or Buffer to dump MME buffer data.
- 5. Specify the data block you want to dump by completing any two of the following actions (the third field is automatically set using data from the other two fields):
  - Enter the starting address of the data block you want to dump in the Start Address field, and press return.
  - Enter the length (in words) of the data block in the Length (words) field, and press return.
  - Enter the ending address of the data block you want to dump in the End Address field, and press return.
- 6. Click on the Comments scroll box and type any comments you want to include with the data. For example, you might specify that the data is the result of a specific test or that it was created on a specific date.
- Click on Dump; MME sends the specified data to the printer or file.

## View -> Memory

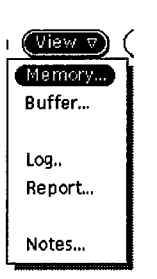

The View -> Memory command, as shown at the left, displays mainframe memory in a separate window. Use this command to verify the contents of specific mainframe memory locations or to change the data stored in mainframe memory. This command displays the MME View Memory Setup window:

| Ø MME View Memory Setup          |                             |     |         |  |  |  |  |
|----------------------------------|-----------------------------|-----|---------|--|--|--|--|
| Refresh (msec): 1000 [] - []= [] |                             |     |         |  |  |  |  |
| Format:                          |                             |     |         |  |  |  |  |
| Nibble                           | Halfw                       | ord | Text    |  |  |  |  |
| Byte                             | Wor                         | d   | Address |  |  |  |  |
| Parcel                           | He                          | x   |         |  |  |  |  |
| Mode:                            |                             |     |         |  |  |  |  |
| Memory                           | Memory Exchange Instruction |     |         |  |  |  |  |
| Source:                          |                             |     |         |  |  |  |  |
| Memo                             | xry                         |     | Buffer  |  |  |  |  |
| Size: ত Large<br>Font:           |                             |     |         |  |  |  |  |
| Address: 🔍                       |                             |     |         |  |  |  |  |
| View                             |                             |     |         |  |  |  |  |

- 1. Set the interval at which memory windows are updated by moving the Refresh (msec) slider or by entering a value in the Refresh (msec) field and pressing the Return key. (Setting this value too low can monopolize the workstation CPU and reduce system performance.)
- 2. Click on a Format [<u>Nibble</u>, <u>Halfword</u>, <u>Text</u>, <u>Byte</u>, <u>word</u>, <u>Address</u>, <u>Parcel</u>, or <u>Hex</u> (hexadecimal)] to specify the format in which you want the data displayed.
- 3. Click on a Mode (<u>Memory</u>, <u>Exchange</u>, or <u>Instruction</u>) to specify the way you want the data displayed.

Memory mode (<u>Memory</u>) displays normal memory:

| ļ | 0                                       |         |         |         |         |
|---|-----------------------------------------|---------|---------|---------|---------|
|   | 5                                       | мето    | ry – Ab | solute  |         |
|   | 00000000000000                          | 00000   | 000000  | 000000  | 000000  |
|   | 0000000000000001                        | 000000  | 000000  | 000000  | 000000  |
| ĺ | 000000000002                            | 000000  | 000000  | 000000  | 000000  |
|   | 00000000003                             | 000000  | 000000  | 000000  | 000000  |
|   | 000000000004                            | 000000  | 000000  | 000000  | 000000  |
|   | 000000000005                            | 000000  | 000000  | 000000  | 000000  |
|   | 00000000000                             | 000000  | 000000  | 000000  | 000000  |
|   | 00000000007                             | 000000  | 000000  | 000000  | 000000  |
|   | 00000000010                             | 000000  | 000000  | 000000  | 000000  |
|   | 000000000011                            | 000000  | 000000  | 000000  | 000000  |
|   | 000000000012                            | 000000  | 000000  | 000000  | 0000000 |
|   |                                         | 000000  | 000000  | 000000  | 0000000 |
|   |                                         | 000000  | 000000  | 000000  | 000000  |
|   |                                         | 000000  | 000000  | 000000  | 000000  |
|   |                                         | 000000  | 000000  | 000000  | 000000  |
|   |                                         | 000000  | 000000  | 000000  | 000000  |
| 1 | 000000000020                            | 0000000 | 000000  | 000000  | 000000  |
|   | 000000000021                            | 000000  | 000000  | 000000  | 000000  |
|   | 000000000022                            | 000000  | 000000  | 0000000 | 000000  |
|   | 00000000023                             | 0000000 | 000000  | 000000  | 000000  |
|   | 00000000024                             | 000000  | 000000  | 000000  | 000000  |
|   | 000000000025                            | 0000000 | 0000000 | 000000  | 000000  |
|   | 000000000027                            | 0000000 | 0000000 | 000000  | 000000  |
|   |                                         | 000000  | 0000000 | 000000  | 000000  |
|   | 000000000000000000000000000000000000000 | 000000  | 000000  | 000000  | 000000  |
|   | 00000000032                             | 000000  | 000000  | 000000  | 000000  |
|   | 00000000033                             | 000000  | 000000  | 000000  | 000000  |
|   | 00000000034                             | 000000  | 000000  | 000000  | 000000  |
|   | 00000000035                             | 000000  | 000000  | 000000  | 000000  |
|   | 00000000036                             | 000000  | 000000  | 000000  | 000000  |
|   | 00000000037                             | 000000  | 000000  | 000000  | 000000  |

Exchange mode (<u>Exchange</u>) displays exchange information:

| Ø              | Memory – Absolute                                                                                               |     |
|----------------|----------------------------------------------------------------------------------------------------|-----|
| AD>            | 000000000000000000000000000000000000000                                                                         |     |
| P              | 000000000a AO 000000 000000 000000 000000 SO 000000 000000 000                                                  | 000 |
| PN             | UUU                                                                                                    |     |
| EXC            | DOODOOD A3 000000 000000 000000 000000 S3 000000 000000 000000 000                                              |     |
| EX1            | 0000000 A4 000000 000000 000000 000000 54 000000 000000 000                                                     | 000 |
| EX2            | D000000 A5 000000 000000 000000 000000 S5 000000 000000 000                                                     | 000 |
| EX4            | DODDODD AF COUCCE COUCCE DOCCUE SE COUCCE COUCCE COUCCE COUCCE COUCCE COUCCE COUCCE COUCCE COUCCE COUCCE COUCCE |     |
| [  <sup></sup> |                                                                                                    |     |
|                | DO VL 000 MODES 000 BDD SCE TRI ESL BDM MM STATS 00 VNU FPS WS BML                                              |     |
| IIIM           | DODOD IRP IUM IEP IOR TER FEX TRP TOM TWO TRT TTP TTO TEC TOL TWT ENX                                           | там |
| IF             | DODOD RPE MEU FPE ORE PRE EEX BPI MEC MCU RTI ICP IOI PCI DL MII NEX                                            | AMI |
|                |                                                                                                    |     |
|                | RWXC OR RWXD ON PR OD000000000000000000000000000000000000                                                       |     |
| LAT            | RWXC 00 RWXD 00 PB 00000000000 LB 00000000000 LL 00000000                                                       |     |
|                | RWXC 00 RWXD 00 PB 00000000000 LB 00000000000 LL 00000000                                                       |     |
|                | RWXC OD RWXD OD PB 000000000000 LB 00000000000000000000                                                         |     |
| LAT            | RWXC OO RWXD OO PB 00000000000 LB 00000000000 LL 00000000                                                       |     |
| LAT            | RWXC 00 RWXD 00 PB 000000000000 LB 000000000000 LL 00000000                                                     |     |

Instruction mode (<u>Instruction</u>) decodes the memory into instructions.

| Q                                       |         | Memory – Absolute |
|-----------------------------------------|---------|-------------------|
| 000000000000a                           | 00000   | ERR               |
| 000000000000000000000000000000000000000 | 000000  | ERR               |
| 00000000000                             | 000000  | ERR               |
| b00000000000                            | 000000  | ERR               |
| 0000000001a                             | 000000  | ERR               |
| 00000000016                             | 000000  | ERR               |
| 0000000001 c                            | 000000  | ERR               |
| 0000000001d                             | 000000  | ERR               |
| 00000000002a                            | 000000  | ERR               |
| 0000000002b                             | 000000  | ERR               |
| 0000000002c                             | 000000  | ERR               |
| 0000000002d                             | 000000  | ERR               |
| 0000000003a                             | 000000  | ERR               |
| 0000000003b                             | 000000  | ERR               |
| 0000000003c                             | 000000  | ERR               |
| 10000000003d                            | 000000  | ERR               |
| 0000000004a                             | 000000  | ERR               |
| 00000000046                             | 000000  | ERR               |
| 0000000004c                             | 000000  | EKK               |
| 10000000040                             | 000000  | ERR               |
| 00000000005a                            | 000000  | EKK               |
| 0000000055                              | 000000  | ERR               |
| 0000000005c                             | 000000  | EKK               |
| 000000000050                            | 000000  | ERR               |
|                                         | 000000  | EKK               |
| 000000000000000000000000000000000000000 | 000000  | ERK               |
| 1000000000000000                        | 000000  | EKK               |
| 0000000000000                           | 000000  |                   |
| 000000000078                            | 000000  |                   |
| 000000000070                            | 0000000 |                   |
| 000000000076                            | 000000  |                   |
| 100000000000                            | 000000  |                   |

| Size    | Description                                |
|---------|--------------------------------------------|
| Small   | The window displays 10 <sub>8</sub> words. |
| Medium  | The window displays $20_8$ words.          |
| Large   | The window displays $40_8$ words.          |
| X-Large | The window displays 100 <sub>8</sub> words |

5. Choose the font size you want to display in the window from the Font 🗹. The following font sizes are available:

| Description                   |
|-------------------------------|
| The font size is small.       |
| The font size is medium.      |
| The font size is large.       |
| The font size is extra large. |
|                               |

- 6. Change the starting address, if necessary, by double clicking on the Address field and typing a new value.
- 7. Click on <u>View.</u>. MME displays a Memory Absolute window for the specified memory location.

If you want to change the Format, Memory, Exchange, Instruction, Window Size, or Window Font from the Memory – Absolute window, press the MENU mouse button and choose the menu item:

| Q        |          | Memo      | ry – Ab | solute         |          |
|----------|----------|-----------|---------|----------------|----------|
| 0000000  | 00000    | 00000     | 000000  | 000000         | 000000   |
| 0000000  | 20001    |           |         | 000            | 000000   |
| 0000000  | Form     | nat       |         | ⊳ <b>₽</b> 00  | 000000   |
| 0000000  | 1        |           |         | <b>D</b> 00    | 000000 [ |
| 0000000  | 1        |           |         | <b>D</b> 00    | 000000   |
| 10000000 | Merr     | tory (Met | ta-M)   | <b>D</b> 00    | 000000   |
| 0000000  | - COURT  | -<br>     | -to V)  | <b>D</b> 00    | 000000   |
| 0000000  | Exci     | ange on   | era-v)  | <b>D</b> 00    | 000000   |
| 0000000  | Instr    | uction (I | Meta-I) | ⊳ <b>₿</b> 000 | 000000   |
| 0000000  |          |           |         | D00            | 000000   |
| 0000000  | 1        |           |         | <b>D</b> 00    | 000000   |
| 0000000  | l Wind   | dow Size  | 2       | ⊳ <b>₽</b> 00  | 000000   |
| 0000000  |          |           |         | <b>b</b> 00    | 000000   |
| 0000000  | i wind   | low Font  | t       | ▶ <b>₽</b> 00  | 000000   |
| 0000000  | JUNITARY |           |         |                | 000000   |
| 0000000  | )0017    | 000000    | 000000  | 000000         | 000000   |
| 0000000  | )0020    | 000000    | 000000  | 000000         | 000000   |
| 0000000  | )0021    | 000000    | 000000  | 000000         | 000000   |
| 0000000  | )0022    | 000000    | 000000  | 000000         | 000000   |
| 0000000  | )0023    | 000000    | 000000  | 000000         | 000000   |
| 0000000  | 10024    | 000000    | 000000  | 000000         | 000000   |
| 0000000  | 10025    | 000000    | 000000  | 000000         | 000000   |
| 0000000  | 10026    | 000000    | 000000  | 000000         | 000000   |
| 0000000  | 10027    | 000000    | 000000  | 000000         | 000000   |
| 0000000  | 10030    | 000000    | 000000  | 000000         | 000000   |
| 10000000 | 10031    | 000000    | 000000  | 000000         | 000000   |
| 0000000  | 10032    | 000000    | 000000  | 000000         | 000000   |
| 0000000  | 10033    | 000000    | 000000  | 000000         | 000000   |
| 0000000  | JOO34    | 000000    | 000000  | 000000         | 000000   |
| 0000000  | 10035    | 000000    | 000000  | 000000         | 000000   |
| 0000000  | )0036    | 000000    | 000000  | 000000         | 000000   |
| 10000000 | 10037    | 000000    | 000000  | 000000         | 000000   |

For example, the following Memory – Absolute window appears if you choose the Exchange (Meta–X) format menu option:

|            |         |      |        |      | _            | _     |              |       |      |        |              |       |      | -     |              |       |      | -    |
|------------|---------|------|--------|------|--------------|-------|--------------|-------|------|--------|--------------|-------|------|-------|--------------|-------|------|------|
| Ø          | l.      |      |        |      |              |       | I            | Mem   | ory  | – Abs  | olu          | te    |      |       |              |       |      |      |
| ADX        | 00000   | 0000 |        | ]    |              |       |              |       |      |        |              |       |      |       |              |       |      |      |
| Р          | 00000   | 0000 | )Õa Al | 0 00 | 0000         | 000   | 000          | 0000  | 0 00 | 00000  | ) SO         | 0000  | 000  | 00000 | )O O         | 00000 | 000  | 000  |
| PN         | 000     | ~~   | A'     | 1 00 | 0000         | 000   | 000          | 0000  | 00 0 | 00000  | ) <u>51</u>  | 0000  | 000  | 00000 | 0 0          | 00000 | 000  | 0000 |
| IXA        | 00000   | 00   | A.     | 2 00 | 0000         |       | 000          | 00000 | 0 00 | 00000  | 1 52         | 0000  | 100  | 00000 | 10 0         | 00000 |      | 0000 |
|            | 000000  | 00   |        | 3 00 | 0000         |       | 000          | 0000  | 00 U | 000000 | 53           | 0000  | 100  | 00000 | 10 U         | 00000 |      |      |
| FŶ2        | 00000   | 00   | A A    | 5 00 | 0000         |       | 000          | 00000 | 00 U | 000000 | , 37<br>1 55 | 0000  | 100  | 00000 | 10 0<br>10 0 | 00000 |      |      |
| EX3        | 00000   | õõ   | A      | 5 00 | 0000         | 000   | 000          | 0000  |      | 000000 | 56           | 0000  | 000  | 00000 | ñõõ          | 00000 |      |      |
| EX4        | 00000   | 00   | A      | 7 00 | ŌÕÕÕ         | 000   | 000          | 0000  | ÕÕ Õ | 00000  | Ĵ \$7        | 0000  | 000  | 00000 | jõ õ         | 00000 | 000  | 0000 |
|            |         |      |        |      |              |       |              |       |      |        |              |       |      |       |              |       |      |      |
| CN         | 000 VL  | 000  | ) Me   | ODES | 000          | BDD   | SCE          | TRI   | ESL  | BDM    | MM S         | STATS | 5 00 | VNU   | FPS          | ₩S    | BML  |      |
| тм         | 000000  | тра  | тим    | TED  | TOP          | -     | 653          | / TDO | TCN  | TMC    | тот          | ттп   | 770  | TDC   | TDI          | тмт   | CNV  | там  |
| ŤF         | 0000000 | RPF  | MEII   | FDF  |              | PRE   | FEY          | RDT   | MEC  | MCIL   | RTT          | TCD   | TOT  | PCT   | DI           | MTT   | NEY  | AMT  |
| <b>_</b> . |         |      |        |      | ••••         |       |              |       |      |        |              |       |      |       | •••          |       |      |      |
| LAT        | O RWXC  | 00   | RWXD   | 00   | PB C         | 0000  | 0000         | 00000 | LB   | 00000  | 0000         | 00000 | )0 L | L 000 | 1000         | 00000 | 000  |      |
| LAT        | 1 RWXC  | 00   | RWXD   | 00   | PB 0         | 0000  | 0000         | 00000 | LB   | 00000  | 1000         | 00000 | )0 L | L 000 | 1000         | 00000 | 000  |      |
| LAT        | 2 RWXC  | 00   | RWXD   | 00   | P8 (         | 00000 |              | 00000 | LB   | 00000  | 1000         | 00000 | 00 L | L 000 | 1000         | 00000 | 000  |      |
|            | 3 RWAC  | 00   |        | 00   | 78 U<br>89 G | 00000 | υυυι<br>Νοος | 00000 | LB   | 00000  | 1000         | 10000 | 10 L | 1 000 | 1000         | 00000 | 000  |      |
| LAT        | 5 RWXC  | ãõ   | RWXD   | ññ   | PB 0         | 0000  | nnnr         | 10000 | 1 B  | 00000  | 1000         | nnnn  | ίΩι  | 1 000 | 1000         | 00000 | 000  |      |
| LAT        | 6 RWXC  | ŌŎ   | RWXD   | ŌŌ   | PBO          | 0000  | 0000         | 00000 | ĹВ   | 00000  | 0000         | 00000 | οī   | L 000 | 0000         | 00000 | 000  |      |
| LAT        | 7 RWXC  | 00   | RWXD   | nñ   |              | innññ | nnnn         | nnnn  | ĪŘ   | 00000  | nnnn         | nnnn  | no ī | i nnn | nnnn         | nnnnn | nñññ |      |

You can also change the window format (Format), data type (Memory or Instruction), window size (Window Size), or window font (Window Font) from this menu.

In this example, instead of using the MENU mouse button, you may also use the diamond-shaped meta key ( $\diamond$  or  $\blacklozenge$ , depending on the type of keyboard you have) with one of several keyboard shortcuts. The following key combinations are shortcuts to the menu options:

| Key Sequence | Function                                   |
|--------------|--------------------------------------------|
| Meta-a       | Switches the display to address format     |
| Meta-n       | Switches the display to nibble format      |
| Meta-b       | Switches the display to byte format        |
| Meta-p       | Switches the display to parcel format      |
| Meta-h       | Switches the display to halfword format    |
| Meta-w       | Switches the display to word format        |
| Meta-e       | Switches the display to hexadecimal format |
| Meta-t       | Switches the display to text format        |
| Meta-i       | Switches the display to instruction mode   |
| Meta-x       | Switches the display to exchange mode      |
| Meta-m       | Switches the display to memory mode        |

# **Changing Memory**

Perform the following procedure from the Memory – Absolute window to change data stored in mainframe memory:

1. Use the arrow keys to move the cursor to the location in memory you want to change, or click on the location. In this example, parcel 0000000005b was selected:

|   | Q                                       | Memory – Absolute |                |         |          |  |  |  |  |  |
|---|-----------------------------------------|-------------------|----------------|---------|----------|--|--|--|--|--|
|   | 000000000000                            | 000000            | 000000         | 000000  | 000000   |  |  |  |  |  |
|   | 000000000001                            | 000000            | 000000         | 000000  | 000000   |  |  |  |  |  |
|   | 000000000000002                         | 000000            | 000000         | 000000  | 000000   |  |  |  |  |  |
| 1 | 000000000003                            | 000000            | 000000         | 000000  | 000000   |  |  |  |  |  |
|   | 000000000000004                         | 000000            | <u>0</u> 00000 | 000000  | 000000   |  |  |  |  |  |
|   | 000000000005                            | 000000            | 00000          | 000000  | 000000   |  |  |  |  |  |
| 1 | 000000000000                            | 000000            | 000000         | 000000  | 000000   |  |  |  |  |  |
|   | 00000000007                             | 000000            | 000000         | 000000  | 000000   |  |  |  |  |  |
|   | 000000000010                            | 000000            | 000000         | 000000  | 000000   |  |  |  |  |  |
|   | 00000000011                             | 000000            | 000000         | 000000  | 000000   |  |  |  |  |  |
|   | 00000000012                             | 000000            | 000000         | 000000  | 000000   |  |  |  |  |  |
|   |                                         | 000000            | 0000000        | 000000  | 000000   |  |  |  |  |  |
|   |                                         | 000000            | 000000         | 000000  | 000000   |  |  |  |  |  |
|   | 00000000015                             | 000000            | 000000         | 000000  | 000000   |  |  |  |  |  |
| 1 |                                         | 000000            | 000000         | 000000  |          |  |  |  |  |  |
|   |                                         | 000000            | 000000         | 000000  | 000000   |  |  |  |  |  |
|   | 000000000020                            | 000000            | 000000         | 000000  | 000000   |  |  |  |  |  |
| 1 |                                         | 000000            | 000000         | 000000  | 000000   |  |  |  |  |  |
|   |                                         | 000000            | 000000         | 000000  | 000000   |  |  |  |  |  |
|   |                                         | 000000            | 000000         | 000000  | 000000   |  |  |  |  |  |
|   | 000000000024                            | 000000            | 000000         | 0000000 | 000000   |  |  |  |  |  |
|   | 00000000023                             | 000000            | 000000         | 000000  | 0000000  |  |  |  |  |  |
|   | 000000000020                            | 000000            | 000000         | 000000  | 0000000  |  |  |  |  |  |
|   | 000000000021                            | 000000            | 000000         | 000000  |          |  |  |  |  |  |
|   | 000000000000000000000000000000000000000 | 0000000           | 0000000        | nnnnnn  | nnnnn    |  |  |  |  |  |
|   | 000000000032                            | 000000            | 000000         | 000000  | nnnnn    |  |  |  |  |  |
|   | 00000000033                             | 000000            | 000000         | 000000  | 000000   |  |  |  |  |  |
|   | 00000000034                             | 000000            | 000000         | 000000  | 000000   |  |  |  |  |  |
|   | 00000000035                             | 000000            | 000000         | 000000  | 000000 l |  |  |  |  |  |
|   | 00000000036                             | 000000            | 000000         | 000000  | 000000   |  |  |  |  |  |
|   | 00000000037                             | 000000            | 000000         | 000000  | 000000   |  |  |  |  |  |

2. Type the new value you want to place in the memory location. The entire word is highlighted, which enables you to change it. Use the arrow keys to move through the highlighted word.

In the following example, 000217 was typed at memory location 0000000005b:

|   | Ø                                       | Memo   | ry – Ab: | solute |        |
|---|-----------------------------------------|--------|----------|--------|--------|
|   | 0000000000000                           | 000000 | 000000   | 000000 | 000000 |
|   | 000000000000                            | 000000 | 000000   | 000000 | 000000 |
|   | 000000000002                            | 000000 | 000000   | 000000 | 000000 |
|   | 000000000003                            | 000000 | 000000   | 000000 | 000000 |
|   | 000000000000                            | 000000 | 000000   | 000000 | 000000 |
| ł | 000000000000005                         | 000000 | 000217   | 000000 | 000000 |
|   | 000000000000                            | 000000 | 000000   | 000000 | 000000 |
|   | 000000000007                            | 000000 | 000000   | 000000 | 000000 |
|   | 000000000010                            | 000000 | 000000   | 000000 | 000000 |
|   | 00000000011                             | 000000 | 000000   | 000000 | 000000 |
|   | 00000000012                             | 000000 | 000000   | 000000 | 000000 |
|   | 00000000013                             | 000000 | 000000   | 000000 | 000000 |
|   | 00000000014                             | 000000 | 000000   | 000000 | 000000 |
| ľ | 00000000015                             | 000000 | 000000   | 000000 | 000000 |
|   | 000000000016                            | 000000 | 0000000  | 000000 | 000000 |
|   |                                         | 000000 | 000000   | 000000 | 000000 |
|   |                                         | 000000 | 000000   | 000000 |        |
| 1 | 00000000021                             | 000000 | 000000   | 000000 | 000000 |
|   | 00000000022                             | 000000 | 000000   | 000000 | 000000 |
| l |                                         | 000000 | 000000   | 000000 | 000000 |
|   | 100000000024                            | 000000 | 000000   | 000000 | 000000 |
|   |                                         | 000000 | 000000   | 000000 | 000000 |
|   |                                         | 000000 | 000000   | 000000 | 000000 |
|   | 000000000027                            | 000000 | 000000   | 000000 | 000000 |
| 1 | 000000000000000000000000000000000000000 | 000000 | 000000   | 000000 | 000000 |
|   | 000000000000000000000000000000000000000 | 000000 | 000000   | 000000 | 000000 |
| l | 000000000000000000000000000000000000000 | 000000 | 000000   | 000000 | 000000 |
|   | 000000000033                            | 000000 | 000000   | 000000 |        |
|   | 00000000035                             | 000000 | 000000   | 000000 |        |
|   | 000000000000000000000000000000000000000 | 000000 | 000000   | 000000 | 000000 |
|   | 00000000037                             | 000000 | 000000   | 000000 | 000000 |

3. Press and release the Return key to update memory. This example shows memory location 0000000005b changed from 000000 to 000217:

| Ø                | Memo   | ry – Ab: | solute |        |
|------------------|--------|----------|--------|--------|
| 00000000000      | 000000 | 000000   | 000000 | 000000 |
| 1000000000001    | 000000 | 000000   | 000000 | 000000 |
| 1000000000002    | 000000 | 000000   | 000000 | 000000 |
| 000000000003     | 000000 | 000000   | 000000 | 000000 |
| 0000000000000004 | 000000 | 000000   | 000000 | 000000 |
| 0000000000000005 | 000000 | 000217   | 000000 | 000000 |
| 000000000006     | 000000 | 000000   | 000000 | 000000 |
| 00000000007      | 000000 | 000000   | 000000 | 000000 |
| 00000000010      | 000000 | 000000   | 000000 | 000000 |
| 000000000011     | 000000 | 000000   | 000000 | 000000 |
| 00000000012      | 000000 | 000000   | 000000 | 000000 |
| 00000000013      | 000000 | 000000   | 000000 | 000000 |
| 00000000014      | 000000 | 000000   | 000000 | 000000 |
| 00000000015      | 000000 | 000000   | 000000 | 000000 |
| 00000000016      | 000000 | 000000   | 000000 | 000000 |
| 00000000017      | 000000 | 000000   | 000000 | 000000 |
| 00000000020      | 000000 | 000000   | 000000 | 000000 |
| 00000000021      | 000000 | 000000   | 000000 | 000000 |
| 00000000022      | 000000 | 000000   | 000000 | 000000 |
| 00000000023      | 000000 | 000000   | 000000 | 000000 |
| 00000000024      | 000000 | 000000   | 000000 | 000000 |
| 00000000025      | 000000 | 000000   | 000000 | 000000 |
| 00000000026      | 000000 | 000000   | 000000 | 000000 |
| 00000000027      | 000000 | 000000   | 000000 | 000000 |
| 000000000030     | 000000 | 000000   | 000000 | 000000 |
| 00000000031      | 000000 | 000000   | 000000 | 000000 |
| 00000000032      | 000000 | 000000   | 000000 | 000000 |
| 00000000033      | 000000 | 000000   | 000000 | 000000 |
| 00000000034      | 000000 | 000000   | 000000 | 000000 |
| 00000000035      | 000000 | 000000   | 000000 | 000000 |
| 00000000036      | 000000 | 000000   | 000000 | 000000 |
| 00000000037      | 000000 | 000000   | 000000 | 000000 |

4. Repeat Steps 1 through 3 to change all desired memory locations.

# Using the Keyboard Accelerator

The keyboard accelerator offers another way to change memory and includes several other features. To access the keyboard accelerator, move the cursor inside a memory (or buffer) window and press the spacebar. The MME Keyboard Accelerator window appears:

| Q         |      | MME Keyboard Accelerator |    |      |      |      |     |        |  |
|-----------|------|--------------------------|----|------|------|------|-----|--------|--|
| Commands: | Dump | Enter                    | Go | Halt | Load | Save | 0-7 | RETURN |  |

HDM-xxx-0 December 21, 1994

#### Dump Command

The first command in the MME Keyboard Accelerator window is the Dump command. The Dump command dumps data to a file or the printer. When you type the letter D in the MME Keyboard Accelerator window, the window changes to:

| Q        | MME Keyboard Accelerator             |
|----------|--------------------------------------|
| Address: | [ <b>0-7]* - SPACE</b> when complete |
| Dump Buf | fer to Printer Parcel                |

**NOTE:** By default, the Dump command dumps buffer data to the printer. To change this, press the backspace key several times to delete the default selections. Then, type the menu options you want.

Enter the starting address of the data block you want to dump and press the spacebar; for example, if you wanted to dump the data block starting at 100, you would enter 100:

| Q        | MME Keyboard Accelerator   |
|----------|----------------------------|
| Length:  | [0-7]* - RETURN when ready |
| Dump Bui | ffer to Printer Parcel 100 |

Then, enter the length of the data block you want to dump; for example, if you wanted to dump a block of  $2000_8$  parcels, you would enter 2000:

| 0        | MME Keyboard Accelerator           |
|----------|------------------------------------|
| Length:  | [ <b>0-7]*</b> - RETURN when ready |
| Dump But | ffer to Printer Parcel 100 2000    |

Finally, press the Return key to dump the data. The window displays the main menu again:

| Ø MME Keyboard Accelerator |      |       |    |      |      |      |     |        |  |
|----------------------------|------|-------|----|------|------|------|-----|--------|--|
| Commands:                  | Dump | Enter | Go | Halt | Load | Save | 0-7 | RETURN |  |

Enter Command

The second command in the MME Keyboard Accelerator window is the Enter command. The Enter command puts data into memory. When you type the letter E in the MME Keyboard Accelerator window, the window changes to:

| Q               | MME Keyboard Accelerator            |  |  |  |
|-----------------|-------------------------------------|--|--|--|
| Enter:<br>Enter | eXchange, Auto, address [0-7]*[a-d] |  |  |  |

This window gives you three command options:

• Type the letter X in the Enter menu to enter exchange data; *this option is not implemented yet*:

| Q        | MME Keyboard Accelerator    |
|----------|-----------------------------|
| Not imp  | emented - RETURN when ready |
| Enter ex | (change                     |

• Type the letter A in the Enter menu to start the automatic increment mode. Automatic increment mode enables you to enter data into consecutive memory locations without having to manually enter each memory address.

For example, if you wanted to enter data in consecutive memory locations starting at address 102, you would perform the following steps:

1. Enter the address at which you want to enter the data and press return. For this example, you would enter 102:

| Ø     | MME Keyboard Accelerator            |
|-------|-------------------------------------|
| Data: | RETURN when complete, ESC to cancel |
| Enter | Auto 102                            |

2. Enter the first data word and press return. For this example, you would enter 17777 177777:

| Ø     | MME Keyboard Accelerator            |
|-------|-------------------------------------|
| Data: | RETURN when complete, ESC to cancel |
| Enter | Auto 102 17777 17777                |

HDM-xxx-0 December 21, 1994

28
The window advances to the next memory location:

| Q              | MME Keyboard Accelerator |                         |  |  |  |  |
|----------------|--------------------------|-------------------------|--|--|--|--|
| Data:<br>Enter | RETURN when<br>Auto 103  | complete, ESC to cancel |  |  |  |  |

3. Enter the next data word and press return. Repeat this process to enter all of your data. When you have finished entering data, press the ESC key and automatic increment mode halts. The MME Keyboard Accelerator window returns to the main menu:

MME Keyboard Accelerator
Commands: Dump Enter Go Halt Load Save 0-7 RETURN

• Type a number-letter combination in the Enter menu to enter a parcel address which indicates the memory address you want to change. For example, if you wanted to change parcel 1000b, you would enter 1000b:

| Q                                | MME Keyboard Accelerator  |
|----------------------------------|---------------------------|
| Address: [0-7]*[a<br>Enter 1000b | -d] - SPACE when complete |

Then, enter the data you want to write to memory; for example, if you wanted to enter 177777 177777 177777 177777, you would enter 177777 177777 177777 177777.

| Q                          |                 | MME Keyboard Accelerator |  |
|----------------------------|-----------------|--------------------------|--|
| RETURN when<br>Enter 1000b | ready<br>177777 | 177777 177777 177777     |  |

Press return to write the data to memory:

| Q           | Memory – Absolute |        |        |        |  |  |  |  |
|-------------|-------------------|--------|--------|--------|--|--|--|--|
| 00000001000 | 000000            | 177777 | 177777 | 177777 |  |  |  |  |
| 00000001001 | 177777            | 000000 | 000000 | 000000 |  |  |  |  |
| 00000001002 | 000000            | 000000 | 000000 | 000000 |  |  |  |  |

The window displays the main menu again:

| Q         |      | P     | ИМ | E Key | board | Acce | elera | tor    |  |
|-----------|------|-------|----|-------|-------|------|-------|--------|--|
| Commands: | Dump | Enter | Go | Halt  | Load  | Save | 0-7   | RETURN |  |

Go Command

The third command in the MME Keyboard Accelerator window is the Go command. The Go command runs the selected test sequences. When you type the letter G in the MME Keyboard Accelerator window, the window changes to:

| Ø              | MME Keyboard Accelerator |  |
|----------------|--------------------------|--|
| RETURN when Go | ready                    |  |

Press return to start the selected test sequences. The window displays the main menu again:

| Q         |      | P     | им | E Key | board | Acce | elera | tor    |  |
|-----------|------|-------|----|-------|-------|------|-------|--------|--|
| Commands: | Dump | Enter | Go | Halt  | Load  | Save | 0-7   | RETURN |  |

Halt Command

The fourth command in the MME Keyboard Accelerator window is the Halt command. The Halt command halts the current running test sequences. When you type the letter H in the MME Keyboard Accelerator window, the window changes to:

| ø                 | MME Keyboard Accelerator |  |
|-------------------|--------------------------|--|
| RETURN when ready |                          |  |

Press return to halt the test sequences. The window displays the main menu again:

MME Keyboard Accelerator
Commands: Dump Enter Go Halt Load Save 0-7 RETURN

Load Command

The fifth command in the MME Keyboard Accelerator window is the Load command. The Load command loads a data set or sequence. When you type the letter L in the MME Keyboard Accelerator window, the window changes to:

| Q                   | MME Keyboard Accelerator |
|---------------------|--------------------------|
| Load: Data,<br>Load | Sequence                 |

This window gives you two options:

- Type the letter D in the Load menu to load a data set; *this command is not implemented yet*.
- Type the letter S in the Load menu to load a sequence; *this command is not implemented yet.*

### Save Command

The sixth command in the MME Keyboard Accelerator window is the Save command. The Save command saves a data set or sequence. When you type the letter S in the MME Keyboard Accelerator window, the window changes to:

| Q                  | MME Keyboard Accelerator |  |
|--------------------|--------------------------|--|
| Save: Data<br>Save | , Sequence               |  |
|                    |                          |  |

This window gives you two options:

- Type the letter D in the Save menu to save the current data set; *this command is not implemented yet.*
- Type the letter S in the Save menu to save the current sequence; *this command is not implemented yet.*

## Numeric Commands

Two options are available when you type a number in the MME Keyboard Accelerator window: you can display memory starting at the number, or you can convert the number from octal to parcel format or from parcel format to octal.

• To display a specific memory location, type the location in the MME Keyboard Accelerator window and press the Return key. For example, to view memory location 5000, enter 5000:

 Ø
 MME Keyboard Accelerator

 [0-7]\*[a-d], RETURN to change display, SPACE to convert

 5000

The Memory — Absolute window displays memory at location 5000:

| Ø           | Memory – Absolute |        |        |        |  |  |  |  |  |
|-------------|-------------------|--------|--------|--------|--|--|--|--|--|
| 00000005000 | 000000            | 000000 | 000000 | 000000 |  |  |  |  |  |
| 00000005001 | 000000            | 000000 | 000000 | 000000 |  |  |  |  |  |
| 00000005002 | 000000            | 000000 | 000000 | 000000 |  |  |  |  |  |
| 00000005003 | 000000            | 000000 | 000000 | 000000 |  |  |  |  |  |
| 00000005004 | 000000            | 000000 | 000000 | 000000 |  |  |  |  |  |
| 00000005005 | 000000            | 000000 | 000000 | 000000 |  |  |  |  |  |
| 00000005006 | 000000            | 000000 | 000000 | 000000 |  |  |  |  |  |
| 00000005007 | 000000            | 000000 | 000000 | 000000 |  |  |  |  |  |
| 00000005010 | 000000            | 000000 | 000000 | 000000 |  |  |  |  |  |

The window displays the main menu again:

MME Keyboard Accelerator
Commands: Dump Enter Go Halt Load Save 0-7 RETURN

• To convert a number from octal to parcel format or from parcel format to octal, type the number and press the spacebar. For example, to convert octal value 5000 to parcel format, enter 5000 and press the spacebar:

| Q                           | MME Keyboard Accelerator        |       |
|-----------------------------|---------------------------------|-------|
| [0-7]*[a-d], RETURN<br>5000 | to change display, SPACE to cor | ivert |

The parcel format equivalent is displayed:

| Ø                              | MME Keyboard Accelerator |  |
|--------------------------------|--------------------------|--|
| RETURN when done 5000 = 01200a |                          |  |

Press the Return key, and the window displays the main menu again:

| ſ | Q         | MME Keyboard Accelerator |          |      |      |      |     |        |  |
|---|-----------|--------------------------|----------|------|------|------|-----|--------|--|
|   | Commands: | Dump                     | Enter Go | Halt | Load | Save | 0-7 | RETURN |  |

Return

To close the MME Keyboard Accelerator window, press the Return key while the cursor is in the window.

## View -> Buffer

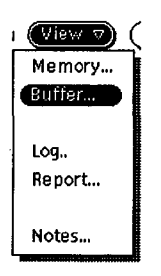

The View -> Buffer command, as shown at the left, displays MME buffer data in a separate window. Use this command to verify the contents of specific MME buffer memory locations or to change the data stored in the MME buffer. This command displays the MME View Memory Setup window:

| Ø MM       | Ø MME View Memory Setup   |     |             |  |  |  |  |
|------------|---------------------------|-----|-------------|--|--|--|--|
| Refresh (n | Refresh (msec): 1000 [] - |     |             |  |  |  |  |
| Format:    |                           |     |             |  |  |  |  |
| Nibble     | Halfw                     | ord | Text        |  |  |  |  |
| Byte       | Wor                       | d   | Address     |  |  |  |  |
| Parcel     | He                        | ×   |             |  |  |  |  |
| Mode:      |                           |     |             |  |  |  |  |
| Memory     | Exchan                    | ige | Instruction |  |  |  |  |
| Source:    |                           |     |             |  |  |  |  |
| Memo       | ry                        |     | Buffer      |  |  |  |  |
| Si:<br>Fo  | Size:                     |     |             |  |  |  |  |
| Address: Q |                           |     |             |  |  |  |  |
| (View)     |                           |     |             |  |  |  |  |

**NOTE:** When you are viewing MME buffer data, the window header displays Buffer instead of Memory – Absolute:

| Q                                       |        | Buffer |        |        |
|-----------------------------------------|--------|--------|--------|--------|
| 000000000000000000000000000000000000000 | 000000 | 000000 | 000000 | 000000 |
| 0000000000001                           | 000000 | 000000 | 000000 | 000000 |
| 000000000002                            | 000000 | 000000 | 000000 | 000000 |
| 000000000003                            | 000000 | 000000 | 000000 | 000000 |
| 000000000004                            | 000000 | 000000 | 000000 | 000000 |
| 000000000000                            | 000000 | 000000 | 000000 | 000000 |
| 00000000006                             | 000000 | 000000 | 000000 | 000000 |
| 00000000007                             | 000000 | 000000 | 000000 | 000000 |

#### View -> Log

| View 🗸 | ( |
|--------|---|
| Memory |   |
| Buffer | İ |
|        | 1 |
| Log.   |   |
| Report |   |
| -      |   |
| Notes  |   |

The View --> Log command, as shown at the left, displays the MME Log window:

| F | <u>ک</u>                                         | MME Log                        |   |
|---|--------------------------------------------------|--------------------------------|---|
|   | Running DMA Chip test<br>Write CPU = 0, Read CPU | - Pattern = ODD BITS<br>J = O  | Π |
|   | Running DMA Chip test<br>Write CPU = 1, Read CP  | - Pattern = ODD BITS<br>J = 1  |   |
|   | Running DMA Chip test<br>Write CPU = 2, Read CPU | - Pattern = ODD BITS<br>J = 2  |   |
|   | Running DMA Chip test<br>Write CPU = 3, Read CPU | - Pattern = ODD BITS<br>J = 3  |   |
|   | Running DMA Chip test<br>Write CPU = 0, Read CPU | - Pattern = EVEN BITS<br>J = O |   |
|   | Running DMA Chip test<br>Write CPU = 1, Read CPU | - Pattern = EVEN BITS<br>J = 1 |   |
|   | Running DMA Chip test<br>Write CPU = 2, Read CPU | - Pattern = EVEN BITS<br>J = 2 |   |
|   | Running DMA Chip test<br>Write CPU = 3, Read CPU | - Pattern = EVEN BITS<br>J = 3 |   |
|   | Running DMA Chip test<br>Write CPU = 0, Read CPU | - Pattern = WADDR<br>J = 0     |   |
|   | Running DMA Chip test<br>Write CPU = 1, Read CPU | - Pattern = WADDR<br>J = 1     |   |

Use this command to view any errors that occur while a test is running.

## View -> Report

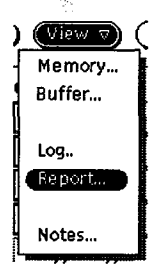

The View -> Report command, as shown at the left, displays the error report information in the MME Report Display window. Use this command to view the error report generated by the memory or instruction buffer tests. This command displays the MME Report Display window:

| Ø MME Report Display |                   |                   |                      |  |  |  |  |
|----------------------|-------------------|-------------------|----------------------|--|--|--|--|
| View: Di             | fferences Only Cl | ear Report        |                      |  |  |  |  |
| Offset Ex            | xpected (+000000) | Actual (+000000)  | Difference (+000000) |  |  |  |  |
|                      |                   |                   |                      |  |  |  |  |
|                      |                   |                   |                      |  |  |  |  |
|                      |                   |                   |                      |  |  |  |  |
|                      |                   | No Report Data Av | ailable.             |  |  |  |  |
|                      |                   |                   |                      |  |  |  |  |
|                      |                   |                   |                      |  |  |  |  |
|                      |                   |                   |                      |  |  |  |  |
|                      |                   |                   |                      |  |  |  |  |

This window displays the Expected, Actual, and Difference values for the contents of memory where differences are detected. These values are offset into the MME buffer, indicated by the value in parentheses.

Use the Differences Only setting and Clear Report) button in this window to:

- Display only the addresses where differences occurred ([Differences Only]).
- Clear the MME Report Display window of data (Clear Report)).

### View --> Notes

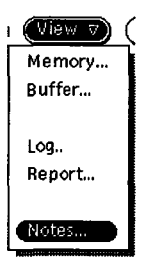

The View -> Notes command, as shown at the left, displays the MME release notes in a separate window. Use this window to read about any changes to MME for the current offline diagnostic release.

## Properties --> Environment --> ENV1

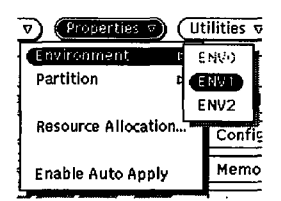

The Properties -> Environment -> ENV1 command, as shown at the left, switches MME to environment 1. Use this command to switch to single-control-point testing. Refer to the "Environments 1 and 2" section later in this document for more information about environment 1.

## Properties -> Environment -> ENV2

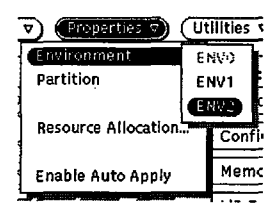

The Properties -> Environment -> ENV2 command, as shown at the left, switches MME to environment 2. Use this command to switch to multiple-control-point testing. Refer to the "Environments 1 and 2" section later in this document for more information about environment 2.

## **Properties --> Partition**

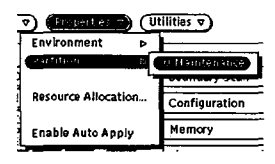

The Properties -> Partition command, as shown at the left, selects the logical partition in which MME will run. Use this command to select the partition you want to troubleshoot. MME scans the current configuration for available partitions and allows you to select only partitions that allow maintenance or concurrent maintenance. MME displays the available partitions in a menu attached to the Properties -> Partition menu command.

### **Properties -> Resource Allocation**

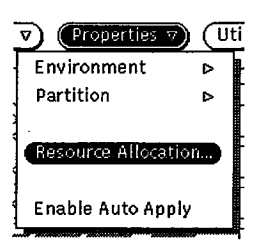

The Properties -> Resource Allocation command, as shown at the left, changes the way MME performs. Use this command to specify which CPU is used to write and read memory and which debug level MME uses. This command displays the MME Resource Allocation window; choose the category you want to modify from the Category [7].

#### Specifying which CPU Writes and Reads Memory

To specify which CPU writes to and reads from mainframe memory, choose CPU Allocation/Control from the Category: 🔊. The MME Resource Allocation window changes to:

| Ø MME Res           | source A  | lloca | tion       |          |
|---------------------|-----------|-------|------------|----------|
| Catagory: 🔽 CPU All | ocation/C | ontro | L          |          |
| Auto Assignment     | Disabled  | Enal  | oled       |          |
| I/O CPU             | •)•)      | 1:)   | <u></u> ;  | 30       |
|                     | 91<br>92  |       | 21<br>22   | 31<br>30 |
|                     | 03        | 13    | 23         | 33       |
|                     | ·)4       | 14    | <u>:</u> 4 | 34       |
|                     | 1/5       | 15    | <br>       | 35<br>36 |
|                     | 07        | 17    | :7         | 37       |
|                     |           | ( 14  | gile)      |          |
| PCI:                |           |       |            |          |
|                     |           |       |            |          |

Click on the CPU you want to write to and read from memory.

#### Setting the Debug Level that MME Uses

To specify which debug level MME uses, choose **Miscellaneous** from the Category: 

The MME Resource Allocation window changes to:

| Ø MMER                             | esource A | lloca | tion       |    |  |
|------------------------------------|-----------|-------|------------|----|--|
| Catagory: 🔽 CPU Allocation/Control |           |       |            |    |  |
| Auto Assignment                    | Disabled  | Enal  | yled       |    |  |
| CPU Mode:                          |           |       |            |    |  |
| I/O CPU                            | (·(·      | 10    | 20         | 30 |  |
|                                    | 01        | 11    | 21         | 31 |  |
|                                    | 02        | 12    | 22         | 30 |  |
|                                    | 03        | 13    | 23         | 33 |  |
|                                    | ېز:       | 14    | 24         | 34 |  |
|                                    | 95        | 15    | 25         | 35 |  |
|                                    | -36       | 18    | <u></u> 28 | 38 |  |
|                                    | 07        | 17    | 27         | 37 |  |
|                                    |           | (     | gile)      |    |  |
| PCI:                               |           |       |            |    |  |
|                                    |           |       |            |    |  |

The debug level specifies the amount of output that MME returns to the standard output window from which you started MME. Set the value to 0, 1, or 2, where 0 causes MME to display the least information and 2 causes MME to display the most information. Enter the number in the Debug Level field and press return, or click on the arrows to change the number in the field.

### Properties -> Enable Auto Apply

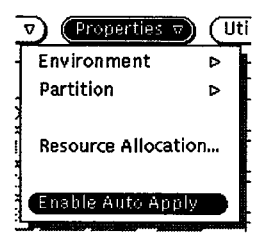

The Properties -> Enable Auto Apply command, as shown at the left, enables automatic application of function or utility changes in compose mode.

When the automatic apply function is enabled, you do not need to click on (Apply) in the MME Compose Sequence Entry window to apply any changes you make to a function or utility. Instead, move the cursor to the MME base window or to the menu bar in the MME Compose Sequence Entry window to automatically apply the changes.

### Properties -> Disable Auto Apply

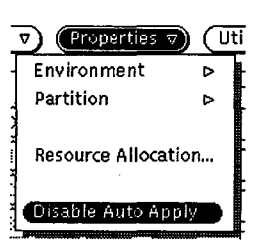

The Properties -> Disable Auto Apply command, as shown at the left, disables automatic application of function or utility changes in compose mode.

When the automatic apply function is disabled, you must click on (Apply) in the MME Compose Sequence Entry window to apply any changes you make to a function or utility.

## **Utilities** -> Pattern

This feature has not been implemented yet.

## Utilities -> Find

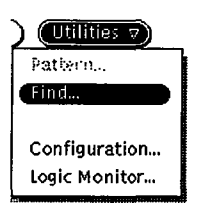

The Utilities -> Find command, as shown at the left, searches MME buffer memory for a data pattern. Use this command to locate all occurrences of a data pattern within a block of memory. This command displays the MME Find Utility window:

| Q                           | MME Find Utility |   |
|-----------------------------|------------------|---|
| Source:                     |                  | _ |
| Buffer                      |                  |   |
| Search Boundary:            |                  |   |
| Byte Parcel Halfword Word   |                  |   |
| Pattern/Mask Size:          |                  |   |
| Word                        |                  |   |
| Pattern/Mask Format:        |                  |   |
| Byte Parcel Halfword Word   |                  |   |
| Pattern:                    |                  |   |
| 000000 000000 000000 000000 |                  |   |
| Mask:                       |                  |   |
|                             |                  |   |
| Address: 00000000000000     |                  |   |
| Length: 0000000000000       |                  |   |
| Limit: <u>0000000000000</u> |                  |   |
| Start (Continue)            |                  |   |
|                             |                  |   |

The left side of the window contains the settings that specify the pattern to search for and the memory block to search. The right side contains a scroll box that displays the memory locations that have the matching data pattern. The scroll box displays up to 256 entries; if more than 256 matches are found, the message 256 matches, additional occurrences known to exist is displayed in the lower-left corner of the window. To view the additional occurrences, click on the <u>Continue</u> button.

Perform the following procedure to manipulate this window.

- **NOTE:** Source defaults to Buffer because the Utilities -> Find command in environment 0 searches MME buffer memory.
  - 1. Specify the Search Boundary you want to use. The search boundary indicates the stride used for checking memory.

Click on Byte to check memory in byte increments, click on Percel to check memory in parcel increments, click on Halfword to check memory in halfword increments, or click on Word to check memory in word increments.

2. Specify the Pattern/Mask Size. The size indicates the size of the data pattern that is searched for and the mask that is used.

The settings available depend on the Search Boundary setting. Click on Byte, Parcel, Halfword, or Word to select the pattern and mask size.

3. Specify the Pattern/Mask Format. The format indicates the type of data pattern that is searched for and mask that is used.

The settings available depend on the Pattern/Mask Size setting. Click on **Byte**, **Parcel**, **Halfword**, or **Word** to select the pattern and mask format.

- 4. Specify the data pattern you want to search for in the Pattern field.
- 5. Specify the mask you want to use in the Mask field. The mask specifies which bits to compare. If a bit in the mask is set to 0, the bit position is not compared; if a bit in the mask is set to 1, the bit position is compared.

- 6. Specify the memory block you want to search (performing any two of the following actions automatically updates the third field):
  - Enter the first address of the memory block in the Address field, and press return.
  - Enter the length of the memory block in the Length field, and press return.
  - Enter the last address of the memory block in the Limit field, and press return.
- Click on <u>Start</u> to start the search. The <u>Start</u> button changes to <u>Stop</u>, and MME updates the MME Find Utility window.

|                                         | MARE Find Heil                          | 14                          |
|-----------------------------------------|-----------------------------------------|-----------------------------|
|                                         |                                         |                             |
| Source:                                 | 0000000010000                           |                             |
|                                         | 000000000000000000000000000000000000000 |                             |
| Butter                                  | 00000000010002                          |                             |
|                                         | 000000000000000000000000000000000000000 |                             |
| Search Boundary:                        | 0000000010004                           |                             |
| Byte Parcel Halfword Word               | 00000000010005                          |                             |
| by to Traiter Hainword Word             | 00000000010006                          |                             |
| Pattern/Mask Size:                      | 00000000010007                          |                             |
|                                         | 00000000010010                          | 000000 000000 000000 000000 |
| Word                                    | 00000000010011                          | 000000 000000 000000 000000 |
|                                         | 00000000010012                          | 000000 000000 000000 000000 |
| Pattern/Mask Format:                    | 00000000010013                          | 000000 000000 000000 000000 |
| Pute Darcol Halfword Word               | 00000000010014                          | 000000 000000 000000 000000 |
| byte Farter Hanword Word                | 00000000010015                          | 000000 000000 000000 000000 |
| Pattern:                                | 00000000010016                          | 000000 000000 000000 000000 |
|                                         | 00000000010017                          | 00000 00000 000000 000000   |
|                                         | 00000000010020                          | 000000 000000 000000 000000 |
| Mask                                    | 00000000010021                          |                             |
| 177777 177777 177777 177777             | 0000000000000022                        |                             |
|                                         | 100000000010023                         |                             |
|                                         | 000000000000024                         |                             |
| Address: 0000000010000                  | 0000000000000025                        |                             |
| Length: 00000000010000                  | 0000000000000026                        |                             |
|                                         | 000000000000027                         |                             |
|                                         | 000000000000000000000000000000000000000 |                             |
| (Stern Countinue)                       | 000000000000000000000000000000000000000 |                             |
|                                         | 000000000000000000000000000000000000000 |                             |
|                                         | 100000000000000000000000000000000000000 |                             |
| 256 matches, additional occurances know | n to exist                              |                             |
|                                         |                                         |                             |

Click on <u>Stop</u> to stop searching for the pattern; click on <u>Continue</u> to see the next set of entries if more than 256 occurrences exist.

### Utilities -> Configuration

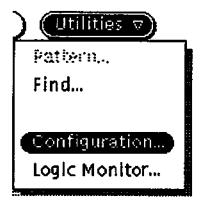

The Utilities -> Configuration command, as shown at the left, starts the System Configuration Environment (SCE). Use this application to configure the mainframe. For more information about SCE, refer to the *System Configuration Environment* document, publication number HDM-xxx-0.

## **Utilities -> Logic Monitor**

| ) Utilities 7 |        |
|---------------|--------|
| Pattern       |        |
| Find          | 100000 |
|               |        |
| Configuration |        |
| Logic Monitor |        |
|               |        |

The Utilities --> Configuration command, as shown at the left, starts the Logic Monitor Environment (LME). For more information about LME, refer to the *CRAY T90 Series LME User Guide* document, publication number HDM-xxx-0.

## Reset -> Channel

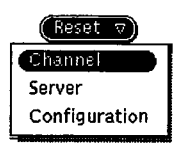

The Reset -> Channel command, as shown at the left, resets the FY driver.

## Reset --> Server

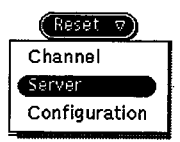

The Reset -> Sever command, as shown at the left, resets the server. This halts any sequence(s) that MME is executing.

## Reset -> Configuration

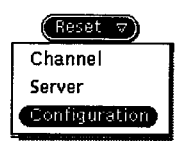

The Reset -> Configuration command, as shown at the left, causes SCE to reapply the configuration.

**NOTE:** This command does not work if any partitions have an OS owner. For more information about partition ownership, refer to the *System Configuration Environment* document, publication number HDM-xxx-0.

HDM-xxx-0 December 21, 1994

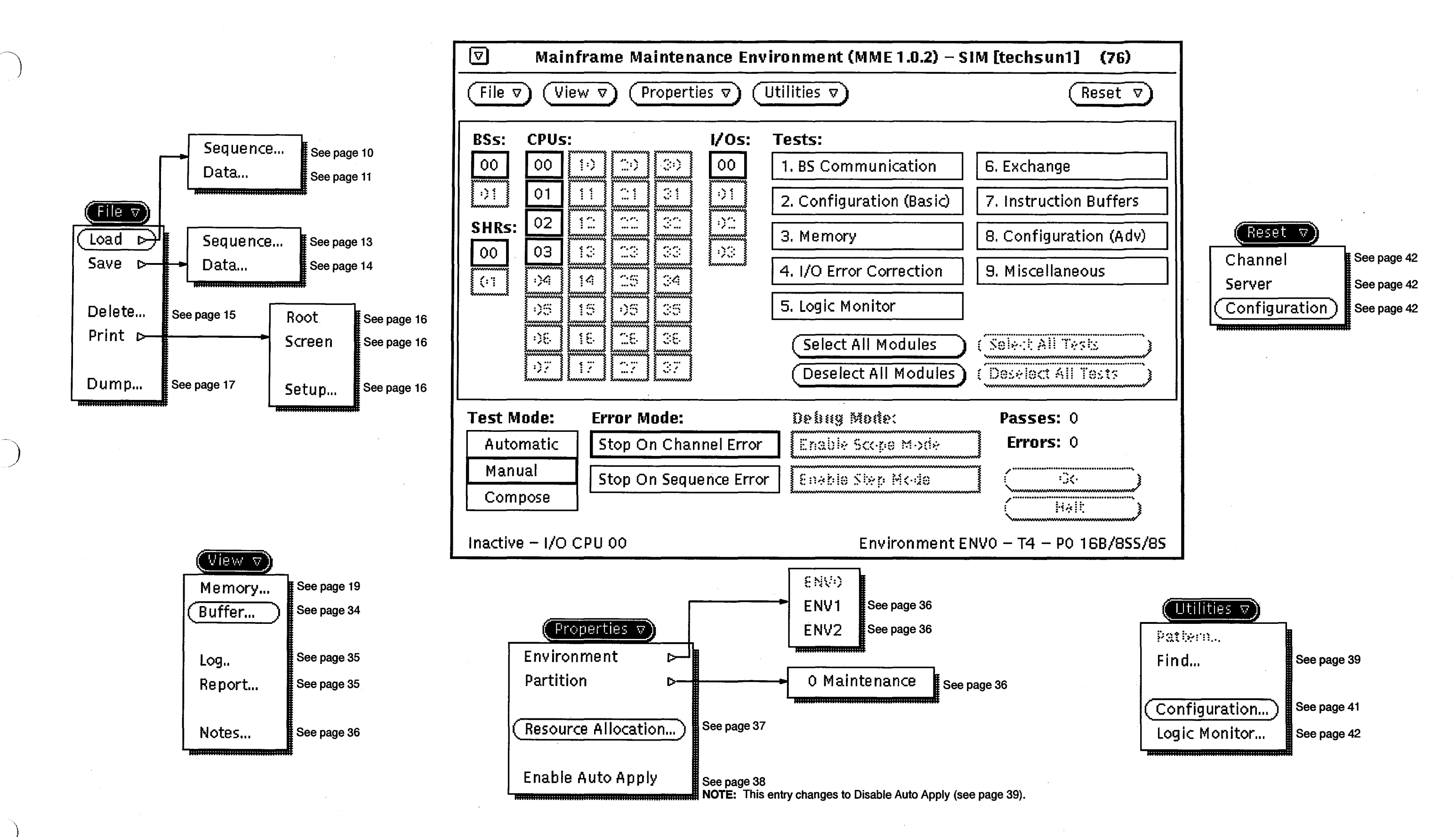

Figure 3. Environment 0 Menu Quick Reference

# **ENVIRONMENTS 1 AND 2**

This section describes the interface components and menu button commands for MME environments 1 and 2.

## **Interface Components**

The environment 1 and 2 interfaces share an identical interface that is located in the base window. Use this interface to control testing in environment 1 and environment 2. Figure 4 shows the common interface. The paragraphs that follow the figure describe the components of the interface.

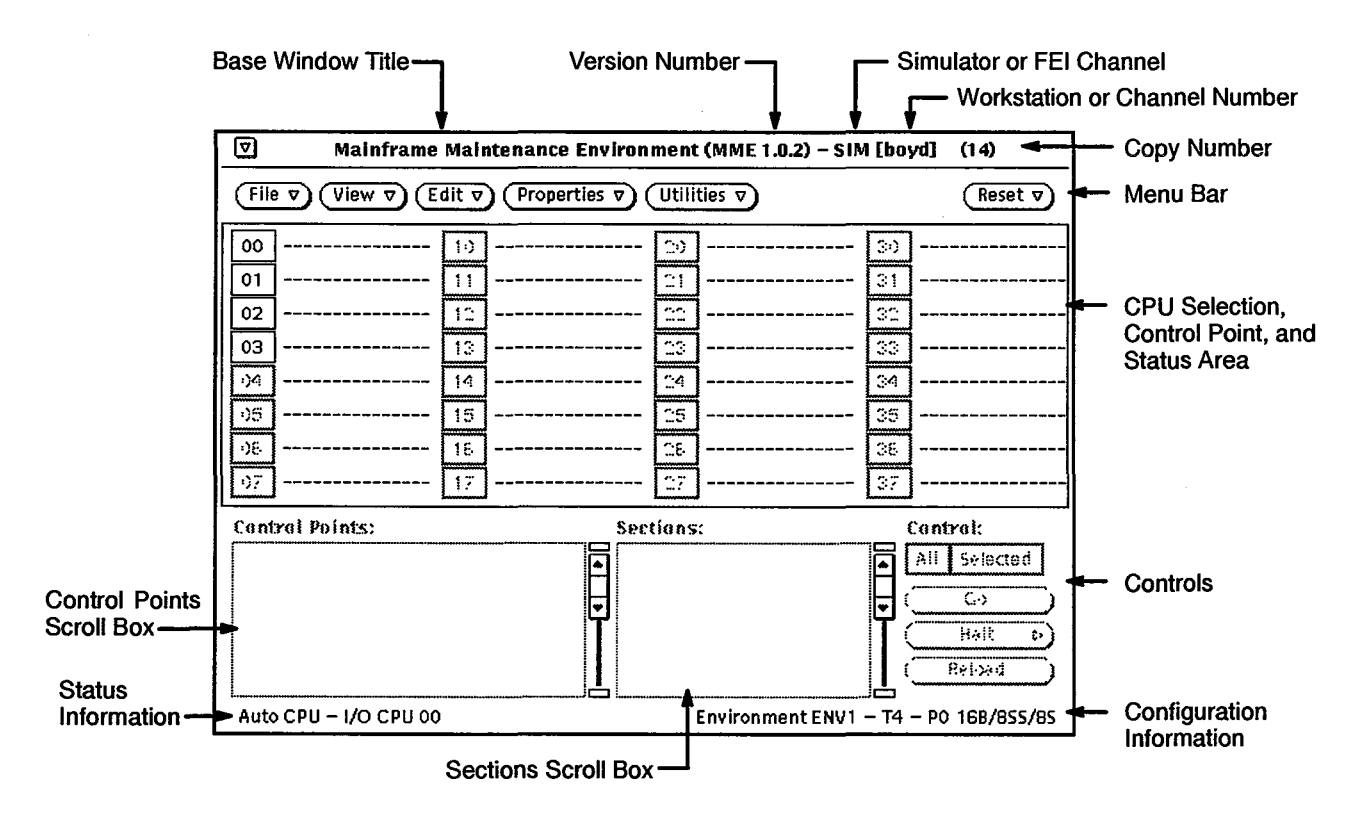

Figure 4. Environments 1 and 2 Interface Components

### **Base Window Title**

The base window title displays the name of the program: Mainframe Maintenance Environment.

#### Version Number

The version number indicates the version of MME you are using.

#### Simulator or FEI Channel

The simulator or front-end interface (FEI) channel indicator shows MME is running with the simulator (indicated by SIM) or an FEI channel (indicated by FEI CHN 0 for channel 0, FEI CHN 1 for channel 1, or FEI CHN 2 for channel 2).

### Workstation Name or Channel Number

The workstation or channel number indicator lists the name of the workstation or the channel number on which MME is running.

#### Copy Number

The copy number indicates the copy of MME you are using. To set the copy number, start MME with the -copy option. If you start MME with the default copy number of 0, the MME base window does not display a copy number. For more information about starting MME with the -copy option, refer to the *CRAY T90 Series MME User Guide*, publication number HDM-xxx-0.

#### Menu Bar

The menu bar contains six menu buttons: (File v), (View v), (Edit v), (Properties v), (Utilities v), and (Reset v). For descriptions of the commands accessible from these menu buttons, refer to "Menu Button Commands" later in this section.

#### **CPU Selection, Control Point, and Status Area**

The CPU selection, control point, and status area is where you assign CPU(s) to control points and where MME displays status information for running control points.

To assign CPUs to the current control point, click on any of the CPU settings (00 through the available number of CPUs in the mainframe). The CPU setting is highlighted and the control point name is displayed next to the CPU setting:

00 00 csr.t

MME displays several types of status information for the CPUs; to change the status information displayed, press the MENU mouse button in this area. The following menu appears:

| 00   | 00 csr.  | t [1:>]              |          | 20 |         | 30 |  |
|------|----------|----------------------|----------|----|---------|----|--|
| •)1  |          | Active CPU Display   | <b></b>  | 21 |         | 31 |  |
| 92   | <b>-</b> | Control Point        |          | 22 | <b></b> | 30 |  |
| 03   |          | Pass Count (Global)  |          | 20 |         | 33 |  |
| 1)4  |          | Pass Count (Section) |          | 24 |         | 34 |  |
| -05  |          | (P Register          |          | 25 |         | 35 |  |
| ->5. |          | CIP                  |          | 26 |         | 36 |  |
| 7(1  |          | [17]                 | <b>.</b> |    |         | 37 |  |
|      |          | L                    |          | L  | l       | L  |  |

The entries in this menu enable you to choose which status information is displayed:

| Entry                | Description                                                  |
|----------------------|--------------------------------------------------------------|
| Control              | Displays the control point name                              |
| Pass Count (Global)  | Displays the pass count for all sections                     |
| Pass Count (Section) | Displays the pass count for the current section              |
| P Register           | Displays the current P register value                        |
| CIP                  | Displays the current instruction parcel (CIP) register value |

The number shown to the left of the control point name is the control point copy number when several CPUs are assigned to a control point. A plus (+) next to the copy number indicates the master CPU for a group of CPUs assigned to a multiple-CPU control point. The master CPU is the first CPU assigned to the control point.

MME also automatically displays status information for executing control points. This information includes interrupt flags (in environments 1 and 2), which are indicated by IFLAG, as shown in Figure 5, and controller status messages (in environment 2 only), which are indicated by CSTAT, as shown in Figure 6).

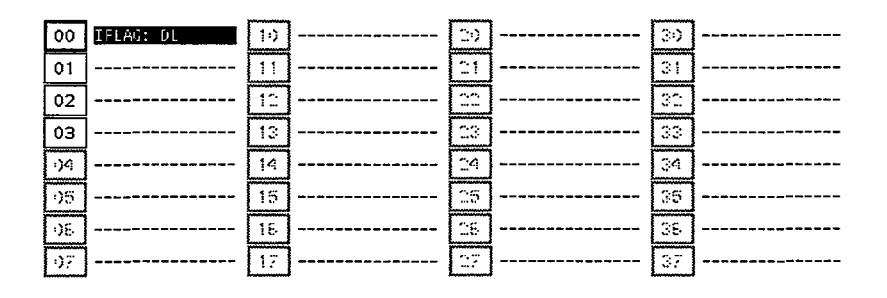

Figure 5. Example Interrupt Flag

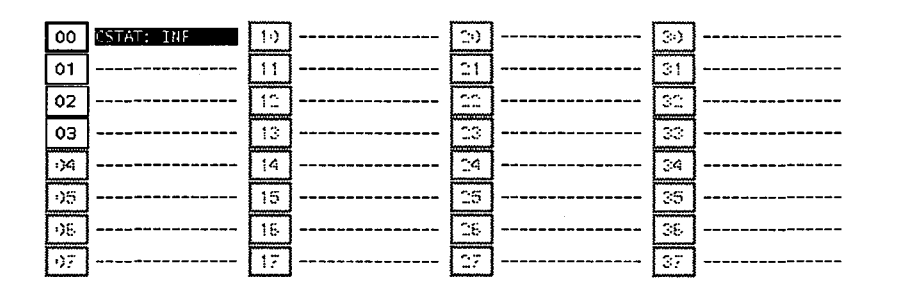

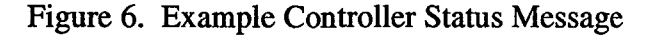

Table 1 describes the interrupt flags.

Table 1. Interrupt Flags

| Interrupt Flag | Description                            |
|----------------|----------------------------------------|
| AMI            | Address multiply range error interrupt |
| BPI            | Breakpoint interrupt                   |
| DL             | Deadlock                               |
| EEX            | Error exit (000 issued)                |
| FPE            | Floating-point error                   |
| ICP            | Internal CPU interrupt                 |
| IOI            | Input/output (I/O) interrupt           |
| MCU            | MCU interrupt                          |

| Interrupt Flag | Description                                             |
|----------------|---------------------------------------------------------|
| MEC            | Correctable memory error                                |
| MEU            | Uncorrectable memory error                              |
| MII            | 001 ij does not equal zero or 033 instruction interrupt |
| NEX            | Normal exit (004 issued)                                |
| PCI            | Programmable-clock interrupt                            |
| PRE            | Program range error                                     |
| RPE            | Register parity error                                   |
| RTI            | Real-time interrupt                                     |

## Table 1. Interrupt Flags (continued)

Table 2 describes the controller status messages.

| Status Message | Description                                                                                                    |
|----------------|----------------------------------------------------------------------------------------------------|
| CIB            | The control point attempted to clear a cluster that is not in the data space.                                             |
| CNR            | The control point attempted to clear a cluster that was not reserved.                                                     |
| CRE            | A channel reservation error occurred: at least two CPUs were in the channel reservation code at the same time.            |
| DMP            | The control point dumped the CPU's registers and idled the CPU in the controller's idle loop.                             |
| HTM            | The control point stopped and requested all CPUs to hang.                                                                 |
| HTS            | The control point stopped at the request of another CPU.                                                                  |
| INF            | The CPU exchanged to the controller with no interrupt flags.                                                              |
| IUC            | An interrupt on unreserved channel occurred.                                                                              |
| LEBi           | The logical base from dmpAREA is less than the starting logical base [for an exchange using IEXP (hDIFM)].                |
| LBEI           | The logical base from dmpAREA is less than the starting logical base [for a restart CPU load (cLOAD) function].           |
| LBEx           | The logical base from dmpAREA is less than the starting logical base [for an exchange using an XP table request (hXEXP)]. |
| LES            | The control point stopped on a logical address translation (LAT) table fault.                                             |
| LLEi           | The logical limit from dmpAREA is less than the starting logical limit [for an exchange using IEXP (hDIFM)].              |
| LLEI           | The logical limit from dmpAREA is less than the starting logical limit [for a restart CPU load (cLOAD) function].         |

| Status Message | Description                                                                                                    |
|----------------|----------------------------------------------------------------------------------------------------|
| LLEx           | The logical limit from dmpAREA is less than the starting logical limit [for an exchange using an XP table request (hXEXP)].           |
| MEI            | The control point stopped on an invalid memory error.                                                                                 |
| MES            | The control point stopped on a memory error (used MRSTOP).                                                                            |
| MWS            | MME sent a bad request.                                                                                                    |
| ОК             | A normal operation occurred.                                                                                                    |
| PEI            | The control point stopped on an invalid parity error.                                                                                 |
| PES            | The control point stopped on a parity error (used MRSTOP).                                                                            |
| REQ            | The CPU performed a dump and idle, but the mwsTOcpu request was not a dump request, or there was no idleSTAT and no mwsTOcpu request. |
| RES            | MWS request was cleared before a register dump was completed.                                                                         |
| SRE            | A cluster reservation error occurred: at least two CPUs were in the cluster reservation code at the same time.                        |
| TRP            | An invalid exchange occurred.                                                                                                    |
| WTS            | The control point stopped due to a dump and wait/resume request.                                                                      |
| WTW            | The control point is waiting due to a dump and wait/resume request.                                                                   |
| XNRi           | An exchange occurred using a cluster that was not reserved [for an exchange using IEXP (hDIFM)].                                      |
| XNRI           | An exchange occurred using a cluster that was not reserved [for a restart CPU load (cLOAD) function].                                 |
| XNRx           | An exchange occurred using a cluster that was not reserved [for an exchange using an XP table request (hXEXP)].                       |

## Table 2. Controller Status Messages (continued)

## Controls

The controls are buttons and settings that enable you to start or stop running control points and reload control points.

| Button/Setting | Description                                                                                                    |
|----------------|----------------------------------------------------------------------------------------------------|
| All            | Performs the control button command on all control points assigned CPUs.                                                                                                    |
| Selected       | Performs the control button command on the selected control points.                                                                                                    |
| Co             | Starts the control points.                                                                                                    |
| Halt D         | Stops the control points. Three options are available:                                                                                                    |
|                | Halt -> No Dump sets Master Clear on the CPU(s). This halt option is not available for environment 2.                                                                                             |
|                | Halt -> Exchange Dump sets Master Clear on<br>the CPU(s) and uses a maintenance channel feature<br>to perform an exchange dump. This halt option is not<br>available for environment 2.           |
|                | Halt -> Register Dump sets Master Clear on the CPU(s), restarts the CPU(s), builds a starting exchange package (SEXP) that points to dump memory, and dumps registers at memory location dmpAREA. |
|                | For detailed information about what happens when you choose one of the halt options, refer to the <i>CRAY T90 Series MME User Guide</i> , publication number HDM-xxx-0.                           |
| Reload         | Reloads the control points.                                                                                                    |
| Resume         | Resumes execution of a holding control point. This button appears when a control point hold request                                                                                               |

executes.

### **Configuration Information**

The configuration information displays the current MME environment (environment 1 or 2) and the current configuration data (mainframe type; partition where MME is running; and number of sections, subsections, and banks). The System Configuration Environment (SCE) provides this information.

For example, the following configuration information indicates MME is in environment 1 (Environment ENV1); the mainframe type is a CRAY T94 system (T4); MME is running in partition 0 (P0); and the configuration consists of 16 banks (16B), 8 subsection (8SS), and 8 sections (8S):

Environment ENV1 - T4 - P0 16B/8SS/8S

The configuration information component displays the following mainframe types:

| Туре      | Description                               |
|-----------|-------------------------------------------|
| Test(1x1) | A tester with 1 CPU and 1 memory module   |
| Test(1x4) | A tester with 1 CPU and 4 memory modules  |
| Test(4x4) | A tester with 4 CPUs and 4 memory modules |
| Τ4        | A mainframe with 4 CPUs                   |
| T16       | A mainframe with 16 CPUs                  |
| T32       | A mainframe with 32 CPUs                  |
|           |                                           |

#### **Sections Scroll Box**

The Sections scroll box displays the sections available to run for the current control point. This scroll box shows the section number; the file containing the section; a letter indicating the section is a single-CPU (S) or multiple-CPU (M) section; and numbers indicating the section can be run in environment 1 (1), environment 2 (2), or environments 1 and 2 (1/2).

When you select a control point in the Control Points scroll box, the Sections scroll box displays the test sections. Sections that are selected to run when  $\bigcirc$   $\stackrel{c_0}{\bigcirc}$  is clicked have a check mark ( $\checkmark$ ) next to them. To select or deselect a section, move the mouse pointer over the section and click the EXTEND mouse button. To select or deselect all sections, move the mouse pointer over the Sections scroll box, and press the MENU mouse button. The following menu appears.

HDM-xxx-0 December 21, 1994

| Sec | tion | s:    |               |
|-----|------|-------|---------------|
|     | 00   | cm±0  | Sections:     |
| ١r  | 00   | cmtO  | (Select All ) |
| ╎└  | 02   | cmt0  | Deselect All  |
| ľ   | 03   | cmtO  | 3.6.3         |
| ļ   | 04   | cmt04 | 4.t 5 1       |
|     |      |       | ļ.            |

Choose Select All to select all sections of the test; choose Deselect All to deselect all sections of the test.

To select or deselect sections for testing while control points are running, use the EXTEND (for single sections) or MENU (for all sections) mouse buttons.

To choose the current section, move the mouse pointer over the section and click the SELECT mouse button; a box surrounds the section to indicate it is the current section, and the section is loaded into mainframe memory.

### **Status Information**

The status information displays the current state of the MME program, using the following messages:

| Message      | Description                                                                                                    |
|--------------|----------------------------------------------------------------------------------------------------|
| Auto CPU     | Enables automatic assignment of control points.<br>When a control point is loaded, MME<br>assigns a system-selected CPU to it. For<br>more information about changing this option,<br>refer to the "Properties -> Resource Allocation"<br>description later in this section. |
| I/O CPU ##   | The CPU specified by ## is the I/O CPU.                                                                                                    |
| I/O Disabled | No CPU is set as the I/O CPU.                                                                                                    |

### **Control Points Scroll Box**

The Control Points scroll box shows the current control point loaded in MME. If you press the MENU mouse button in this scroll box, the following menu appears:

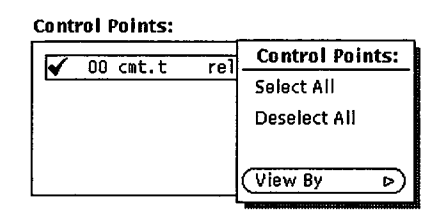

Choose Select All to select all control points. Choose Deselect All to deselect all control points. Choose View By -> Filename to see the control point indicated by its filename:

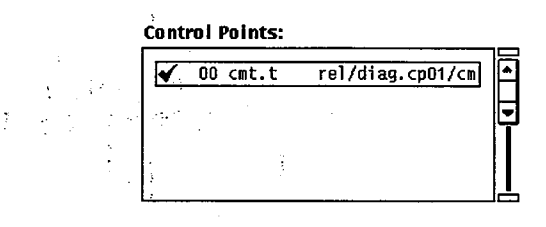

Choose View By -> Location to see the control point listed by its location in mainframe memory:

**Control Points:** 

| $\checkmark$ | 00 | cmt.t | 000000000000000000 | ŀ  |
|--------------|----|-------|--------------------|----|
|              |    |       |                    | ŀ  |
|              |    |       |                    | ۴  |
|              |    |       |                    |    |
|              |    |       |                    | L  |
|              |    |       |                    | l. |

HDM-xxx-0 December 21, 1994

## **Menu Button Commands**

The menu buttons contain commands you use to manipulate MME environments 1 and 2. This subsection describes what each command does and how to use each menu button command. Figure 8 on page 111 and Figure 9 on page 112 show all available menu button commands for environments 1 and 2, respectively.

### File --> Load --> Data

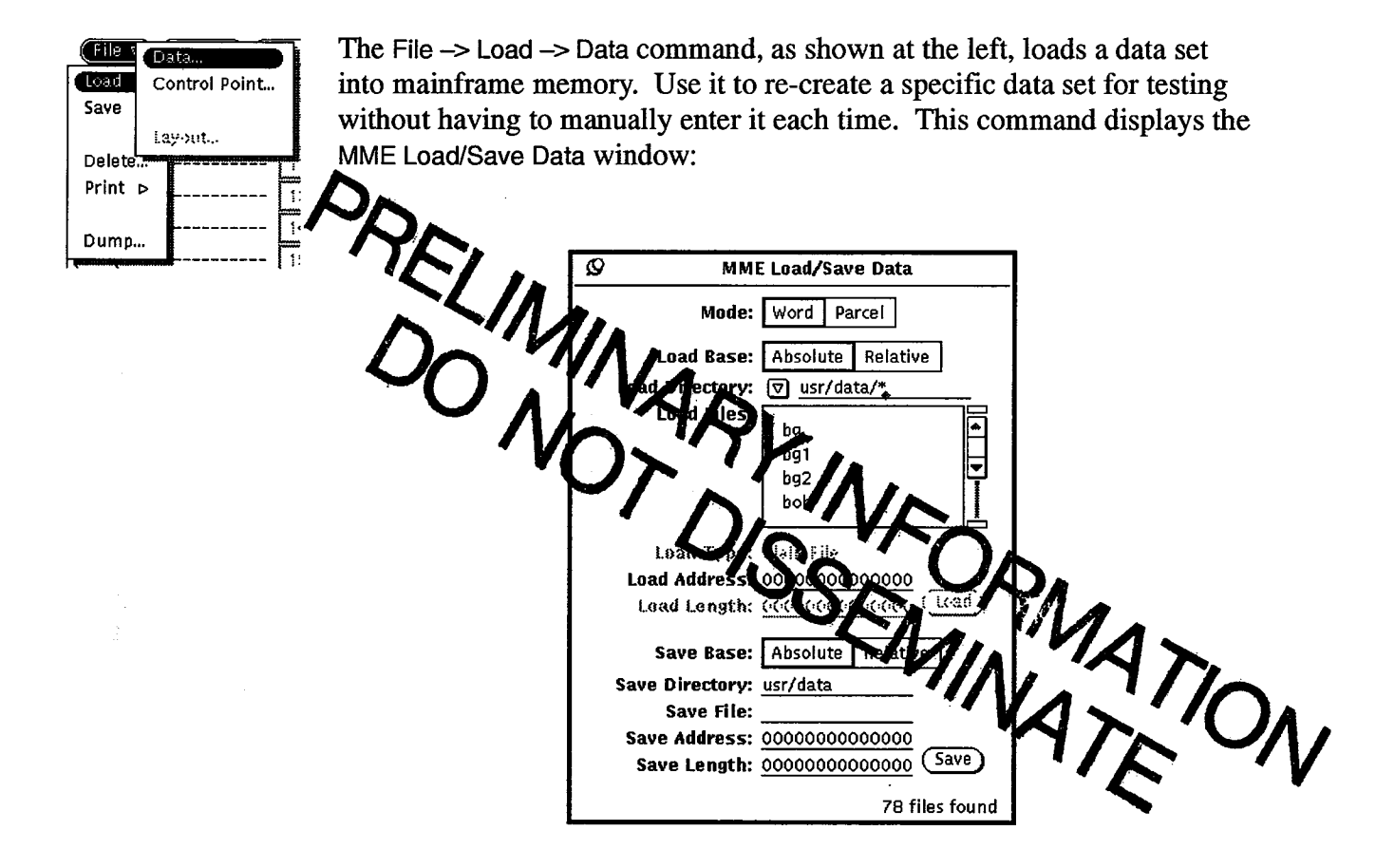

Perform the following procedure to manipulate this window:

- 1. Select the data Mode. Click on word to use a word load address and length or parcel to use a parcel load address and length. The Load Address and Load Length fields change to the specified format.
- 2. Specify the Load Base. Click on Absolute to load the data at a fixed location in memory or Relative to load the data relative to the base location in memory of the current control point section.

Change the directory, if necessary, by choosing a directory from the Load Directory 
 or by entering the directory in the Load Directory 
 field. The following directories are available in the Load 
 Directory 
 :

| Directory          | Description                                                                           |
|--------------------|---------------------------------------------------------------------------------------|
| Release            | Diagnostic program files from the current offline diagnostic release                  |
| User               | Files you have saved or modified                                                      |
| Alpha              | Prereleased diagnostic program files that are being tested and have not been released |
| Utility -> Release | Utility files from the current offline diagnostic release                             |
| Utility> Alpha     | Prereleased utilities that are being tested and have not been released                |

- 4. In the Load Files scroll box, click on the data file you want to load. The Load Type entry displays what type of data is contained in the file. The Load Length field displays the length of the chosen data file.
  - In the Load Address field, enter the address at which the data should be loaded. The Load button activates.

Click on (Load); MME loads the data at the specified address.

## File -> Load -> Control Point

|         |               | -        |
|---------|---------------|----------|
| (File v | Data          |          |
| Load    | Control Point |          |
| Save    |               |          |
|         | Lay-out       |          |
| Delete  |               |          |
| Print   | Þ             | ۵۵<br>۲۰ |
|         |               |          |
| Dump.   |               |          |
| -       | <b></b>       | 1:       |

The File -> Load -> Control Point command, as shown at the left, loads a control point to use for testing. Use it to access control points from the current offline diagnostic release, to access prerelease versions of the control points, and to access user-created or modified control points. This command displays the MME Load Control Point window:

| Ø мме                  | Load Control   | Point           |
|------------------------|----------------|-----------------|
| Dir: 👽 rel/diag.cp02/* |                |                 |
| Files:                 | Name:          |                 |
| asb.t/                 | Revision:      |                 |
| asf.t/                 | Date:          |                 |
| btv.t/                 | J Time:        |                 |
| btv.t.old/             | Type:          |                 |
| cach.t/                | Base:          |                 |
| cct.t/                 | Sizo:          |                 |
| cct.t.old/             |                |                 |
| cmp.t/                 | LIMIC          |                 |
| cmtt/                  |                | to each Claude  |
| cmtt.old/              | Moae:          | Insert Single   |
| csr.t/                 |                | Insert Multiple |
| ctt.t/                 |                | Replace Single  |
| eft.t/                 |                | Replace All     |
| ept.t/                 |                |                 |
| fbt.t/                 | Capies:        |                 |
| fbt.t.old/             |                |                 |
| fpb.t/                 | ( <u>inf-)</u> | ) ()            |
|                        | -              | 34 files found  |

This window displays the control points you can load under MME. The directory path displayed to the right of the Dir  $\bigtriangledown$  indicates the current directory. All control points are divided into sections, which are files contained in subdirectories of the current directory. The Files scroll box displays the subdirectories that hold the control point sections. When you load a control point, the Sections scroll box displays the sections.

Perform the following procedure to manipulate this window:

1. Change the directory, if necessary, by choosing a directory from the Dir vov or by entering the directory in the Dir field. The following directories are available in Dir vov:

| Directory | Description                                       |
|-----------|---------------------------------------------------|
| Release   | Diagnostic program files from the current release |
| User      | Files you have saved or modified                  |

|     | Directory                                               | Description                                                                                       |
|-----|---------------------------------------------------------|---------------------------------------------------------------------------------------------------|
|     | Alpha                                                   | Prereleased diagnostic program files that are being tested and have not been released             |
|     | Utility -> Release                                      | Utility files from the current release                                                            |
|     | Utility> Alpha                                          | Prereleased utilities that are being tested and have not been released                            |
| NO' | <b>FE:</b> A .t extension in mode. A .c extension mode. | ndicates a control point assembled in Triton<br>ension indicates a control point assembled in C90 |
| 2.  | Click on the control description informa                | point you want to load. The following tion is updated:                                            |
|     | Field                                                   | Description                                                                                       |
|     | Name                                                    | Name of the control point                                                                         |
|     | Revision                                                | Revision level of the control point                                                               |
|     | Date                                                    | Date the control point was assembled                                                              |
|     | Time                                                    | Time the control point was assembled                                                              |
|     | Туре                                                    | Diagnostic, Utility, or Loop indicator                                                            |
|     | Base                                                    | Address where the control point is loaded                                                         |
|     | Size                                                    | Octal size of the control point code that is loaded into memory                                   |
|     | Limit                                                   | Last available address for the control point                                                      |
|     |                                                         |                                                                                                   |

- 3. Change any or all of the Base, Size, and Limit values, if necessary. When you change any two of these values, this window updates the third automatically.
  - Base indicates the address in memory where the control point is loaded. Normally, this should be zero.
  - Size indicates the size of the control point. Normally, this should be the default value.
  - Limit indicates the maximum address for the control point. Normally, this should be the default value.

4. Change the Mode setting to specify how MME loads the control point. Click on one of the following settings:

| Setting                                                      | Description                                                                                                    |
|--------------------------------------------------------------|----------------------------------------------------------------------------------------------------|
| Insert Single                                                | Loads a new control point.                                                                                                    |
|                                                              | If a control point is already loaded in<br>environment 1, an error message appears that<br>indicates no memory is available because<br>usually only one control point can be loaded at<br>a time in environment 1. |
|                                                              | If a control point is already loaded in<br>environment 2, the new control point is also<br>loaded if enough memory is available.                                                                                   |
| Insert Multiple                                              | Loads multiple copies of the control point you<br>specify. This option is for environment 2 only.<br>In the Copies field, specify the number of<br>copies to load.                                                 |
| Replace Single                                               | Replaces a loaded control point with the control point you specify; use this option to replace a control point that is already loaded.                                                                             |
| Replace All                                                  | Replaces all loaded control points with the control point you specify This option is for environment 2 only.                                                                                                    |
| 5. Click on $\bigcirc$ ;                                     | MME loads the specified control point.                                                                                                    |
| NOTE: The <u>info</u> b<br>point. This fil<br>requirements f | utton displays the information file for the control<br>e indicates the available sections and the memory<br>for the control point.                                                                                 |

## File --> Load --> Test List

This feature has not been implemented yet.

## File --> Load --> Layout

This feature has not been implemented yet.

### File --> Save --> Data

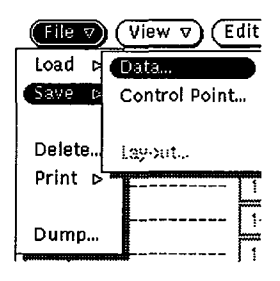

The File -> Save -> Data command, as shown at the left, saves a data set so you can reuse it. Use it to re-create a specific data set for testing. This command displays the MME Load/Save Data window:

| Ø мм            | E Load/Sav        | e Data         |
|-----------------|-------------------|----------------|
| Mode:           | Mode: Word Parcel |                |
| Load Base:      | Absolute          | Relative       |
| Load Directory: | ⊽ usr/da          | ta/*           |
| Load Files:     | ha                |                |
|                 | bg1               |                |
|                 | bg2               | P              |
|                 | bob               |                |
|                 | L                 |                |
| Load Type:      | Plain Fila        |                |
| Load Address:   | 0000000000000     |                |
| Load Length:    | Connection (Lead) |                |
| Save Base:      | Absolute          | Relative       |
| Save Directory: | usr/data          |                |
| Save File:      |                   |                |
| Save Address:   | 000000000         | 000000         |
| Save Length:    | 00000000          | 000000 (Save)  |
|                 |                   | 78 files found |

Perform the following procedure to manipulate this window:

- Select the data Mode. Click on word to use a word save address and length or parcel to use a parcel save address and length. The Save Address and Save Length fields change to the specified format.
- 2. Specify the Save Base. Click on Absolute to save the data from an absolute memory location (based on a starting address of 0), or click on Relative to save the data relative to the base address of the current control point section.
- 3. Specify a different directory in the Save Directory field, if necessary.
- 4. Specify the name of the file in the Save File field.
- 5. Specify the starting address of the data block you want to save in the Save Address field.
- 6. Specify the length of the data block you want to save in the Save Length field.
- 7. Click on (Save); MME saves the specified data set.

### File --> Save --> Control Point

| (File ⊽                                                                                                    |               | lit v |
|----------------------------------------------------------------------------------------------------|---------------|-------|
| Load p                                                                                                    | Data          | DF    |
| Save b                                                                                                    | Control Point |       |
| Delete                                                                                                    | Lay-out       | ž     |
| Print 🖻                                                                                                    |               | 13    |
| Dump                                                                                                    |               | 14    |
| The second second second second second second second second second second second second second second second s |               |       |

The File -> Save -> Control Point command, as shown at the left, saves a control point you have modified. Use it to create customized control points for troubleshooting. This command displays the MME Save Control Point window:

| Ø                                                                                                    | MME Save Control Point                                                                           |
|----------------------------------------------------------------------------------------------------|--------------------------------------------------------------------------------------------------|
| Mode: All Sections (User Changes Only)<br>Current Section (Memory Image)                             |                                                                                                  |
| Directory: <u>usr/dlag</u><br>File: <u>newcp</u><br>Name: <u>fptt</u> Capy: (()<br>Revision: TRI 4.1 |                                                                                                  |
| Me mory<br>Me mory                                                                                   | ✓ MIN: 00000000100000<br>✓ MIN: 1000000001000000<br>✓ MAX: 1000000000000000000000000000000000000 |
| Section<br>00<br>01<br>02<br>03<br>04<br>05                                                          | Section:         001           Origin:                                                           |

Perform the following procedure to manipulate this window:

1. Specify the Mode. Click on All Sections (User Changes Only) to save the changes you have made; this creates a new information file that contains the user changes for the control point (minimum and maximum memory) and all sections (minimum and maximum pass counts) and makes hard links to the original files for the sections.

Click on <u>Current Section (Memory Image</u>) to save a memory image of the current control point section; this creates an information file that contains the minimum and maximum memory and minimum and maximum pass counts for the section. You may adjust the length of the memory image to save data outside the normal range for the section; this is useful for capturing diagnostic-created data (for example, a diagnostic-generated instruction block).

2. In the Directory field, enter the name of the directory in which you want to save the control point.

- 3. In the File field, type the name of the file in which you want to save the control point; the Name field shows the current name of the control point, the Revision shows the revision of the offline diagnostic, and the Type field indicates the type of file.
- **NOTE:** To save a diagnostic as a loop so MME will not configure the diagnostic when loading it, click on the Save As Loop check box.
- 4. In the Memory MIN field, specify the minimum amount of memory the control point can be assigned. If the specified amount of memory is not available, the control point will not load when you use the File -> Load -> Control Point command.
- 5. In the Memory MAX field, specify the maximum amount of memory the control point requires, or click in the check box next to All Available to specify that the control point should use all available memory.
- 6. If you are saving a loop, specify, in the Origin field, the starting address of the loop in mainframe memory.
- 7. If you clicked on <u>Current Section (Memory Image</u>), specify the length of the memory image you want to save in the Length field.
- 8. If you clicked on All Sections (User Changes Only), click on the section, in the Sections scroll box, for which you want to change the minimum and maximum pass counts. Repeat Steps 8 through 10 for each section you want to modify.
- 9. In the Min Pass field, specify the minimum number of passes the selected section must complete before MME can load a different control point section.
- 10. In the Max Pass field, specify the maximum number of passes the section should complete before MME disables testing of the section.
- 11. Click on <u>Save</u>; MME saves the modified control point information.

## File --> Save --> Test List

This feature has not been implemented yet.

## File -> Save -> Layout

This feature has not been implemented yet.

#### File -> Delete

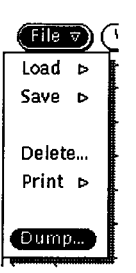

The File -> Delete command, as shown at the left, deletes file(s) you no longer need. Use this command to delete unwanted files from the MME user directories stored on the maintenance workstation (MWS). This command displays the MME Delete File window:

| Ø       | MME Delete | File        |
|---------|------------|-------------|
| Dir: 🔻  | usr/diag/* |             |
| Files:  |            |             |
| addrp/  |            |             |
| ept.tmp | /          |             |
| find/   |            |             |
| forceme | c/         |             |
| fpblp/  |            |             |
| fpblp1/ |            |             |
| fpblp2/ |            |             |
| fpblp3/ |            |             |
| fpmbg/  |            |             |
| fpmbg1. | /          |             |
| fpmbg2. | /          |             |
| fpmbg3, | /          |             |
| fprbg/  |            |             |
| fpt3lp/ |            |             |
| L       |            | dò          |
|         |            |             |
|         | 39         | files found |

Perform the following procedure to manipulate this window:

- 1. Change the directory, if necessary, by:
  - Entering the directory in the Dir. The field and pressing the return key, or
  - Choosing the directory from the Dir. v button. The following user directories are available:

| Directory | Description          |
|-----------|----------------------|
| usr/*     | All user directories |
| usr/cmd   | User command buffers |
| usr/tst   | User test lists      |
| usr/lst   | User listings        |
| usr/seq   | User sequences       |

- 2. Click on the file you want to delete.
- 3. Click on Delete . MME deletes the file.

### File --> Print --> Root

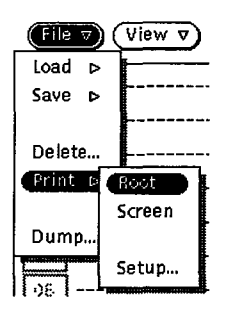

The File -> Print -> Root command, as shown at the left, prints an image of everything contained in the root window, including the MME base window.

## File --> Print --> Screen

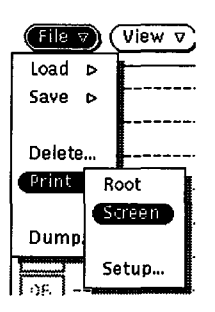

The File -> Print -> Screen command, as shown at the left, prints an image of a window or an icon.

When you choose this command, the cursor becomes a plus symbol. Move the cursor to the window or icon to print, and click any mouse button.

**NOTE:** This command does not print an image of the MME base window. To print an image of the MME base window, use the File -> Print -> Root command.

## File --> Print --> Setup

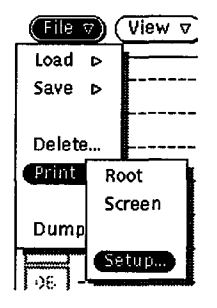

The File -> Print -> Setup command, as shown at the left, enables you to edit the commands that control how MME prints data for the File -> Print -> Root and File -> Print -> Screen commands. This command displays the MME Print Setup window:

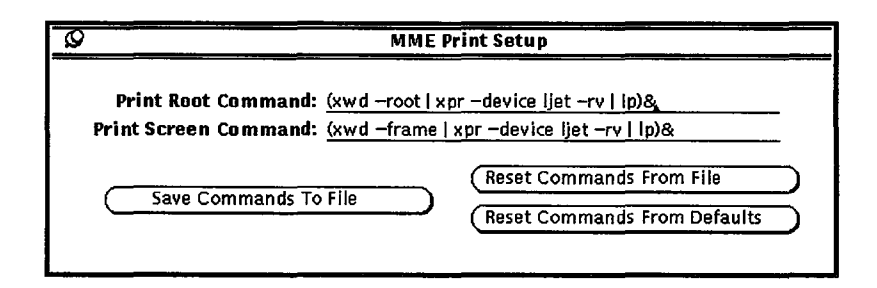

Modify the commands in the Print Root Command and Print Screen Command fields to change how MME prints. For more information about the UNIX xwd, xpr, and 1p commands used in the print processes, refer to the UNIX online manual (man) pages (enter man xwd, man xpr, or man 1p at a UNIX command prompt). Use the buttons in the MME Print Setup window to:

- Save the current printer setup commands for later use (<u>Save Commands To File</u>).
- Load the printer setup commands you saved previously ((Reset Commands From File)).
- Load the default printer setup commands that the MME program provides (<u>Reset Commands From Defaults</u>).

### File -> Dump

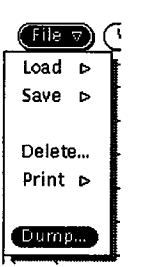

The File -> Dump command, as shown at the left, sends a copy of mainframe data to a file or the printer. Use this command to create a permanent record of the data so you can analyze it later. This command displays the MME Dump Setup window:

| Ø                              | MME Dump Setup        |
|--------------------------------|-----------------------|
| Mode:                          |                       |
| File                           | Printer Compress      |
| Directo                        | ry: <u>usi/</u>       |
| Fi                             | le:                   |
| Form                           | at: 🟹 Parcel          |
| Ba                             | se: Absolute Relative |
| Start Address: 00000000000     |                       |
| Length (words): 00000000000    |                       |
| End Address: <u>0000000000</u> |                       |
| Commen                         | ts:                   |
|                                |                       |
| <b>•</b>                       |                       |
| L                              |                       |
| Dump                           |                       |
|                                |                       |
|                                |                       |

Perform the following procedure to manipulate this window:

1. Specify the Mode. Click on <u>File</u> to output the data to a file, or click on <u>Printer</u> to output the data to the printer.
Click on <u>Compress</u> to compress the output of the File -> Dump command. This reduces the size of the data listing by replacing repeated lines with a statement similar to Last line repeated 077 (63) times.

- 2. If data is being dumped to a file, specify the directory in the Directory field and the file in the File field.
- 3. Choose the display format of the data from the Format ♥. The following formats are available:

| Format        | Description                     |
|---------------|---------------------------------|
| Nibble        | Nibble data                     |
| Byte          | Byte data                       |
| Parcel        | Parcel data                     |
| Halfword      | Halfword data                   |
| Word          | Word data                       |
| Hexadecimal   | Hexadecimal data                |
| Address       | Address data                    |
| Text          | Text data                       |
| Exchange (NI) | Exchange data (not implemented) |
| Instruction   | Instruction data                |
|               |                                 |

- 4. Specify the Base. Click on Absolute to dump data from an absolute memory location (based on a starting address of 0) or Relative to dump data relative to the base address of the current control point section.
- 5. Specify the data block you want to dump by completing any two of the following actions (the third field is automatically set using data from the other two fields):
  - In the Start Address field, enter the starting address of the data block to dump and press return.
  - In the Length (words) field, enter the length (in words) of the data block and press return.
  - In the End Address field, enter the ending address of the data block you want to dump and press return.
- 6. Click in the Comments scroll box and type any comments you want to include with the data. For example, you might specify that the data is from of a specific test or that you created it on a specific date.
- Click on <u>Dump</u>; MME sends the specified data to the printer or file.

### View -> Memory

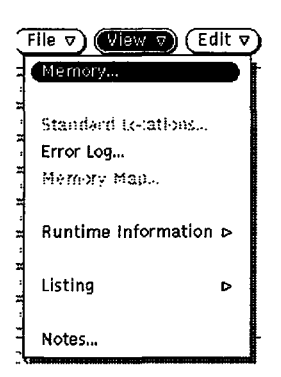

The View -> Memory command, as shown at the left, displays mainframe memory in a separate window. Use this command to verify the contents of specific memory locations or to change the data stored in memory. This command displays the MME View Memory Setup window:

| Ø MME View Memory Setup |                   |      |             |  |
|-------------------------|-------------------|------|-------------|--|
| Refresh (r              | nsec):            | 1000 |             |  |
| Format:                 |                   |      |             |  |
| Nibble                  | Halfv             | vord | Text        |  |
| Byte                    | Wo                | rd   | Address     |  |
| Parcel                  | He                | X    |             |  |
| Mode:                   |                   |      |             |  |
| Memory                  | Excha             | nge  | Instruction |  |
| Base:                   |                   |      |             |  |
| Absol                   | ute               |      | Relative    |  |
| Drifti                  | Drifting Anchored |      |             |  |
| Si                      | ze: 🛡             | Lar  | ge          |  |
| Fo                      | nt: 🔽             | Me   | dium        |  |
| Address: 0              |                   |      |             |  |
| View                    |                   |      |             |  |

Perform the following procedure to manipulate this window:

- 1. To set the interval at which memory windows are updated, move the Refresh (msec) slider or enter a new value in the Refresh (msec) field. (Setting this value too low can monopolize the workstation CPU and reduce system performance.)
- Click on a Format [<u>Nibble</u>, <u>Halfword</u>, <u>Text</u>, <u>Byte</u>, <u>word</u>, <u>Address</u>,
   <u>Parcel</u>, or <u>Hex</u> (hexadecimal)] to specify the format in which you want to display the data.
- 3. Click on a Mode (<u>Memory</u>, <u>Exchange</u>, or <u>Instruction</u>) to specify the way you want to display the data.

Memory mode (<u>Memory</u>) displays normal memory:

|   | Q                                       | Memory – Absolute |         |                 |        |  |
|---|-----------------------------------------|-------------------|---------|-----------------|--------|--|
| ł | 000000000000000000000000000000000000000 | 000000            | 000000  | 000000          | 000000 |  |
| 1 | 000000000001                            | 000000            | 000000  | 000000          | 000000 |  |
| I | 0000000000000002                        | 000000            | 000000  | 000000          | 000000 |  |
| I | 00000000003                             | 000000            | 000000  | 0 <b>000</b> 00 | 000000 |  |
| I | 000000000000004                         | 000000            | 000000  | 000000          | 000000 |  |
| I | 0000000000000005                        | 000000            | 000000  | 000000          | 000000 |  |
| ۱ | 00000000000                             | 000000            | 000000  | 000000          | 000000 |  |
| I | 000000000007                            | 000000            | 000000  | 000000          | 000000 |  |
| I | 00000000010                             | 000000            | 000000  | 000000          | 000000 |  |
| I | 00000000011                             | 000000            | 000000  | 000000          | 000000 |  |
| I | 00000000012                             | 000000            | 000000  | 000000          | 000000 |  |
| ł | 00000000013                             | 000000            | 000000  | 000000          | 000000 |  |
| ł | 00000000014                             | 000000            | 000000  | 000000          | 000000 |  |
| I | 00000000015                             | 000000            | 000000  | 000000          | 000000 |  |
| I | 00000000016                             | 000000            | 000000  | 000000          | 000000 |  |
| Į | 100000000017                            | 000000            | 000000  | 000000          | 000000 |  |
| ł | 00000000020                             | 000000            | 000000  | 000000          | 000000 |  |
| I | 00000000021                             | 000000            | 000000  | 000000          | 000000 |  |
| I | 00000000022                             | 000000            | 000000  | 000000          | 000000 |  |
| I | 00000000023                             | 000000            | 000000  | 000000          | 000000 |  |
| I | 00000000024                             | 000000            | 0000000 | 000000          | 000000 |  |
| I | 00000000025                             | 000000            | 000000  | 000000          | 000000 |  |
| I | 00000000026                             | 000000            | 000000  | 000000          | 000000 |  |
| ł | 0000000027                              | 000000            | 000000  | 000000          | 000000 |  |
| 1 | 00000000030                             | 000000            | 000000  | 000000          | 000000 |  |
| I | 00000000031                             | 000000            | 000000  | 000000          | 000000 |  |
| I | 10000000032                             | 000000            | 000000  | 000000          | 000000 |  |
| I | 100000000033                            | 000000            | 000000  | 000000          | 000000 |  |
| I | 100000000034                            | 0000000           | 000000  | 000000          | 000000 |  |
| Į | 100000000035                            | 0000000           | 0000000 | 000000          | 000000 |  |
| 1 | 000000000035                            | 0000000           | 0000000 | 000000          | 000000 |  |

Exchange mode (<u>Exchange</u>) displays exchange information:

| 0           | Memory – Absolute                                                         |
|-------------|---------------------------------------------------------------------------|
| ADX         | 000000000000000000000000000000000000000                                   |
| Р           | 000000000a A0 000000 000000 000000 000000 S0 000000 000000                |
| <b>I</b> PN | 000 A1 000000 000000 000000 S1 000000 000000 000000 000000 1              |
| IXA.        | 0000000 A2 000000 000000 000000 S2 000000 000000 000000 000000            |
|             | 0000000 A3 000000 000000 000000 53 000000 000000 000000 000000            |
| FY2         |                                                                           |
| EX3         |                                                                           |
| EX4         | 0000000 A7 000000 000000 000000 57 000000 000000 000000 000000            |
| 1           |                                                                           |
| CN          | DOO VL DOO MODES DOO BDD SCE TRI ESL BDM MM STATS OO VNU FPS WS BML       |
| тм          |                                                                           |
| ÎF          | DOODOD RPE MEU FPE ORE PRE EEX BPI MEC MCU RTI ICP IOI PCI DL MII NEX AMI |
| <u> </u>    |                                                                           |
| ]) LAT      | 0 RWXC 00 RWXD 00 PB 00000000000000000 LB 000000000000                    |
| LAT         | 1 RWXC 00 RWXD 00 PB 00000000000000000000000000000000                     |
|             | 2 RWXC 00 RWXD 00 PB 00000000000 LB 000000000000000000                    |
|             | 3 RWXC 80 RWXD 80 RB 00000000000 LB 00000000000000000000                  |
|             | + ΠΠΛC ΟΟ ΠΠΛΡ ΟΟ ΡΒ ΟΟΟΟΟΟΟΟΟΟΟ LB ΟΟΟΟΟΟΟΟΟΟΟ LL ΟΟΟΟΟΟΟΟΟ              |
| LAT         | 6 RWXC 00 RWXD 00 PB 00000000000 IB 000000000000 LL 0000000000            |
| LAT         | 7 RWXC 00 RWXD 00 PB 000000000000 LB 000000000000 LL 00000000             |

Instruction mode (<u>Instruction</u>) decodes the memory into instructions:

| Q            |        | Memory – Absolute |    |
|--------------|--------|-------------------|----|
| 0000000000a  | 000000 | ERR               |    |
| 00000000000b | 000000 | ERR               |    |
| 00000000000c | 000000 | ERR               |    |
| p00000000000 | 000000 | ERB               |    |
| 0000000001a  | 000000 | ERR               |    |
| 00000000001b | 000000 | ERR               | [] |
| 0000000001c  | 000000 | ERR               |    |
| 00000000001d | 000000 | ERR               |    |
| 00000000002a | 000000 | ERR               |    |
| 0000000002b  | 000000 | ERR               |    |
| 0000000002c  | 000000 | ERR               |    |
| 0000000002d  | 000000 | ERB               |    |
| 0000000003a  | 000000 | ERR               |    |
| 0000000003b  | 000000 | ERR               |    |
| 0000000003c  | 000000 | ERR               |    |
| 0000000003d  | 000000 | ERR               |    |
| 00000000004a | 000000 | ERR               |    |
| 0000000004b  | 000000 | ERR               |    |
| 0000000004c  | 000000 | ERR               |    |
| 0000000004d  | 000000 | ERR               |    |
| 0000000005a  | 000000 | ERR               | 1  |
| 00000000005b | 000000 | ERR               |    |
| 0000000005c  | 000000 | ERR               |    |
| 0000000005d  | 000000 | ERR               | 1  |
| 0000000006a  | 000000 | ERR               |    |
| 0000000006b  | 000000 | ERR               |    |
| 0000000006c  | 000000 | ERR               |    |
| 10000000006d | 000000 | ERR               |    |
| 0000000007a  | 000000 | ERR               |    |
| 0000000007b  | 000000 | ERR               |    |
| 0000000007c  | 000000 | ERR               |    |
| 0000000007d  | 000000 | ERR               |    |

4. Specify a Base. Click on <u>Absolute</u> to display absolute memory addresses, based on a starting address of 0. This is the setting you will normally use in environment 1 because only one control point is loaded.

Click on <u>Relative</u> to display memory addresses that are relative to the base address of the current control point. The window displays different areas of memory depending on the base address of the current control point. This setting is useful for looking at the contents of multiple control points in environment 2.

Click on <u>Drifting</u> to display memory locations for the current control point as you change control points. The window "drifts" to the base address for the current control point as you change control points.

Click on <u>Anchored</u> to always display memory for the control point that was current when the memory window was first displayed. The window becomes "anchored" to the base address for one control point and always displays memory for that control point. 5. Choose the size of the display window from the Size  $\bigtriangledown$ . This affects only the memory and instruction mode windows.

The following window sizes are available:

| Size    | Description                                |
|---------|--------------------------------------------|
| Small   | The window displays 108 words.             |
| Medium  | The window displays 208 words.             |
| Large   | The window displays 40 <sub>8</sub> words. |
| X–Large | The window displays 1008 words.            |

6. Choose the font size you want to display in the window from the Font  $\overline{v}$ .

The following font sizes are available:

SizeDescriptionSmallThe font size is small.MediumThe font size is medium.LargeThe font size is large.X-LargeThe font size is extra large.

- 7. Change the starting address, if necessary, by double clicking on the Address field and typing a new value.
- 8. Click on <u>View.</u>. MME displays a window for the specified memory location.

If you want to change the Format, Memory, Exchange, Instruction, Window Size, or Window Font from the Memory – Absolute window, press the MENU mouse button and choose the menu item.

| Q         | Memory – Absolute |           |         |                 |         |  |
|-----------|-------------------|-----------|---------|-----------------|---------|--|
| 0000000   | 0000              | 00000     | 000000  | 000000          | 000000  |  |
| 10000000  | 0001              | 000000    |         | ഫ്ന്റ്റ്റ്റ്റ്റ | 000000  |  |
| 0000000   | Form              | nat       |         | ⊳ <b>р</b> 00   | 000000  |  |
| 10000000  |                   |           |         | <b>D</b> 00     | 000000  |  |
| 0000000   |                   |           |         | 1000            | 000000  |  |
| 0000000   | Merr              | tory (Met | ta-M)   | 000             | 000000  |  |
| 0000000   | Eych              | anna (M   | ota-Vi  |                 | 000000  |  |
| 10000000  | C L A L I         | ango (m   | cta ny  |                 | 000000  |  |
| 10000000  | Instr             | uction (I | Meta-I) | ⊳ ₽uu           | 000000  |  |
| 0000000   |                   |           |         | 100             | 000000  |  |
| 0000000   |                   |           |         | 000             | 000000  |  |
|           | Wind              | low Size  |         |                 | 000000  |  |
| 0000000   | Wind              | low Cont  | •       |                 |         |  |
| 10000000  | 99 1110           |           | L       |                 | 000000  |  |
| 0000000   |                   |           | 000000  |                 | 000000  |  |
| 10000000  | 0017              | 000000    | 000000  | 000000          | 000000  |  |
|           | 0020              | 000000    | 000000  | 000000          | 000000  |  |
| 10000000  | 0021              | 000000    | 000000  | 000000          | 000000  |  |
| 10000000  | 0022              | 000000    | 000000  | 000000          | 000000  |  |
| 0000000   | 0023              | 000000    | 000000  | 000000          | 000000  |  |
|           | 0024              | 000000    | 0000000 | 0000000         | 000000  |  |
| 0000000   | 0023              | 000000    | 000000  | 0000000         | 000000  |  |
| 00000000  | 0020              | 0000000   | 000000  | 000000          | 000000  |  |
| 00000000  | 0027              | 000000    | 000000  | 000000          | 000000  |  |
| 100000000 | 0030              | 000000    | 000000  | 000000          | 000000  |  |
| 00000000  | 0031              | 000000    | 000000  | 0000000         | 0000000 |  |
| 0000000   | 0035              | 000000    | 000000  | 000000          | 000000  |  |
| 10000000  | 0033              | 000000    | 000000  | 000000          |         |  |
|           | 0035              | 000000    | 000000  | 000000          | 000000  |  |
|           | 0036              | 000000    | 000000  | 000000          | 0000000 |  |
| 10000000  | 0037              | 000000    | 000000  | 000000          | 000000  |  |

For example, the following window appears if you choose the Exchange (Meta-X) format menu option:

| 0        |                                  | Memory – Absolute                                                                                                    |
|----------|----------------------------------|----------------------------------------------------------------------------------------------------|
| AD)<br>P |                                  | 000<br>40 000000 000000 000000 50 000000 000000 000000                                                                                                    |
| PN       | 000                              | A1 000000 000000 000000 000000 51 000000 000000 000000 000000                                                                                                    |
| ÊXC      | 0000000                          | A3 000000 000000 000000 000000 53 000000 000000 000000 000000                                                                                                    |
| EX2      | 0000000                          | AF         COUCCU         COUCCU         COUCUU         COUCUU         COUCUU         COUCUU         COUCUU         COUCUU         COUCUU         COUCUU         COUCUU         COUCUU         COUCUU         COUCUU         COUCUU         COUCUU         COUCUU         COUCUU         COUCUU <thcuu< th="">         COUCUU</thcuu<> |
| EX4      | 0000000                          | AF 000000 000000 000000 000000 SF 000000 000000 000000 000000                                                                                                    |
| CN       | 000 VL 000                       | MODES 000 BDD SCE TRI ESL BDM MM STATS 00 VNU FPS WS BML                                                                                                    |
| IM<br>IF | 000000 IRP IU<br>000000 RPE ME   | IM IFP IOR IPR FEX IBP ICM IMC IRT IIP IIO IPC IDL IMI FNX IAM<br>EU FPE ORE PRE EEX BPI MEC MCU RTI ICP IOI PCI DL MII NEX AMI                                                                                                    |
| LAT      | O RWXC OO RWX                    | KD 00 PB 000000000000 LB 0000000000000 LL 00000000                                                                                                    |
| LA       | 1 RWXC UU RWX<br>2 RWXC OO RWX   | 0 00 PB 0000000000000000000000000000000                                                                                                    |
| LAT      | '3 RWXC OO RWX<br>'4 RWXC OO RWX | () 00 PB 000000000000 LB 000000000000 LL 00000000                                                                                                    |
| LAT      | '5 RWXC OO RWX<br>'6 RWXC OO RWX | (D 00 PB 00000000000000000000000000000000                                                                                                    |
| LA1      | 7 RWXC 00 RWX                    | (D CO PB 000000000000 LB 00000000000000000000                                                                                                    |

You can also change the window format (Format), data type (Memory or Instruction), window size (Window Size), or window font (Window Font) from this menu.

71

In this example, instead of using the MENU mouse button, you may also use the diamond-shaped meta key ( $\diamond$  or  $\blacklozenge$ , depending on the type of keyboard you have) with one of several keyboard shortcuts. The following key combinations are shortcuts to the menu options:

| Key Sequence | Function                                   |
|--------------|--------------------------------------------|
| Meta-a       | Switches the display to address format     |
| Meta-n       | Switches the display to nibble format      |
| Meta-b       | Switches the display to byte format        |
| Meta-p       | Switches the display to parcel format.     |
| Meta-h       | Switches the display to halfword format    |
| Meta-w       | Switches the display to word format        |
| Meta-e       | Switches the display to hexadecimal format |
| Meta-t       | Switches the display to text format        |
| Meta-i       | Switches the display to instruction mode   |
| Meta-x       | Switches the display to exchange mode      |
| Meta-m       | Switches the display to memory mode        |

### **Changing Memory**

Perform the following procedure from a memory window to change data stored in mainframe memory:

1. Use the arrow keys to move the cursor to the location in memory you want to change, or click on the location. In this example, parcel 0000000005b was selected:

|   | Q                                       | Memory – Absolute |                |         |         |  |
|---|-----------------------------------------|-------------------|----------------|---------|---------|--|
|   | 000000000000                            | 000000            | 000000         | 000000  | 000000  |  |
| 1 | 000000000000                            | 000000            | 000000         | 000000  | 000000  |  |
|   | 000000000002                            | 000000            | 000000         | 000000  | 000000  |  |
| 1 | 0000000000000003                        | 000000            | 000000         | 000000  | 000000  |  |
|   | 000000000004                            | 000000            | <u>0</u> 00000 | 000000  | 000000  |  |
| 1 | 0000000000000005                        | 000000            | 000000         | 000000  | 000000  |  |
| i | 00000000000                             | 000000            | 000000         | 000000  | 000000  |  |
|   | 00000000007                             | 000000            | 000000         | 000000  | 000000  |  |
| I | 00000000010                             | 000000            | 000000         | 000000  | 000000  |  |
| I | 00000000011                             | 000000            | 000000         | 000000  | 000000  |  |
| 1 | 00000000012                             | 000000            | 000000         | 000000  | 000000  |  |
|   | 00000000013                             | 000000            | 000000         | 000000  | 000000  |  |
|   |                                         | 000000            | 000000         | 0000000 | 000000  |  |
|   |                                         | 000000            | 000000         | 000000  |         |  |
|   |                                         | 000000            | 000000         | 000000  | 000000  |  |
| I |                                         | 000000            | 000000         | 000000  | 000000  |  |
| 1 |                                         | 000000            | 000000         | 000000  | 000000  |  |
|   |                                         | 000000            | 000000         | 000000  | 000000  |  |
|   | 000000000022                            | 000000            | 000000         | 000000  | 000000  |  |
| I | 000000000023                            | 000000            | 000000         | 000000  | 0000000 |  |
| ł | 100000000024                            | 000000            | 000000         | 000000  | 000000  |  |
| I | 1000000000023                           | 000000            | 000000         | 000000  | 0000000 |  |
| I | 000000000020                            | 000000            | 000000         | 000000  |         |  |
| l | 100000000000000000000000000000000000000 | 0000000           | nnnnnn         | 000000  |         |  |
| 1 | 000000000000000000000000000000000000000 | 000000            | 000000         | 000000  | 000000  |  |
|   | 00000000032                             | 000000            | 000000         | 000000  | 000000  |  |
|   | 00000000033                             | 000000            | 000000         | 000000  | 000000  |  |
|   | 00000000034                             | 000000            | 000000         | 000000  | 000000  |  |
|   | 00000000035                             | 000000            | 000000         | 000000  | 000000  |  |
|   | 00000000036                             | 000000            | 000000         | 000000  | 000000  |  |
|   | 00000000037                             | 000000            | 000000         | 000000  | 000000  |  |

2. Type the new value you want to place in the memory location. The entire word is highlighted, which enables you to change it. You can move through the highlighted word with the arrow keys.

In the following example, 000217 was typed at memory location 0000000005b:

|   | Q                                       | Memory – Absolute |        |        |         |  |
|---|-----------------------------------------|-------------------|--------|--------|---------|--|
|   | 000000000000000000000000000000000000000 | 000000            | 000000 | 000000 | 000000  |  |
|   | 00000000000000001                       | 000000            | 000000 | 000000 | 000000  |  |
|   | 0000000000000002                        | 000000            | 000000 | 000000 | 000000  |  |
|   | 0000000000000003                        | 000000            | 000000 | 000000 | 000000  |  |
|   | 00000000000                             | 000000            | 000000 | 000000 | 000000  |  |
|   | 0000000000000005                        | 000000            | 000217 | 000000 | 000000  |  |
|   | 00000000000                             | 000000            | 000000 | 000000 | 000000  |  |
|   | 00000000007                             | 000000            | 000000 | 000000 | 000000  |  |
|   | 000000000010                            | 000000            | 000000 | 000000 | 000000  |  |
|   | 00000000011                             | 000000            | 000000 | 000000 | 000000  |  |
|   | 00000000012                             | 000000            | 000000 | 000000 | 000000  |  |
|   | 00000000013                             | 000000            | 000000 | 000000 | 000000  |  |
|   | 00000000014                             | 000000            | 000000 | 000000 | 000000  |  |
|   | 00000000015                             | 000000            | 000000 | 000000 | 000000  |  |
|   | 00000000016                             | 000000            | 000000 | 000000 | 000000  |  |
|   | 00000000017                             | 000000            | 000000 | 000000 | 000000  |  |
|   | 000000000020                            | 000000            | 000000 | 000000 | 000000  |  |
| ľ | 00000000021                             | 000000            | 000000 | 000000 | 000000  |  |
|   | 00000000022                             | 000000            | 000000 | 000000 | 000000  |  |
|   | 00000000023                             | 000000            | 000000 | 000000 | 000000  |  |
|   | 00000000024                             | 000000            | 000000 | 000000 | 000000  |  |
|   | 00000000023                             | 000000            | 000000 | 000000 | 000000  |  |
|   | 000000000028                            | 000000            | 000000 | 000000 | 0000000 |  |
|   | 000000000027                            | 000000            | 000000 | 000000 | 0000000 |  |
|   | 0000000000000000                        | 000000            | 000000 | 000000 | 0000000 |  |
|   | 0000000000000000                        | 000000            | 000000 | 000000 |         |  |
|   | 00000000000000002                       | 000000            | 000000 | 000000 | 0000000 |  |
|   | 1000000000000000                        | 000000            | 000000 | 000000 |         |  |
|   | 00000000035                             | 000000            | 000000 | 000000 |         |  |
|   | a£0000000036                            | 000000            | 000000 | 000000 | 000000  |  |
|   | 00000000037                             | 000000            | 000000 | 000000 | 000000  |  |

3. Press and release the return key, which updates memory. In this example, memory location 0000000005b changed from 000000 to 000217, as shown:

| Q                                       | Memory – Absolute |        |        |        |
|-----------------------------------------|-------------------|--------|--------|--------|
|                                         |                   |        |        |        |
| 000000000000000                         | 000000            | 000000 | 000000 | 000000 |
| 000000000000000000000000000000000000000 | 000000            | 000000 | 000000 |        |
| 000000000000000000000000000000000000000 | 000000            | 000000 | 000000 | 000000 |
| 00000000000000003                       | 000000            | 000000 | 000000 | 000000 |
| 0000000000000004                        | 000000            | 000000 | 000000 | 000000 |
| 00000000000000000                       | 000000            | 000217 | 000000 | 000000 |
| 00000000000                             | 000000            | 000000 | 000000 | 000000 |
| 00000000000                             | 000000            | 000000 | 000000 | 000000 |
| 00000000010                             | 000000            | 000000 | 000000 | 000000 |
| 00000000011                             | 000000            | 000000 | 000000 | 000000 |
| 00000000012                             | 000000            | 000000 | 000000 | 000000 |
| 00000000013                             | 000000            | 000000 | 000000 | 000000 |
| 00000000014                             | 000000            | 000000 | 000000 | 000000 |
| 00000000015                             | 000000            | 000000 | 000000 | 000000 |
| 00000000016                             | 000000            | 000000 | 000000 | 000000 |
| 00000000017                             | 000000            | 000000 | 000000 | 000000 |
| 00000000020                             | 000000            | 000000 | 000000 | 000000 |
| 000000000021                            | 000000            | 000000 | 000000 | 000000 |
| 00000000022                             | 000000            | 000000 | 000000 | 000000 |
| 00000000023                             | 000000            | 000000 | 000000 | 000000 |
| 00000000024                             | 000000            | 000000 | 000000 | 000000 |
| 00000000025                             | 000000            | 000000 | 000000 | 000000 |
| 00000000026                             | 000000            | 000000 | 000000 | 000000 |
| 00000000027                             | 000000            | 000000 | 000000 | 000000 |
| 00000000030                             | 000000            | 000000 | 000000 | 000000 |
| 00000000031                             | 000000            | 000000 | 000000 | 000000 |
| 00000000032                             | 000000            | 000000 | 000000 | 000000 |
| 00000000033                             | 000000            | 000000 | 000000 | 000000 |
| 00000000034                             | 000000            | 000000 | 000000 | 000000 |
| 00000000035                             | 000000            | 000000 | 000000 | 000000 |
| 00000000036                             | 000000            | 000000 | 000000 | 000000 |
| 00000000037                             | 000000            | 000000 | 000000 | 000000 |

4. Repeat Steps 1 through 3 to change all desired memory locations.

#### Using the Keyboard Accelerator

The keyboard accelerator offers another way to change memory and includes several other features. To access the keyboard accelerator, move the cursor inside a memory window and press the spacebar. The MME Keyboard Accelerator window appears:

| Q         | MME Keyboard Accelerator |       |    |      |      |      |     |        |  |
|-----------|--------------------------|-------|----|------|------|------|-----|--------|--|
| Commands: | Dump                     | Enter | Go | Halt | Load | Save | 0-7 | RETURN |  |

Dump Command

The first command in the MME Keyboard Accelerator window is the Dump command. The Dump command dumps data to a file or printer. When you type the letter D in the MME Keyboard Accelerator window, the window changes to:

| Q                                  | MME Keyboard Accelerator     |  |
|------------------------------------|------------------------------|--|
| Address: [0-7]*<br>Dump to Printer | - SPACE when complete Parcel |  |

**NOTE:** By default, the Dump command dumps parcel data to the printer. To change this, press the backspace key several times to delete the default selections. Then, type the menu options you want.

Enter the starting address of the data block you want to dump and press the spacebar; for example, if you wanted to dump the data block starting at 100, you would enter 100:

| 5                      | MME Keyboard Accelerator                        |  |
|------------------------|-------------------------------------------------|--|
| Length:  <br>Dump to F | 0-7]* - RETURN when ready<br>Printer Parcel 100 |  |

Then, enter the length of the data block you want to dump; for example, if you wanted to dump a block of  $2000_8$  parcels, you would enter 2000:

| Ø                  | MME Keyboard Accelerator                                      |  |
|--------------------|---------------------------------------------------------------|--|
| Length:<br>Dump to | [ <b>0-7]* - RETURN</b> when ready<br>Printer Parcel 100 2000 |  |

Finally, press the return key to dump the data. The window displays the main menu again:

| Q         | MME Keyboard Accelerator |       |    |      |      |      |     |        |  |
|-----------|--------------------------|-------|----|------|------|------|-----|--------|--|
| Commands: | Dump                     | Enter | Go | Halt | Load | Save | 0-7 | RETURN |  |

Enter Command

The second command in the MME Keyboard Accelerator window is the Enter command. The Enter command puts data into memory. When you type the letter E in the MME Keyboard Accelerator window, the window changes to:

| Q               |           | MA    | IE Keyba | ard Accelerator |  |
|-----------------|-----------|-------|----------|-----------------|--|
| Enter:<br>Enter | eXchange, | Auto, | address  | (0-7)*(a-d)     |  |

This window gives you three command options:

• Type the letter X in the Enter menu to enter exchange data; *this option is not implemented yet*:

| Ø                                | MME Keyboard Accelerator |
|----------------------------------|--------------------------|
| Not implemente<br>Enter eXchange | ed – RETURN when ready   |

• Type the letter A in the Enter menu to start the automatic increment mode. Automatic increment mode enables you to enter data into consecutive memory locations without having to manually enter each memory address.

For example, if you wanted to enter data in consecutive memory locations starting at address 102, you would perform the following steps:

1. Enter the address at which you want to enter the data and press return. For this example, you would enter 102:

| Ø     | MME Keyboard Accelerator            |
|-------|-------------------------------------|
| Data: | RETURN when complete, ESC to cancel |
| Enter | Auto 102                            |

2. Enter the first data word and press return. For this example, you would enter 17777 177777:

| Ø     | MME Keyboard Accelerator            |  |  |
|-------|-------------------------------------|--|--|
| Data: | RETURN when complete, ESC to cancel |  |  |
| Enter | Auto 102 17777 17777                |  |  |

The window advances to the next memory location:

| Q     | MME Keyboard Accelerator            |
|-------|-------------------------------------|
| Data: | RETURN when complete, ESC to cancel |
| Enter | Auto 103                            |

3. Enter the next data word and press return. Repeat this process to enter all of your data. When you have finished entering data, press the ESC key and automatic increment mode halts. The MME Keyboard Accelerator window returns to the main menu:

 Ø
 MME Keyboard Accelerator

 Commands: Dump Enter Go Halt Load Save 0-7 RETURN

• Type a number-letter combination in the Enter menu to enter a parcel address which indicates the memory address you want to change. For example, if you wanted to change parcel 1000b, you would enter 1000b:

| Ø        | MME Keyboard Accelerator          |
|----------|-----------------------------------|
| Address: | [0-7]*[a-d] - SPACE when complete |
| Enter 10 | 000b                              |

Then, enter the data you want to write to memory; for example, if you wanted to enter 177777 177777 177777 177777, you would enter 177777 177777 177777 177777.

| Q                  | MME Keyboard Accelerator    |
|--------------------|-----------------------------|
| <b>RETURN</b> when | ready                       |
| Enter 1000b        | 177777 177777 177777 177777 |

Press return to write the data to memory:

| Q           | Memory – Absolute           |  |  |  |  |  |
|-------------|-----------------------------|--|--|--|--|--|
| 00000001000 | 000000 177777 177777 177777 |  |  |  |  |  |
| 00000001001 | 77777 000000 000000 000000  |  |  |  |  |  |
| 00000001002 | 000000 000000 000000        |  |  |  |  |  |

The window displays the main menu again:

| Ø         |      | N     | 4 M I | E Key | board | Acce | elera | tor    |  |
|-----------|------|-------|-------|-------|-------|------|-------|--------|--|
| Commands: | Dump | Enter | Go    | Halt  | Load  | Save | 0-7   | RETURN |  |

#### Go Command

The third command in the MME Keyboard Accelerator window is the Go command. The Go command runs the assigned control point(s). When you type the letter G in the MME Keyboard Accelerator window, the window changes to:

| Q                                | MME Keyboard Accelerator |
|----------------------------------|--------------------------|
| RETURN when ready<br>Go Selected |                          |

**NOTE:** By default, the Go command runs the selected control point(s). To run all control points, press the backspace key to move backward through the menu selections. Then, type the menu options you want.

Press return to start the control point(s). The window displays the main menu again:

 Ø
 MME Keyboard Accelerator

 Commands: Dump Enter Go Halt Load Save 0-7 RETURN

### Halt Command

The fourth command in the MME Keyboard Accelerator window is the Halt command. The Halt command halts the current running control point(s). When you type the letter H in the MME Keyboard Accelerator window, the window changes to:

| Ø       | MME Keyboard Accelerator |
|---------|--------------------------|
| RETURN  | when ready               |
| Halt Se | lected Xchange Dump      |

**NOTE:** By default, the Halt command halts the selected control point(s) and performs an exchange dump. To halt all control points, perform a register dump, or halt with no dump; press the backspace key to move backward through the menu selections. Then, type the menu options you want.

Press return to halt the control point(s). The window displays the main menu again:

Commands: Dump Enter Go Halt Load Save 0-7 RETURN

Load Command

The fifth command in the MME Keyboard Accelerator window is the Load command. The Load command loads a control point or data set. When you type the letter L in the MME Keyboard Accelerator window, the window changes to:

| Q             | MME Keyboard Accelerator |
|---------------|--------------------------|
| Load: Control | point, <b>D</b> ata      |

This window gives you two options: loading a control point and loading a data set.

• Type the letter C in the Load menu to load a control point.

| Q            | MME Keyboard Accelerator   |
|--------------|----------------------------|
| File: RETURN | when ready (rel/diag.cp01) |
| Load Control | point                      |

Then, enter the name of the control point from the current offline diagnostic release that you want to load. For example, if you want to load asb.t, enter the following:

| Ø            | MME Keyboard Accelerator   |
|--------------|----------------------------|
| File: RETURN | when ready (rel/dlag.cp01) |
| Load Control | point asb.t                |

Finally, press return to load the control point. The window displays the main menu again:

MME Keyboard Accelerator
 Commands: Dump Enter Go Halt Load Save 0-7 RETURN

• Type the letter D in the Load menu to load a data set; *this command is not implemented yet*.

#### Save Command

The sixth command in the MME Keyboard Accelerator window is the Save command. The Save command saves a control point or data set. When you type the letter S in the MME Keyboard Accelerator window, the window changes to:

| Q                     | MME Keyboard Accelerator |  |
|-----------------------|--------------------------|--|
| Save: Control<br>Save | point, <b>D</b> ata      |  |

This window gives you two options: saving a control point and saving a data set.

• Type the letter C in the Save menu to save a control point.

| Ø                            | MME Keyboard Accelerator           |  |
|------------------------------|------------------------------------|--|
| File: RETURN<br>Save Control | when ready (usr)<br>point <b>a</b> |  |

Then, enter a filename to save the control point. For example, to save the control point as mycp, enter mycp:

| Ø               | MME Keyboard Accelerator                     |  |
|-----------------|----------------------------------------------|--|
| File:<br>Save C | RETURN when ready (usr)<br>ontrol point mycp |  |

Finally, press return to save the control point. The window displays the main menu again:

MME Keyboard Accelerator
Commands: Dump Enter Go Halt Load Save D-7 RETURN

• Type the letter D in the Save menu to save a data set; *this command is not implemented yet*.

Numeric Commands

Two options are available when you type a number in the MME Keyboard Accelerator window: you can display memory starting at the number, or you can convert the number from octal to parcel format or from parcel format to octal.

• To display a specific memory location, type the location in the MME Keyboard Accelerator window and press the return key. For example, to view memory location 5000, enter 5000:

MME Keyboard Accelerator

[0-7]\*[a-d], RETURN to change display, SPACE to convert
5000

The window displays memory at location 5000:

| Ø           | Memory – Absolute |        |        |        |  |
|-------------|-------------------|--------|--------|--------|--|
| 00000005000 | 000000            | 000000 | 000000 | 000000 |  |
| 00000005001 | 000000            | 000000 | 000000 | 000000 |  |
| 00000005002 | 000000            | 000000 | 000000 | 000000 |  |
| 00000005003 | 000000            | 000000 | 000000 | 000000 |  |
| 00000005004 | 000000            | 000000 | 000000 | 000000 |  |
| 00000005005 | 000000            | 000000 | 000000 | 000000 |  |
| 00000005006 | 000000            | 000000 | 000000 | 000000 |  |
| 00000005007 | 000000            | 000000 | 000000 | 000000 |  |
| 00000005010 | 000000            | 000000 | 000000 | 000000 |  |

The window displays the main menu again:

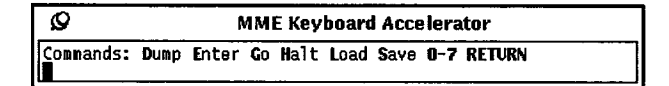

• To convert a number from octal to parcel format or from parcel format to octal, type the number and press the spacebar. For example, to convert octal value 5000 to parcel format, enter 5000 and press the spacebar:

| Ø                     | MME Keyboard Accelerator                   |  |
|-----------------------|--------------------------------------------|--|
| [0-7]*[a-d],<br> 5000 | RETURN to change display, SPACE to convert |  |

The window then displays the parcel format equivalent.

| Q                | MME Keyboard Accelerator |
|------------------|--------------------------|
| RETURN when done |                          |

Press the return key, and the window displays the main menu again:

| Q         | MME Keyboard Accelerator |       |    |      |      |      |     |        |  |  |
|-----------|--------------------------|-------|----|------|------|------|-----|--------|--|--|
| Commands: | Dump                     | Enter | Go | Halt | Load | Save | 0-7 | RETURN |  |  |

Return

To close the MME Keyboard Accelerator window, press the return key while the cursor is in the window.

## **View -> Standard Locations**

This feature has not been implemented yet.

HDM-xxx-0 December 21, 1994

## View -> Error Log

| F | ile v view v Ed     | lit ⊽) |
|---|---------------------|--------|
| Ł | Memory              | T      |
| Ē |                     |        |
|   | Standard Locations  |        |
|   | Error Log           |        |
| 1 | Метолу Мар.,        |        |
| ۹ |                     |        |
|   | Runtime Information | ⊳      |
| 1 |                     |        |
| - | Licting             |        |
| = | Listing             | ۳ I    |
| - | A                   |        |
| Ţ | NOTES               |        |

The View -> Error Log command, as shown at the left, displays memory, register parity, shared register, and logical address translation (LAT) table errors logged in the status registers. Use this command to track the occurrence of these errors. This command displays the MME Memory/Register Parity Error Log window:

| Ø   |           | MME Memory/Register Parity Error Log                                         | 9       |       |    |
|-----|-----------|------------------------------------------------------------------------------|---------|-------|----|
| ି   | lear      | Print V File: usr/elogs                                                      |         |       |    |
| NUM | TYPE      | Memory Errors - Entries O, Errors O<br>DESTINATION SECT BANK MODULE SYNDROME | LOG/PHY | COUNT |    |
|     |           | No Errors Logged.                                                            |         |       |    |
| NUM | ТҮРЕ      | Register Parity Errors - Entries O, Errors O<br>CHIP<br>No Errors Logged     | LOG/PHY | COUNT |    |
| NUM | Түре      | Shared Register Errors - Entries O, Errors O<br>CLUSTER<br>No Errors Logged. | LOG/PHY | COUNT |    |
| NUM | ТҮРЕ      | LAT Errors - Entries O, Errors O<br>No Errors Logged.                        | LOG/PHY | COUNT |    |
|     | · · · · - |                                                                              |         |       | 1- |

The Clear button clears all logged errors from the display. The Print  $\nabla$  button sends a copy of the error log to the printer (choose Print -> To Printer) or to the file specified in the File field (choose Print -> To File).

#### **Memory Error Information**

The MME Memory/Register Parity Error Log window displays the following memory error information:

| Label | Description                                                |
|-------|------------------------------------------------------------|
| NUM   | Entry number in the table                                  |
| TYPE  | Type of error that occurred (correctable or uncorrectable) |

| Label       | Description                                                                                                    |
|-------------|----------------------------------------------------------------------------------------------------|
| DESTINATION | Destination of the memory read error (cache read,<br>V register read, S register read, A register read,<br>T register read, B register read, fetch read, I/O read,<br>exchange read, I/O write, processor write,<br>reconfigure, or memory error) |
| SECT        | Section where the error occurred                                                                                                    |
| BANK        | Bank where the error occurred                                                                                                    |
| MODULE      | Module where the error occurred                                                                                                    |
| SYNDROME    | Syndrome                                                                                                    |
| LOG/PHY     | Logical/physical CPU number                                                                                                    |
| COUNT       | Number of errors for this entry                                                                                                    |

### **Register Parity Error Information**

The MME Memory/Register Parity Error Log window displays the following register parity error information:

| Label   | Description                          |
|---------|--------------------------------------|
| NUM     | Entry number in the table            |
| TYPE    | Type of error that occurred          |
| CHIP    | Chip number where the error occurred |
| LOG/PHY | Logical/physical CPU number          |
| COUNT   | Number of errors for this entry      |

### **Shared Register Error Information**

The MME Memory/Register Parity Error Log window displays the following shared register error information:

| Label   | Description                      |
|---------|----------------------------------|
| NUM     | Entry number in the table        |
| TYPE    | Type of error that occurred      |
| CLUSTER | Cluster where the error occurred |
| LOG/PHY | Logical/physical CPU number      |
| COUNT   | Number of errors for this entry  |

### LAT Error Information

The MME Memory/Register Parity Error Log window displays the following LAT error information:

| Label   | Description                     |
|---------|---------------------------------|
| NUM     | Entry number in the table       |
| TYPE    | Type of error that occurred     |
| LOG/PHY | Logical/physical CPU number     |
| COUNT   | Number of errors for this entry |

### View -> Memory Map

This feature has not been implemented yet.

### View -> Runtime Information -> Current

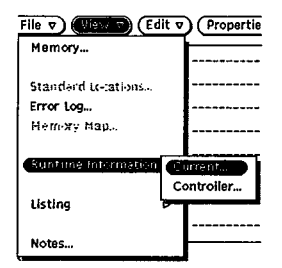

The View -> Runtime Information -> Current command, as shown at the left, displays the runtime information display for the current control point:

| Q    |            |                |             |         |              | Run          | time         | Inf     | orm          | atio                 | n Dis      | spla    | y - (   | 10 v O  | nc.t              |                 |                                         |
|------|------------|----------------|-------------|---------|--------------|--------------|--------------|---------|--------------|----------------------|------------|---------|---------|---------|-------------------|-----------------|-----------------------------------------|
| MAIN | VHI        | RROR           | DI<br>IANN  | AGIN    | FO<br>Ompr   | PARA<br>EHEN | METE<br>SIVE | RS      | CONT         | ENTS                 | HE         | LP      | EXCH    | ANGE    | Pas<br>Err<br>Sec | s<br>or<br>tion | 000000000<br>000000000<br>000000000     |
|      | Fet<br>Vec | ch/Ex<br>tor P | cha<br>Iort | nge Act | Acti<br>ivit | vity<br>y Co | Cou<br>unt   | nt      | 0000<br>0000 | 00 <b>00</b><br>0000 | 000<br>000 |         |         |         | Sub               | aition<br>-Cond | 000000000000000000000000000000000000000 |
|      | Cha        | nnels          | Ru          | nnin    | 9:           |              |              |         |              |                      |            |         |         |         |                   |                 |                                         |
|      | 20<br>1    | 21<br>1        | 22<br>1     | 23<br>1 | 24<br>1      | 25<br>1      | 26<br>1      | 27<br>1 | 30<br>1      | 31<br>1              | 32<br>1    | 33<br>1 | 34<br>1 | 35<br>1 | 36<br>1           | 37<br>1         |                                         |
|      |            |                |             |         |              |              |              |         |              |                      |            |         |         |         |                   |                 |                                         |
|      |            |                |             |         |              |              |              | •       |              |                      |            |         |         |         |                   |                 | •                                       |
| MA   | IN -       | Run            | time        | e dis   | play.        |              |              |         |              |                      |            |         |         |         |                   |                 |                                         |

Use this window to get updated information from the control point as the control point executes. Table 3 describes the runtime information categories you can view for control points.

On color displays this window uses the following colors: black indicates the text is mainframe memory data, blue indicates the text is window text, and green indicates you can click on the text to switch to a different display. On monochrome displays, bold text indicates you can click on the text to switch to a different display.

| Category   | Description                                                                                                    |
|------------|----------------------------------------------------------------------------------------------------|
| MAIN       | This display shows general information about the control point. This display typically includes the pass count, error count, current section, current condition, current subcondition, and control-point-specific information.                                                                                                    |
| ERROR      | This display shows any control-point-specific error information.                                                                                                    |
| DIAGINFO   | This display shows information from the standard locations, including<br>the difference of the actual and expected values, the actual value,<br>the expected value, the error count, the pass count, the error return<br>address, the failing data address, the failing element mask, the<br>section under test, the condition under test, the subcondition under<br>test, the condition loop count, and the subcondition loop count. |
| PARAMETERS | This display shows any control-point-specific parameters.                                                                                                    |
| CONTENTS   | This display shows the location of several standard locations, the code block, the data area, and the block storage segment.                                                                                                    |
| HELP       | This display shows help information, if any is available.                                                                                                    |
| EXCHANGE   | This display shows information from the deadstart exchange<br>package, starting exchange package, interrupt exchange package,<br>working exchange packages, current exchange packages, and trap<br>exchange packages.                                                                                                    |

## Table 3. Control Point Runtime Information Categories

### View --> Runtime Information --> Controller (Environment 2 Only)

| File 🔻 View 🐨 (Edi | it v) (Propertie |
|--------------------|------------------|
| Memory             |                  |
| Standard to-ations |                  |
| Error Log          |                  |
| Немату Мар.,       |                  |
|                    |                  |
|                    |                  |
| Listing            |                  |
|                    | [                |
| Notes              |                  |

The View -> Runtime Information -> Controller command, as shown at the left, displays the runtime information display for the controller:

| Ø                                                  |                                                      | Runtime                                               | Infor                    | matio                    | n Display – Co                                   | ontroller                                 | ,                                                    |
|----------------------------------------------------|------------------------------------------------------|-------------------------------------------------------|--------------------------|--------------------------|--------------------------------------------------|-------------------------------------------|------------------------------------------------------|
| MAIN ERR<br>VHISP LO                               | OR DIAGINF<br>SP CLUSTER                             | O PARAMETE<br>S LIMITS                                | RS C                     | DNTENT                   | TS HELP EXCH                                     | ANGE                                      |                                                      |
| <pre><all> CPU 00 CPU 01 CPU 02 CPU 03</all></pre> | Pass<br>00000000<br>00000000<br>00000000<br>00000000 | Error<br>00000000<br>00000000<br>00000000<br>00000000 | SUT<br>000<br>000<br>000 | CUT<br>000<br>000<br>000 | P-reg<br>0000000000<br>0000000000000000000000000 | IF<br>000000<br>00000<br>000000<br>000000 | Base<br>000000000000000<br>0000000000000<br>00000000 |
| MAIN - R                                           | un time disp                                         | lay.                                                  |                          |                          |                                                  |                                           | <u></u>                                              |

Use this window to get updated information from the controller while the control points execute in environment 2. Table 4 describes the runtime information categories you can view for the controller.

On color displays this window uses the following colors: black indicates the text is mainframe memory data, blue indicates the text is window text, and green indicates you can click on the text to switch to a different display. On monochrome displays, bold text indicates you can click on the text to switch to a different display.

Table 4. Controller Runtime Information Categories

| Category | Description                                                                                                    |  |
|----------|----------------------------------------------------------------------------------------------------|--|
| MAIN     | This display shows general CPU information. This display contains<br>the information used to update the MME base window (pass count,<br>error count, section under test, condition under test, P register value,<br>interrupt flags, and base address).              |  |
| ERROR    | This display shows the hartBEAT and idleSTAT parameters and interrupt flags for all CPUs. For more information about these parameters, refer to the online listing of the controller or to the <i>CRAY T90 Series MME User Guide</i> , publication number HDM-xxx-0. |  |

| Category   | Description                                                                                                    |
|------------|----------------------------------------------------------------------------------------------------|
| DIAGINFO   | This display shows the pass count, error count, P register value, interrupt flags, mmeCIFM parameter, and dcCIFM parameter for each CPU. For more information about these parameters, refer to the online listing of the controller or to the <i>CRAY T90 Series MME User Guide</i> , publication number HDM-xxx-0.                                                                                                    |
| VHISP      | This display shows the VHISP reservation table.                                                                                                    |
| LOSP       | This display shows the LOSP reservation table.                                                                                                    |
| CLUSTERS   | This display shows the cluster reservation table.                                                                                                    |
| LIMITS     | This display shows the control point base and limit values for each CPU that is running control point code.                                                                                                    |
| PARAMETERS | This display shows the MWS-to-CPU and CPU-to-MWS request and response parameters.                                                                                                    |
| CONTENTS   | This display shows the location of several standard locations, the code block, and the block storage segment.                                                                                                    |
| EXCHANGE   | This display shows information from the controller's deadstart<br>exchange package, starting exchange package, interrupt exchange<br>package, working exchange packages, trap exchange packages,<br>and buffer exchange packages. This display also shows the trap<br>exchange address (XA) and trapSTAT parameter. For more<br>information about these parameters, refer to the online listing of the<br>controller or to the <i>CRAY T90 Series MME User Guide</i> , publication<br>number HDM-xxx-0. |

### Table 4. Controller Runtime Information Categories (continued)

## View -> Listing -> Current

| Э | File v) (View v) (E | dit 🕈 | Proper   | tic |
|---|---------------------|-------|----------|-----|
| Ŧ | Memory              |       | <b>—</b> | _   |
| 4 |                     |       |          |     |
| 1 | Standard Letations  |       | ~~       |     |
| 1 | Error Log           |       |          |     |
| ] | Мемиу Мар.,         |       |          | •   |
| ] | Runtime Information | 10    |          |     |
| 1 |                     |       |          | ٤.  |
| - | a cons              | 0.00  |          | ľ   |
| 1 |                     | Cor   | itroiler | ŀ   |
| 1 | Notes               | Oth   | ier      | F   |
|   |                     |       |          |     |

The View -> Listing -> Current command, as shown at the left, displays the listing for the current section in the Sections scroll box. Use this command to learn more about the current section; the listing describes what is stored in memory and what the section is testing. This command displays the listing in a separate window.

|                                      | rel/diag/cach.t/lst/cach00.t.l.Z                                                                                                    |
|--------------------------------------|----------------------------------------------------------------------------------------------------|
| (Find Forward) (Find Backward) Patte | rn: (STDLOC) (PARAM) (CODE V) (IDATA) (UDATA)                                                                                                    |
| 1CAL Version 2 - 9.0ed 04 (06/23/94) | mmefrm400<br>10.<br>11.                                                                                                    |
|                                      | 12.<br>13.*<br>14.* Cray Research, Inc.<br>15.* Unpublished Proprietary Information - All Rights Reserved.<br>15.*                                                                        |
|                                      | 17.<br>18.<br>19.<br>20.************************************                                                                                                    |
|                                      | 22.* Name : cachOO.t Status : Pre-Release<br>23.*<br>24.* Title : Cache test<br>25.* Section : Enable/disable test                                                                        |
|                                      | 27.* Revision : TRI a.3 Type : Diagnostic<br>28.* Mainframe : T32T Env. : ENV1 A7=CPU<br>29.* Level : Quick test<br>30.* Date : 07/18/94<br>31.* Time : 09:31:28<br>32.* Target : CRAY TS |
|                                      | 34.* Program uses WAIT/RESUME.<br>35.*<br>36.*                                                                                                    |

You can manipulate the listing as follows:

- To search forward from the current location in the window for a data pattern, enter the pattern in the Pattern field and click on (Find Forward).
- To search backward from the current location in the window for a data pattern, enter the pattern in the Pattern field and click on (Find Backward).
- To split the window to view multiple areas of the listing, press the MENU mouse button over the scroll bar and choose **Split View**. Choose **Join Views** to restore the window to the original view.
- To make the window a full-size display, double click in the window header. This enables you to see more of the listing at one time. Double click in the window header to return the window to normal size.
- To view the standard locations, parameters, initialized data (IDATA), or uninitialized data (UDATA); click on the corresponding button ((STDLOC), (PARAM), (IDATA), or (UDATA)).
- To view the standard code, diagnostic main code, or subroutines, choose CODE -> STDCODE, CODE -> MAIN, or CODE -> CODESUB, respectively.

## View -> Listing -> Controller

| File View 7 Ec      | lit v | Propertie |
|---------------------|-------|-----------|
| Memory              |       |           |
| Standard Letations  |       |           |
| Error Log           |       |           |
| Меточу Мар.,        |       |           |
| Runtime Information | ۵     |           |
| 1                   |       |           |
| Cisting             | Ci    | irrent    |
| ]                   | œ     | ntroller  |
| Notes               | 01    | :her      |

The View -> Listing -> Controller command, as shown at the left, displays the listing for the diagnostic controller. Use this command to learn more about the diagnostic controller. This command displays the listing in a separate window.

Refer again to the "View Listing -> Current" subsection for an example of the listing window and a description of manipulating the listing.

# View --> Listing --> Other

| File View 🔿 (Edi    | t v) Properties |
|---------------------|-----------------|
| Memory              |                 |
| Standerd Lecations  |                 |
| Error Log           |                 |
| Метежу Мар.,        |                 |
| Runtime Information | >               |
| (Listing            | Current         |
| Notes               |                 |

The View -> Listing -> Other command, as shown at the left, displays the listing for the control point section you specify. Use this command to get detailed information about a control point section. This command displays the MME View Listing Setup window:

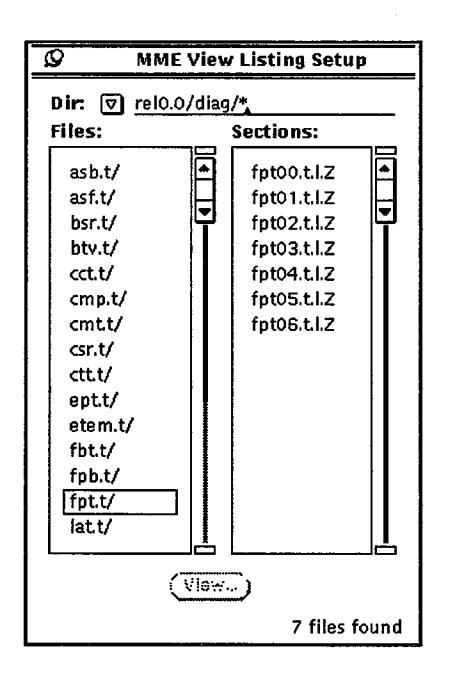

Each section is an individual file, so you must specify the control point and then pick one section. To do this, perform the following steps. 1. In the Dir field, specify the directory in which to search for the listing file; enter the directory in the Dir field or choose it from the Dir ☑. The following options are available:

| Directory          | Description                                                                                                    |
|--------------------|----------------------------------------------------------------------------------------------------|
| Release            | Listings for diagnostic tests included in the<br>current offline diagnostic release (choose<br>the appropriate revision level)        |
| User               | Listings saved or modified by the user                                                                                                |
| Alpha              | Listings for prereleased diagnostic tests (choose the appropriate revision level)                                                     |
| Utility -> Release | Listings for control point utilities included<br>in the current offline diagnostic release<br>(choose the appropriate revision level) |
| Utility -> Alpha   | Listings for prereleased control point<br>utilities (choose the appropriate revision<br>level)                                        |

- 2. Click on the control point in the Files scroll box. The Sections scroll box displays the section listings available.
- 3. Click on the section in the Sections scroll box for which you want to see the listing.
- 4. Click on <u>View</u>. MME displays the listing.

Refer again to the "View Listing -> Current" subsection for an example of the listing window and a description of manipulating the listing.

## View --> Notes

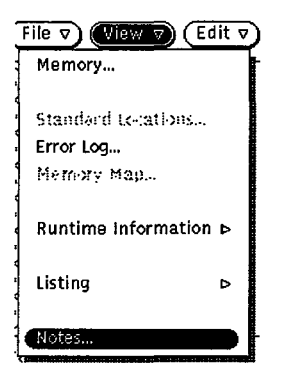

The View -> Notes command, as shown at the left, displays the MME release notes in a separate window. Use this window to read about any changes to MME for the current offline diagnostic release.

# Edit --> Delete Control Point --> Selected

| Jiew 🔻 Edit 🔊 🤇    | Pr∢ € | elested  |
|--------------------|-------|----------|
| Delete Control Poi | nt A  | <u> </u> |
| Assign C PUIS)     | 6     |          |
| Geassign CPU(s)    | ¢۶    |          |

The Edit -> Delete Control Point -> Selected command, as shown at the left, deletes the current control point selected in the Control Points scroll box. Use this command to delete a control point you are no longer using.

## Edit -> Delete Control Point -> All

| Jiew V Edit V      | Pr Sel | ected |
|--------------------|--------|-------|
| Delete Control Por |        |       |
| Assign C PUIS)     |        | [     |
| Deassign CPU(s)    | ÷      | [     |

The Edit -> Delete Control Point -> All command, as shown at the left, deletes all loaded control points. Use this command when you are done using all control points.

# Edit -> Assign CPU(s)

This feature has not been implemented yet.

# Edit -> Deassign CPU(s)

This feature has not been implemented yet.

# Properties -> Environment -> ENV2 (Environment 1 Only)

| lit ⊽) (Properties T) (I | Jtilities ⊽ |
|--------------------------|-------------|
| Environment              |             |
| Partition                | ENV1        |
|                          | ENVO        |
| Resource Allocation      |             |
| Run System               |             |
|                          |             |
|                          |             |

The Properties -> Environment -> ENV2 command, as shown at the left, switches MME to environment 2. Use this command to switch to multiple-control-point testing. This command is available in environment 1 only.

## Properties -> Environment -> ENV1 (Environment 2 Only)

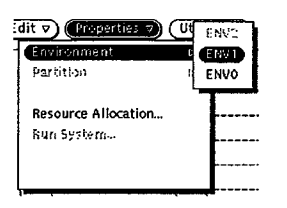

The Properties -> Environment -> ENV1 command, as shown at the left, switches MME to environment 1. Use this command to switch to single-control-point testing. This command is available in environment 2 only.

## Properties -> Environment -> ENV0

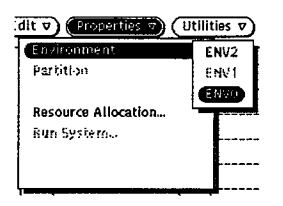

The Properties -> Environment -> ENV0 command, as shown at the left, switches MME to environment 0. Use this command to switch to MWS based testing. Refer to the "Environment 0" section earlier in this document for more information about environment 0.

## **Properties** -> Partition

| Environment                       | > |
|-----------------------------------|---|
| Partition                         |   |
| Resource Allocation<br>Nun System |   |
|                                   | * |

The Properties -> Partition command, as shown at the left, selects the logical partition in which MME will run. Use this command to select the partition you want to troubleshoot. MME scans the current configuration for available partitions and allows you to select only partitions that allow maintenance or concurrent maintenance. MME displays the available partitions in a menu attached to the Properties -> Partition menu command.

## **Properties --> Resource Allocation**

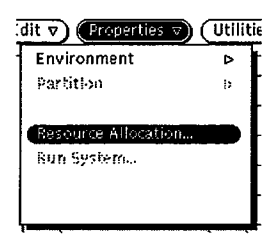

The Properties -> Resource Allocation command, as shown at the left, changes the way MME performs. Use this command to change the memory allocation, the CPU automatic assignment option and CPU modes; the CPU to memory delays; or the section swap interval. This command displays the MME Resource Allocation window; choose the category you want to modify from the Category  $\nabla$ .

### **Changing Memory Allocation (Environment 2 Only)**

To change the memory allocation in environment 2, choose **Memory Allocation** from the Category  $\boxdot$ . The MME Resource Allocation window changes to:

| Ø                             | MME Resou                  | rce Alloca | tion      |  |  |  |  |
|-------------------------------|----------------------------|------------|-----------|--|--|--|--|
| Catagory: 🔽 Memory Allocation |                            |            |           |  |  |  |  |
| Allocation N                  | Allocation Mode:           |            |           |  |  |  |  |
| Bottom Up                     | Top Down                   | Random     | Partition |  |  |  |  |
| Part                          | ition Count                | : 4        |           |  |  |  |  |
| Part                          | Partition Size: 0000000340 |            |           |  |  |  |  |
|                               |                            |            |           |  |  |  |  |
|                               |                            |            |           |  |  |  |  |
|                               |                            |            |           |  |  |  |  |
|                               |                            |            |           |  |  |  |  |
|                               |                            |            |           |  |  |  |  |
|                               |                            |            |           |  |  |  |  |
|                               |                            |            |           |  |  |  |  |
|                               |                            |            |           |  |  |  |  |
|                               |                            |            |           |  |  |  |  |
|                               |                            |            |           |  |  |  |  |

The Memory Allocation category is valid for environment 2 only. Memory allocation defines how control point sections are loaded into memory (refer to Figure 7), whether memory is partitioned, the number of memory partitions, and the size of memory partitions. Memory allocation changes affect only the control points that are loaded after the changes are made.

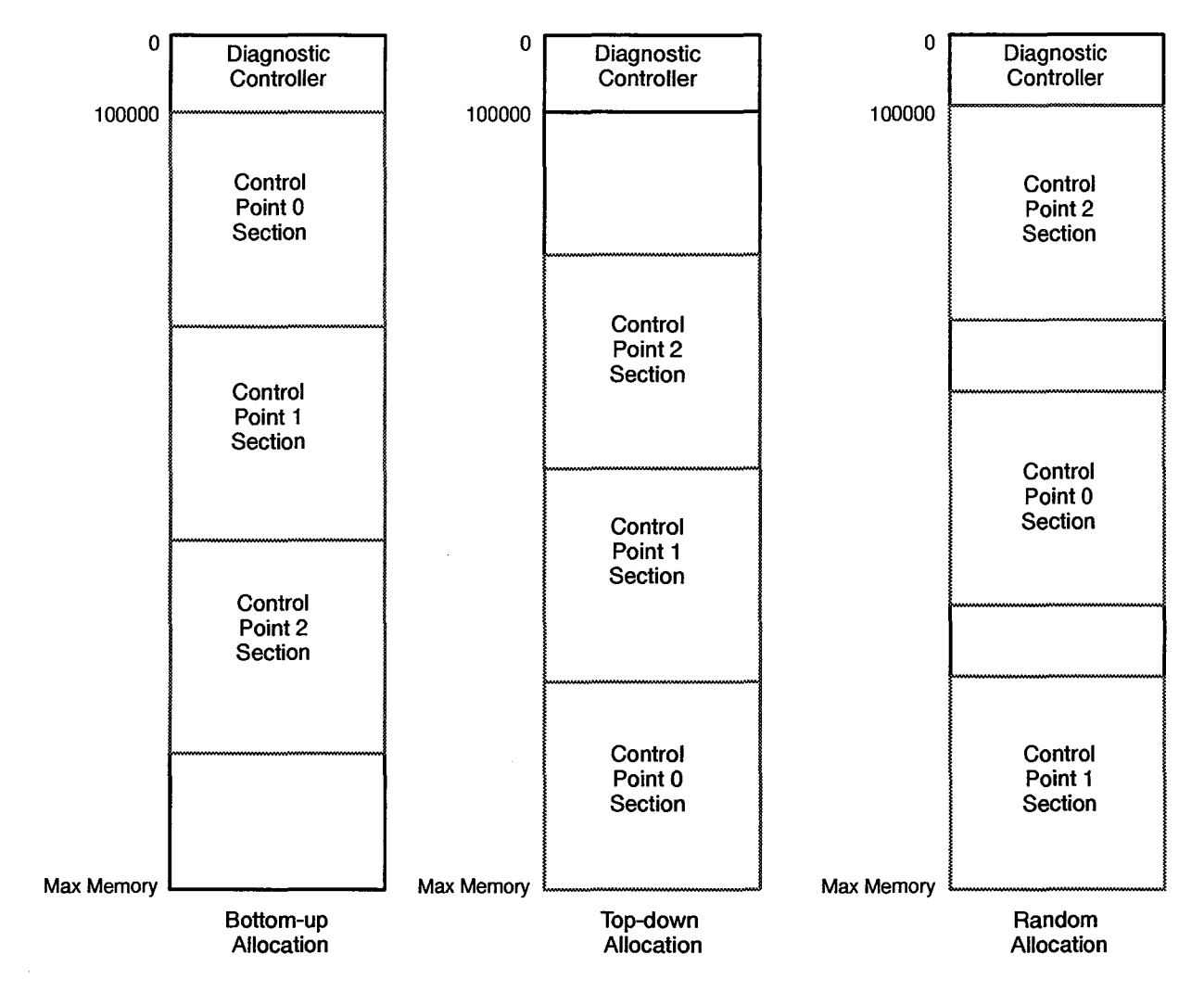

Figure 7. Memory Allocation in Environment 2

You can specify the allocation mode by clicking on Bottom UP, Top Down, or Random. You can also configure memory into partitions that cause all control points to use the same amount of memory; to do this, click on Partition. When you partition memory, the number of control points you may load is limited to the number of partitions available.

Partitions are defined by count and size. The easiest way to define partitions is to enter the desired number of partitions in the Partition Count field. MME automatically calculates the size of the partitions. You may also define partitions by entering the desired partition size in the Partition Size field. MME automatically calculates the number of partitions. The default partition count is the number of CPUs MME uses. MME uses the following formulas to calculate the partition size and partition count; the diagnostic\_controller\_size is 100000<sub>8</sub> words.

- Partition\_size = (mainframe\_memory\_size minus diagnostic\_controller\_size) divided by partition\_count
- Partition\_count = (mainframe\_memory\_size minus diagnostic\_controller\_size) divided by partition\_size
- **NOTE:** If you use these formulas to determine a partition count or size, ensure that you use all octal values.

### Changing the Auto Assignment, CPU Allocation, or CPU Control Options

To change the CPU assignment option and CPU modes, choose CPU Allocation/Control from the Category  $\boxdot$ . The MME Resource Allocation window changes to:

| Ø MME Resource Allocation          |     |        |       |      |  |  |
|------------------------------------|-----|--------|-------|------|--|--|
| Catagory: 🔽 CPU Allocation/Control |     |        |       |      |  |  |
| Auto Assignment: Disabled Enabled  |     |        |       |      |  |  |
| CPU Mode:                          |     |        |       |      |  |  |
| I/O CPU                            | 00  | 1.>    | 20    | 30   |  |  |
| Cache Disable                      | 01  | ΠΠ     | 21    | 31   |  |  |
| IRP Disable                        | 02  | 12     | 22    | 32   |  |  |
| IUM Disabled                       | 03  | 13     | 23    | 33   |  |  |
| ICM Disabled                       | :)4 | 14     | 24    | 34   |  |  |
| SBC/DBD Disabled                   | 1)5 | 15     | ~~~   | 25   |  |  |
| SEC/DED Disabled                   |     |        |       | 20   |  |  |
|                                    |     |        |       |      |  |  |
|                                    | -97 |        |       | لمشا |  |  |
|                                    |     | ( T(-2 | ialo) |      |  |  |
|                                    |     |        |       |      |  |  |
| PCI: <u>00000004000</u>            |     |        |       |      |  |  |
|                                    |     |        |       |      |  |  |
| L                                  |     |        |       |      |  |  |

Perform the following procedure to manipulate this window:

1. Specify the Auto Assignment option. Click on Disabled or Enabled to specify whether MME automatically assigns the first available CPU to a control point when the control point is loaded.

<u>\_\_\_\_</u>

\_\_\_\_\_

| Mode             | Description                                                                                                    |
|------------------|----------------------------------------------------------------------------------------------------|
| I/O CPU          | Specifies a CPU to read and write memory                                                                                                    |
| Cache Disable    | Disables scalar cache                                                                                                    |
| IRP Disable      | Disables interrupt on register parity error<br>(IRP) for a CPU by clearing the IRP flag<br>in the starting exchange package for the<br>CPU if the flag is set         |
| IUM Disabled     | Disables interrupt on uncorrectable<br>memory error (IUM) for a CPU by<br>clearing the IUM flag in the starting<br>exchange package for the CPU if the flag<br>is set |
| ICM Disabled     | Disables Interrupt on correctable memory<br>error (ICM) for a CPU by clearing the<br>ICM flag in the starting exchange package<br>for the CPU if the flag is set      |
| SBC/DBD Disabled | Disables single-byte correction/<br>double-byte detection (SBCDBD)                                                                                                    |
| SEC/DED Disabled | Disable single-error correction/<br>double-error detection (SECDED)                                                                                                   |

- 3. Click on the CPU(s) that you want to set for the selected mode. Only one CPU can be selected as the I/O CPU. The other modes can be set for one or more CPU(s) at a time. Use the Toggle button to toggle the CPU selections, except in [1/0 CPU  $\neg$  mode.
- 4. In environment 2 only, in the PCI field, enter the number you want to store in the PCITIME standard location. This value specifies how often the CPU checks the controller communication port to determine if MME has a function for the CPU to perform.

### Changing the CPU to Memory Delay

To change the CPU to memory delays, choose CPU/Memory Delay from the Category **⑦**. The MME Resource Allocation window changes to:

| Q                                                                    |                              | MN | 1E Re | source | All  | oca | tion |    |   |
|----------------------------------------------------------------------|------------------------------|----|-------|--------|------|-----|------|----|---|
| Catago                                                               | Catagory: 🔽 CPU/Memory Delay |    |       |        |      |     |      |    |   |
| Set Delay For: All CPUs Single CPU                                   |                              |    |       |        |      |     |      |    |   |
| CPUs                                                                 | :                            |    |       | Delay  | / (C | P): |      |    | . |
| 00                                                                   | 10                           | 20 | 30    | CJO:   | 0    | 4   | 16   | 63 |   |
| (11                                                                  | 11                           | 27 | 31    | CJ1:   | 0    | 4   | 16   | 63 |   |
| (•2                                                                  | 12                           | 22 | 32    | CJ2:   | 0    | 4   | 16   | 63 |   |
| (•3                                                                  | 13                           | 23 | 33    | CJ3:   | 0    | 4   | 16   | 63 |   |
| (                                                                    | 1-4                          | 24 | 34    | CJ4:   | 0    | 4   | 16   | 63 |   |
| 05                                                                   | 15                           | 25 | 35    | CJ5:   | 0    | 4   | 16   | 63 |   |
| <b>(</b> •6                                                          | 16                           | 26 | 36    | CJ6:   | 0    | 4   | 16   | 63 |   |
| (17                                                                  | 17                           | 27 | 37    | CJ7:   | 0    | 4   | 16   | 63 |   |
| Set All 0 CP<br>(Set All 16 CP)<br>(Set All 4 CP)<br>(Set All 63 CP) |                              |    |       |        |      |     |      |    |   |

Perform the following procedure to manipulate this window:

- 1. Specify the CPUs for which you want to set the delay (click on <u>All CPUs</u> to set the delay for all CPUs or <u>single CPU</u> and a CPU to set the delay for one CPU).
- Specify the delay in clock periods (CPs) for each of the ports (CJ0 through CJ7; CJ refers to the option type), or click (Set All 0 CP), (Set All 4 CP), (Set All 15 CP), or (Set All 63 CP) to set the delay for all ports to the same value.

### Changing the Section Swap Interval and Enabling or Displaying the Maximum Pass Option

To change the section swap interval and enable or disable the maximum pass option, choose **Control Point Properties** from the Category  $\heartsuit$ . The MME Resource Allocation window changes to:

| MME Resource Allocation             |  |
|-------------------------------------|--|
| atagory: 🔽 Control Point Properties |  |
| Swap Interval: <u>100</u> [] []     |  |
| Maximum Pass: Disabled Enabled      |  |
|                                     |  |
|                                     |  |
|                                     |  |
|                                     |  |
|                                     |  |
|                                     |  |
|                                     |  |
|                                     |  |
|                                     |  |

The section swap interval value specifies how often MME checks the pass and error counts for each section to determine whether the section should be swapped. To change this interval, enter a new value in the field or move the slider to select a value.

The maximum pass option specifies whether MME should stop executing a control point section when the pass count for the section reaches the maximum pass value. Click on the appropriate setting to enable or disable the option.
#### Changing the Error Logger Access Setting and Setting the Debug Level

To change the error logger access setting and set the debug level, choose **Miscellaneous** from the Category  $\bigtriangledown$ . The MME Resource Allocation window changes to:

| Ø    | ММЕ                | Resource Alloca | tion |
|------|--------------------|-----------------|------|
| Cata | ory: 🔽 Mis         | cellaneous      |      |
| Err  | r Logger Acc       | ess:            |      |
| No   | nexclusive E       | xclusive        |      |
| Del  | ug Level: <u>0</u> |                 |      |
|      |                    |                 |      |
|      |                    |                 |      |
|      |                    |                 |      |
|      |                    |                 |      |
|      |                    |                 |      |
|      |                    |                 |      |
|      |                    |                 |      |
|      |                    |                 |      |
|      |                    |                 |      |
|      |                    |                 |      |
|      |                    |                 |      |
|      |                    |                 |      |

The error logger access setting specifies whether MME has exclusive access to the error channel. By default, MME has exclusive access to the error logger channel: when a control point requests MME to log errors from the error channel, MME restricts access to the error channel so the error logging software doesn't also log these known errors. The Error Logger Access settings enable you to specify whether MME has exclusive access to the error channel. Click on the appropriate setting.

The debug level specifies the amount of output that MME returns to the standard output window from which you started MME. Set the value to 0, 1, or 2, where 0 causes MME to display the least information and 2 causes MME to display the most information. Enter the number in the Debug Level field and press return, or click on the arrows to change the number in the field.

### Properties -> Run System (Environment 2 Only)

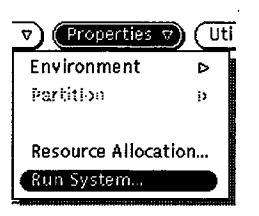

The Properties -> Run System command, as shown at the left, enables you to enable and disable the run system and set the run system parameters.

The run system is an environment 2 operation mode that swaps CPUs among any eligible control points. This creates an operating system type of environment, where the control points simulate jobs. For a control point to be eligible, the control point must satisfy the following conditions:

- The control point must rotate under the run system. This property is defined by the programmer and communicated to MME through the section information. (Refer to the CRAY T90 Series MME Diagnostic Tests and Utilities document, publication number HDM-xxx-0, to determine which control points rotate under the run system.)
- The control point must have only one CPU assigned to it.

This command displays the MME Run System window:

| Ø MME Run System                |
|---------------------------------|
| Run System:                     |
| Disabled Enabled                |
| Mode:                           |
| Swap Pair Swap Group            |
| interval: 5 0 • 60<br>(seconds) |
|                                 |
|                                 |
|                                 |
|                                 |
|                                 |
|                                 |
|                                 |
|                                 |
|                                 |
|                                 |

Perform the following procedure to manipulate this window:

1. Click on Run System: Enabled or Disabled to enable or disable the run system.

You can enable the run system at any time. MME checks the current loaded control points for eligible control points. If MME finds two or more eligible control points that have not detected errors, MME begins to swap the CPUs.

If MME cannot find at least two eligible control points without errors, MME idles the run system. The run system remains enabled and waits until at least two eligible control points without errors are available.

If a loaded control point does not rotate under the run system or is assigned more than one CPU, MME does not affect it.

- Specify the mode you want to use. Click on Mode: <u>Swap Pair</u> to swap CPUs for a pair of control points at each swap interval. Click on Mode: <u>Swap Group</u> to swap CPUs for all control points at each swap interval.
- 3. Specify the interval (in seconds) you want to pass before MME swaps the CPUs. Enter the value in the Interval field or move the slider. An interval of 0 causes MME to swap CPUs as fast as possible.

### **Utilities** -> Clear

This feature has not been implemented yet.

### Utilities -> Pattern

This feature has not been implemented yet.

### **Utilities -> Find**

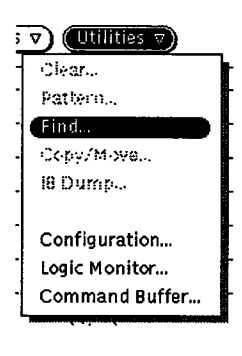

The Utilities -> Find command, as shown at the left, searches mainframe memory for a data pattern. Use this command to locate all occurrences of a data pattern within a block of memory. This command displays the MME Find Utility window.

| Q                                                                                                    | MME Find Utility |
|----------------------------------------------------------------------------------------------------|------------------|
| Base:<br>Absolute Relative                                                                                                    |                  |
| Search Boundary:                                                                                                    |                  |
| Byte Parcel Halfword Word                                                                                                    |                  |
| Pattern/Mask Size:<br>Word<br>Pattern/Mask Format:                                                                                     |                  |
| Byte Parcel Halfword Word                                                                                                    |                  |
| Pattern:<br>000000 000000 000000 000000                                                                                                |                  |
| Mask:<br>177777 177777 177777 177777<br>Address: 0000000000000<br>Length: 0000000000000<br>Limit: 000000000000000000000000000000000000 |                  |
| ( <u>Start</u> ) ( <u>Continue</u> )                                                                                                   | L                |

The left side of the window contains the settings that specify the pattern to search for and the memory block to search. The right side contains a scroll box that displays memory locations with the matching data pattern. The scroll box displays up to 256 entries; if more than 256 matches are found, the message 256 matches, additional occurrences known to exist is displayed in the lower-left corner of the window. To view the additional occurrences, click on the <u>Continue</u> button.

Perform the following procedure to manipulate this window:

1. Specify the Base to use. For environment 1, Base should usually be set to Absolute because only one control point is loaded.

Click on Absolute to use memory addresses based at 0. Click on Relative to use memory addresses relative to the base address of the current control point section.

2. Specify the Search Boundary to use. The search boundary indicates the stride used for checking memory.

Click on Byte to check memory in byte increments, click on Parcel to check memory in parcel increments, click on Halfword to check memory in halfword increments, or click on Word to check memory in word increments.

3. Specify the Pattern/Mask Size. The size indicates the size of the data pattern for which this utility searches and the mask it uses.

The settings available depend on the Search Boundary setting. Click on Byte, Parcel, Halfword, or Word to select the pattern and mask size.

4. Specify the Pattern/Mask Format. The format indicates the type of data pattern for which this utility searches and the mask it uses.

The settings available depend on the Pattern/Mask Size setting. Click on **Byte**, **Parcel**, **Halfword**, or **Word** to select the pattern and mask format.

- 5. Specify the data pattern you want to search for in the Pattern field.
- 6. Specify the mask you want to use in the Mask field. The mask specifies which bits to compare. If a bit in the mask is set to 0, the bit position is not compared; if a bit in the mask is set to 1, the bit position is compared.
- 7. Specify the memory block to search (performing any two of the following actions automatically updates the third field):
  - Enter the first address of the memory block in the Starting Address field and press return.
  - Enter the length of the memory block in the Length field and press return.
  - Enter the last address of the data block in the Limit field and press return.
- 8. Click on <u>Start</u> to start the search. The <u>Start</u> button changes to <u>Stop</u>, and MME updates the MME Find Utility window.

| Q                                                 | MME Find Util                           | lity                        |  |  |  |
|---------------------------------------------------|-----------------------------------------|-----------------------------|--|--|--|
| Base:                                             | 000000000000100                         |                             |  |  |  |
| Absolute Relative                                 | 000000000000101                         |                             |  |  |  |
| Hosting Holderte                                  | 00000000000102                          |                             |  |  |  |
| Search Boundary:                                  |                                         |                             |  |  |  |
| Dute Derrel Helfward Island                       | 00000000000000000                       |                             |  |  |  |
| Byte Parcel Hallword Word                         | 000000000000000000000000000000000000000 |                             |  |  |  |
| Pattern/Mask Size                                 | 000000000000107                         |                             |  |  |  |
| racer ny mask size.                               | 00000000000110                          | 000000 000000 000000 000000 |  |  |  |
| Word                                              | 00000000000111                          | 000000 000000 000000 000000 |  |  |  |
| Dattern /Maals Formats                            | 00000000000112                          |                             |  |  |  |
| Patterny Mask Format:                             | 00000000000113                          |                             |  |  |  |
| Byte Parcel Halfword Word                         | 000000000000114                         |                             |  |  |  |
|                                                   | 00000000000115                          |                             |  |  |  |
| Pattern:                                          | 00000000000117                          |                             |  |  |  |
| 000000 000000 000000 000000                       | 00000000000120                          |                             |  |  |  |
| Manalu                                            | 0000000000121                           | 000000 000000 000000 000000 |  |  |  |
| Mask:                                             | 00000000000122                          | 000000 000000 000000 000000 |  |  |  |
| <u>177777 177777 177777 177777</u>                | 00000000000123                          |                             |  |  |  |
|                                                   | 00000000000124                          |                             |  |  |  |
| Address: 0000000000000000                         | 1000000000000125                        |                             |  |  |  |
| Length: 0000000100000,                            | 000000000000000000000000000000000000000 |                             |  |  |  |
| Limit: 0000000100010                              | 000000000000130                         |                             |  |  |  |
|                                                   | 00000000000131                          |                             |  |  |  |
| (Stop) (Continue)                                 | 00000000000132                          | 000000 000000 000000 000000 |  |  |  |
|                                                   | 00000000000133                          | <u> </u>                    |  |  |  |
| 256 matches, additional occurances known to exist |                                         |                             |  |  |  |

Click on <u>Stop</u> to stop searching for the pattern; if more than 256 occurrences exist, click on <u>Continue</u> to see the next set of entries.

### Utilities -> Copy/Move

This feature has not been implemented yet.

### Utilities -> IB Dump

This feature has not been implemented yet.

### Utilities -> Configuration

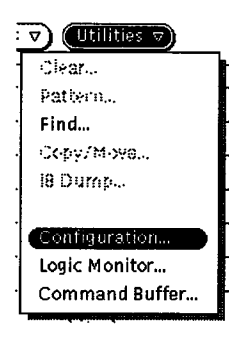

The Utilities -> Configuration command, as shown at the left, starts the System Configuration Environment (SCE), which you use to configure the mainframe. For more information about SCE, refer to the *System Configuration Environment* document, publication number HDM-xxx-0.

### Utilities -> Logic Monitor

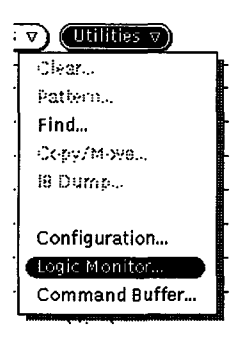

The Utilities -> Logic Monitor command, as shown at the left, starts the Logic Monitor Environment (LME). For more information about LME, refer to the *CRAY T90 Series LME User Guide* document, publication number HDM-xxx-0.

## Utilities -> Command Buffer

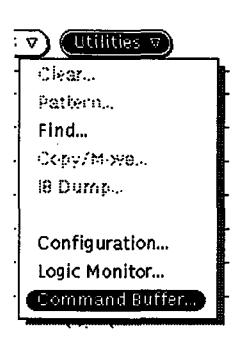

The Utilities -> Command Buffer command, as shown at the left, starts the Command Buffer Parser (CBP) application with the CRAY T90 series CBP runtime module. For more information about the CRAY T90 series CBP runtime module, refer to the CRAY T90 Series CBP Runtime Module document, publication number HDM-xxx-0.

## Reset -> Channel

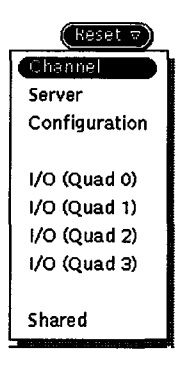

The Reset -> Channel command, as shown at the left, resets the FY driver.

### Reset -> Server

| (Reset $ abla$ ) | _ |
|------------------|---|
| Channel          | Ì |
| Server           |   |
| Configuration    |   |
| I/O (Quad 0)     |   |
| I/O (Quad 1)     | I |
| 1/0 (Quad 2)     |   |
| 1/O (Quad 3)     |   |
| Shared           |   |

The Reset -> Sever command, as shown at the left, resets the server. This halts all control points, reloads the controller (environment 2 only), and reloads the control points.

**NOTE:** The control point reload function done by the Reset -> Server command does not remove any global or local changes you have made to the control points. If you want to reload control points and remove any global or local changes, click on Reload.

# Reset -> Configuration

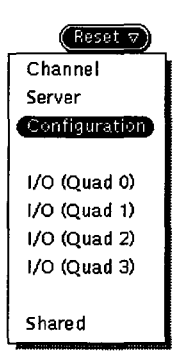

The Reset -> Configuration command, as shown at the left, causes SCE to reapply the configuration.

**NOTE:** This command does not work if any partitions have an OS owner. For more information about partition ownership, refer to the *System Configuration Environment* document, publication number HDM-xxx-0.

# Reset -> I/O (Quad 0)

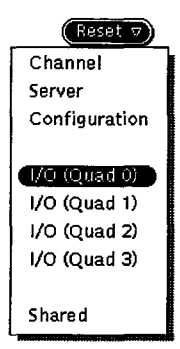

The Reset  $\rightarrow$  I/O (Quad 0) command, as shown at the left, toggles Master Clear for I/O quadrant 0.

# Reset -> I/O (Quad 1)

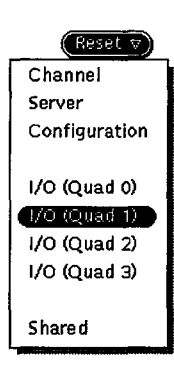

The Reset  $\rightarrow$  I/O (Quad 1) command, as shown at the left, toggles Master Clear for I/O quadrant 1.

## Reset -> I/O (Quad 2)

| Reset 🗸       |
|---------------|
| Channel       |
| Server        |
| Configuration |
|               |
| I/O (Quad 0)  |
| I/O (Quad 1)  |
| 1/0 (Quad 2)  |
| 1/O (Quad 3)  |
|               |
| Shared        |
|               |

The Reset  $\rightarrow$  I/O (Quad 2) command, as shown at the left, toggles Master Clear for I/O quadrant 2.

## Reset -> I/O (Quad 3)

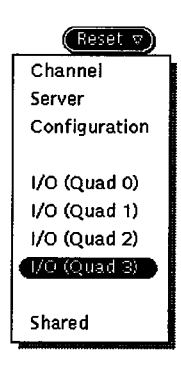

### Reset -> Shared

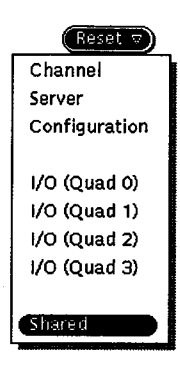

The Reset  $\rightarrow$  I/O (Quad 3) command, as shown at the left, toggles Master Clear for I/O quadrant 3.

The Reset -> Shared command, as shown at the left, toggles Master Clear for the shared module.

HDM-xxx-0 December 21, 1994

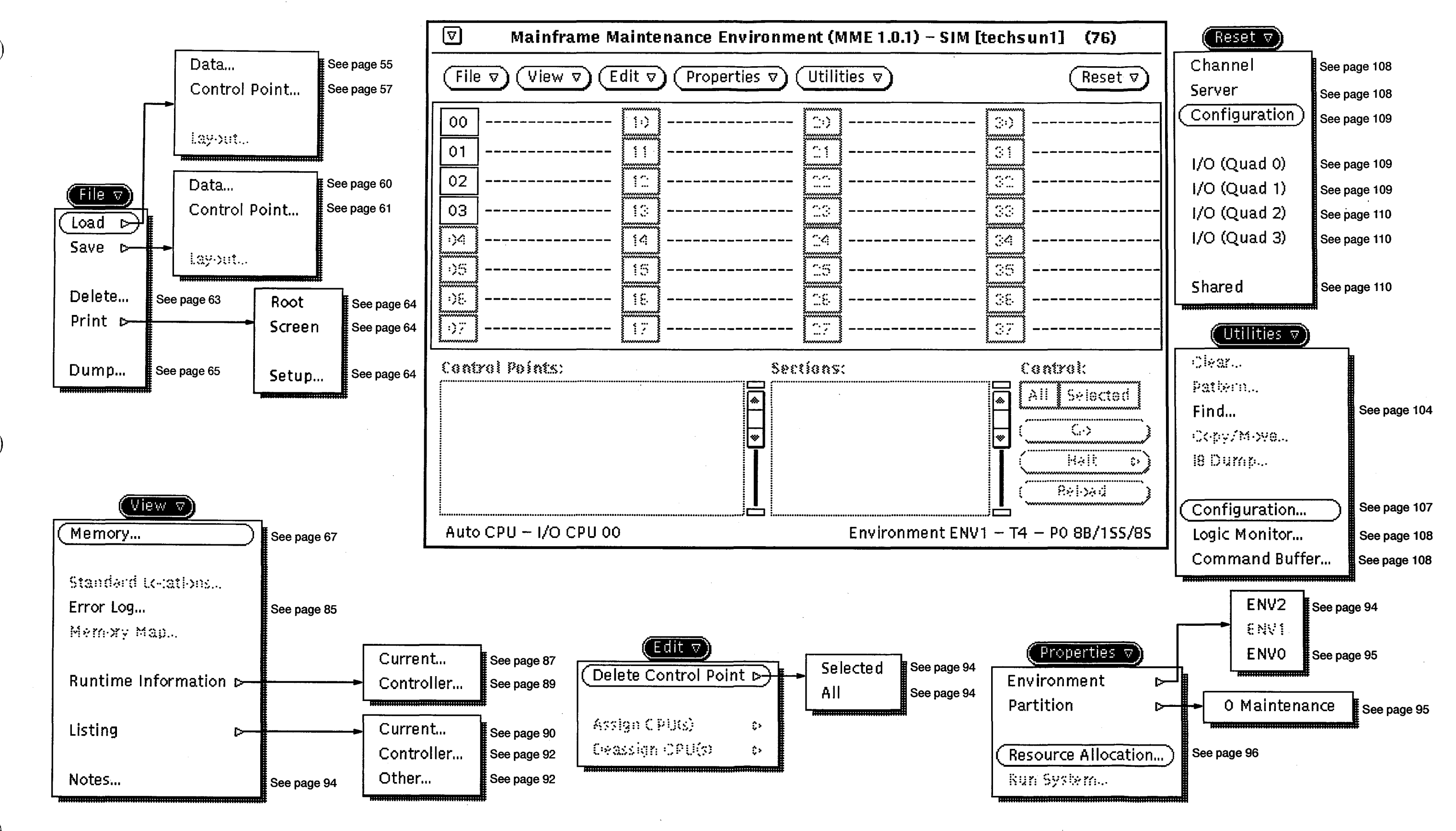

Figure 8. Environment 1 Menu Quick Reference

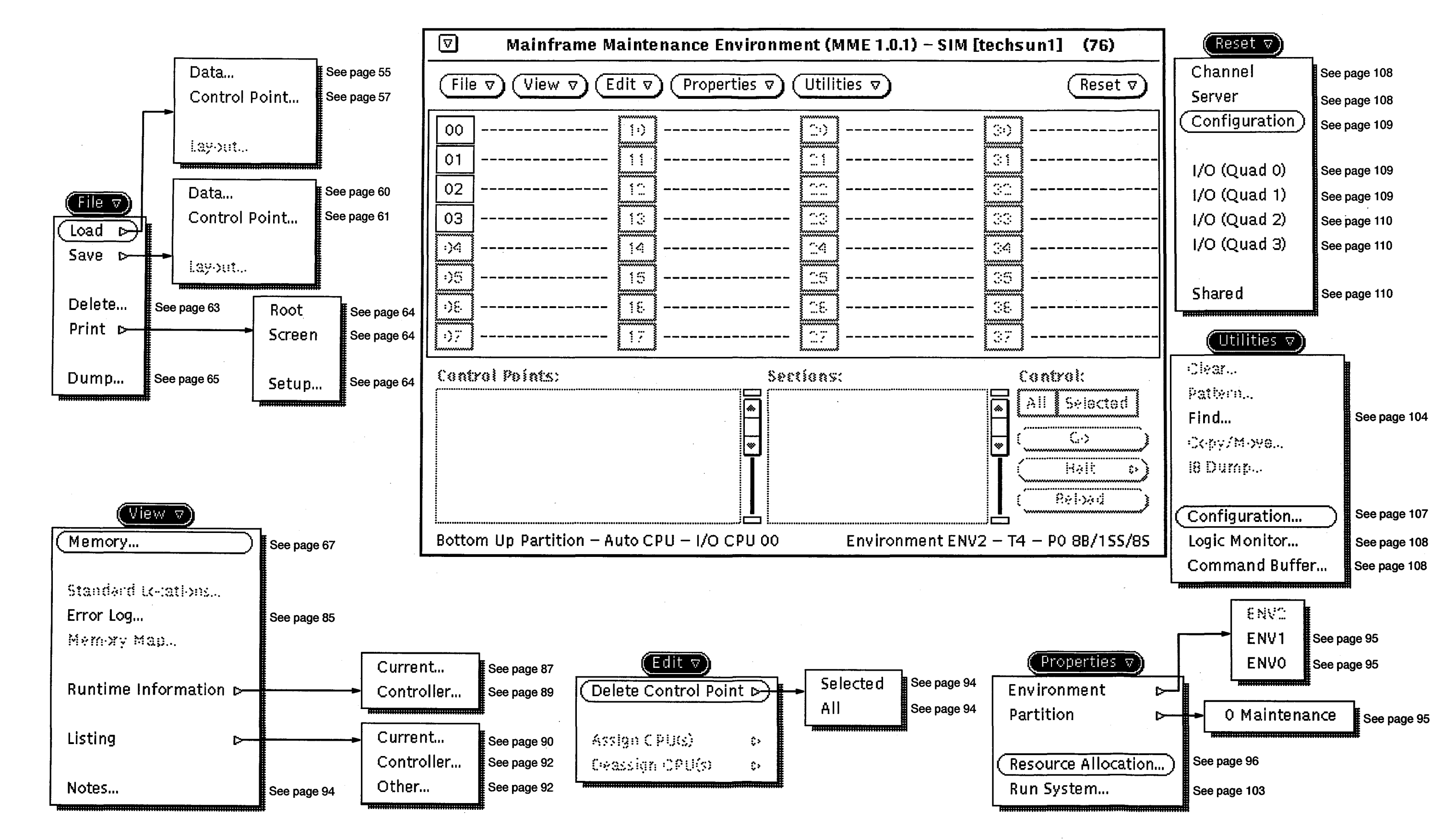

Figure 9. Environment 2 Menu Quick Reference

### CRAY T90 Series MME Interface Reference

### Title: CRAY T90<sup>™</sup> Series MME Interface Reference *Preliminary Information*

Number: HDM-xxx-0 December 1994

Your feedback on this publication will help us provide better documentation in the future. Please take a moment to answer the few questions below.

For what purpose did you primarily use this document?

\_\_\_\_\_Troubleshooting

\_\_\_\_\_Tutorial or introduction

\_\_\_\_\_Reference information

\_\_\_\_Classroom use

\_\_\_\_Other - please explain \_\_\_\_\_

Using a scale from 1 (poor) to 10 (excellent), please rate this document on the following criteria and explain your ratings:

\_\_\_\_Accuracy \_\_\_\_\_

Organization \_\_\_\_\_

\_\_\_\_\_Readability \_\_\_\_\_

\_\_\_\_\_Physical qualities (binding, printing, page layout) \_\_\_\_\_

\_\_\_\_\_Amount of diagrams and photos \_\_\_\_\_\_

\_\_\_\_Quality of diagrams and photos

Completeness (Check one)

\_\_\_\_\_Too much information \_\_\_\_\_\_

\_\_\_\_\_Too little information \_\_\_\_\_\_

\_\_\_\_Just the right amount of information

Your comments help Hardware Publications and Training improve the quality and usefulness of your publications. Please use the space provided below to share your comments with us. When possible, please give specific page and paragraph references. We will respond to your comments in writing within 48 hours.

| NAME      |                                       |                                       |  |
|-----------|---------------------------------------|---------------------------------------|--|
| JOB TITLE |                                       | · · · · · · · · · · · · · · · · · · · |  |
| FIRM      |                                       |                                       |  |
| ADDRESS   | · · · · · · · · · · · · · · · · · · · |                                       |  |
| CITY      | STATE                                 | ZIP                                   |  |
| DATE      | ····                                  |                                       |  |
| _         |                                       |                                       |  |

RESEARCH, INC.

[or attach your business card]

. .